# FORCE 80 Robotic Nozzle System

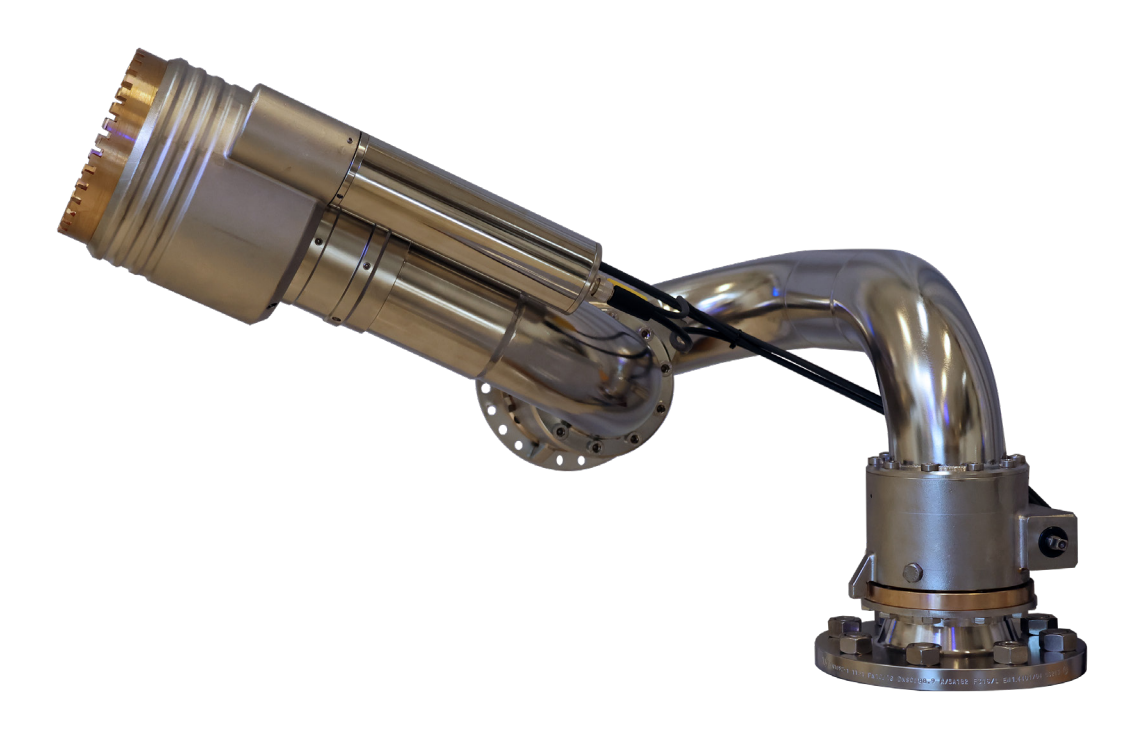

## Generic Installation and Setup Manual

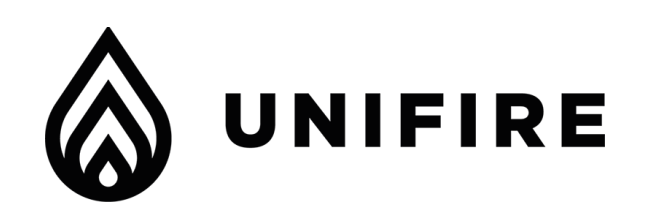

## INTRODUCTION TO THIS MANUAL

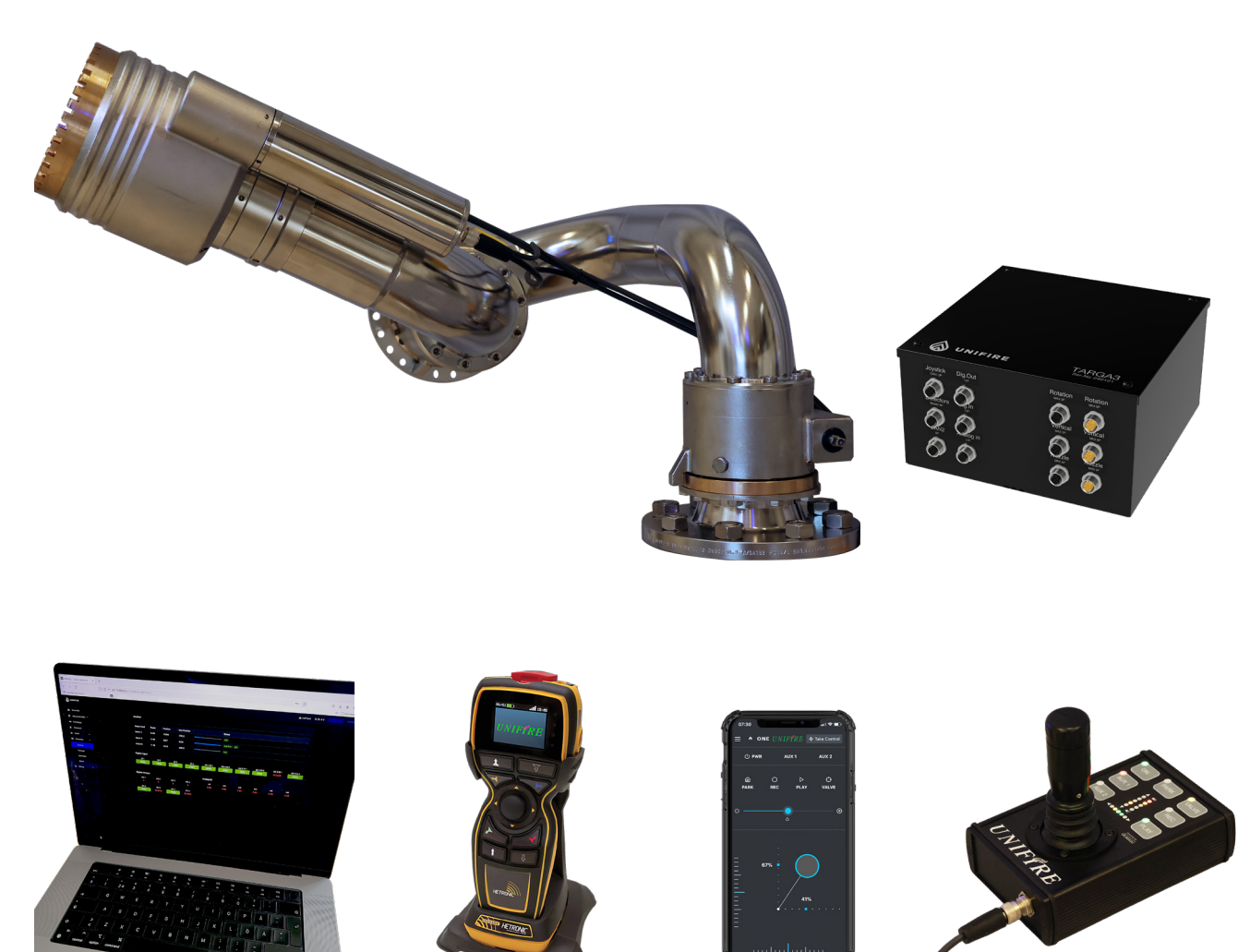

## **UNIFIRE FORCE 80 SYSTEM**

This installation and setup manual is intended to provide generic guidance for installation and commissioning of the UNIFIRE FORCE 80 system, including the TARGA Robotic Nozzle PLC and the Ammolite User Interface,

Your system is delivered with user specific functions that may be different than what is described in this manual. Therefore, it is important that you reference the order-specific documents provided with the delivery.

This can include custom I/O. terminal socket specification, M12 pin-specifications and special customer specific software.

## UNIFIRE CONTACT DETAILS

For further info please see Unifire Robotic Nozzle catalogue And visit our websites at www.unifire.com

and our YouTube channel at

www.youtube.com/unifireab

Also refer to the system specific documentation. If you have any doubts or questions, please contact Unifire by email at **support@unifire.com** 

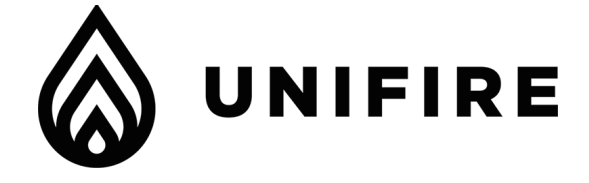

UNIFIRE FORCE 80 Robotic Nozzle Installation and Setup Manual

## Acronym definitions

Table 1 defines the acronyms in the user manual.

TABLE 1: ACRONYM DEFINITIONS

| Acronym  | Definition                    |
|----------|-------------------------------|
| AFS      | Autonomous fire suppression   |
| AHJ      | Authority having jurisdiction |
| DSP      | Digital signal processor      |
| dm       | Decimeter                     |
| ft       | Foot (or Feet)                |
| FACP     | Fire alarm control panel      |
| HR       | Horizontal range              |
| IR       | Infrared                      |
| kg       | Kilogram                      |
| lb (lbs) | Pound(s)                      |
| m        | Meter                         |
| mm       | Millimeter                    |
| Lpm      | Liters per minute             |
| PLC      | Programmable logic controller |
| VDC      | Volts of direct current       |

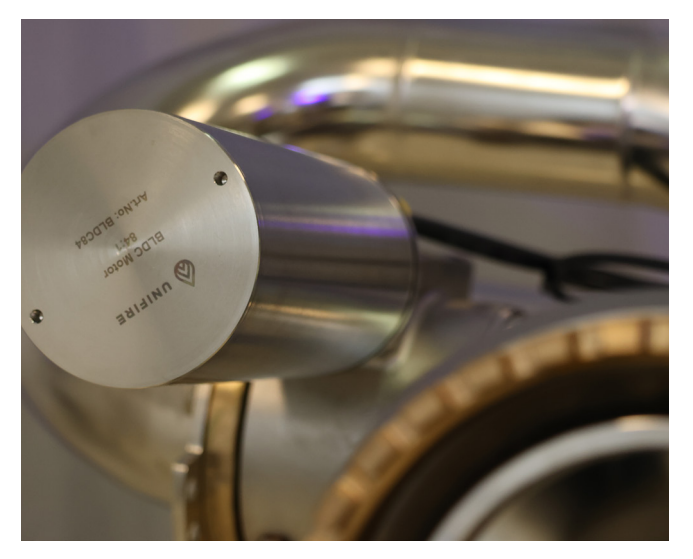

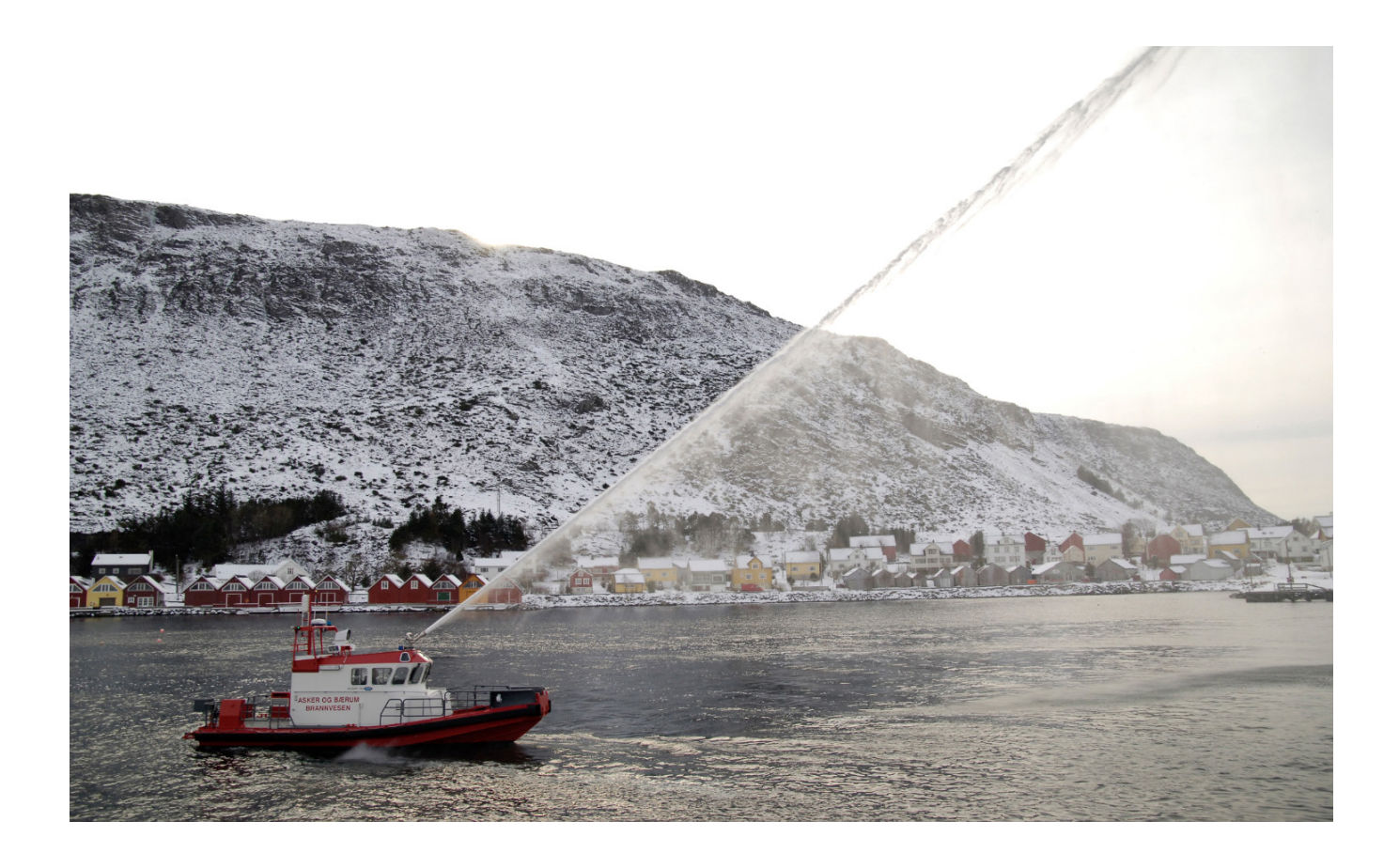

WARNINGS FORCE 80 REV. 1.3 2024-09-30 2-1

## WARNINGS

## Read the warnings

| WARNING | READ THIS INSTRUCTION MANUAL IN ITS ENTIRETY PRIOR TO INSTALLING,<br>MAINTAINING OR OPERATING THE UNIFIRE FORCE ROBOTIC NOZZLE (a.k.a.<br>"robotic nozzle" or "water cannon" or "fire monitor").<br>Failure by any installer, maintenance personnel or operator to receive proper training,<br>including reading and understanding this manual, prior to its use constitutes misuse of<br>the equipment and could result in serious bodily injury or death and/or damage to the<br>robotic nozzle or other property. Only qualified and trained professionals who are famil-<br>iar with this equipment and general safety procedures may operate the Force robotic<br>nozzle.<br>The purpose of this Manual is to provide all users, installers, and maintenance person-<br>nel with the relevant information concerning the design, proper use, installation and<br>maintenance of the equipment and should be read and made available to all such per-<br>sons. This Manual will help prevent danger and injury to you and others. If you would<br>like further copies of this manual, ask Unifire or download it at www.unifire.com. If you<br>have any questions relating to this equipment and its safe use please contact Unifire<br>prior to use at: support@unifire.com |
|---------|----------------------------------------------------------------------------------------------------|
| WARNING | <b>DO NOT ATTEMPT TO MODIFY THIS EQUIPMENT IN ANY WAY.</b> Modification of the equipment may result in damage to, or malfunction of, the equipment, which could lead to serious injury of the operator and/or others. Internal inspection, maintenance and repairs should only be performed by, or under the specific, express authority of Unifire AB.                                                                                                    |
| WARNING | NEVER POINT THE FORCE 80 OR ANY ROBOTIC NOZZLE DIRECTLY AT HU-<br>MANS WHILE WATER IS SPRAYING THROUGH IT, as doing so can result in serious<br>injury or possibly death. The FORCE 80 is capable of directing flows of up to approxi-<br>mately 5500 liters per minute (1450 gallons per minute) at pressures of up to 12 bars<br>(175 psi) and has a maximum throwing range of up to approximately 85 meters (90<br>yards). Such forces are very dangerous and capable of producing serious injury or<br>death to persons and serious damage to property. They are also capable of throwing<br>objects with extreme force and velocity into other objects or persons. Accordingly, only<br>professional, trained firefighters or other qualified individuals may operate this equip-<br>ment after being thoroughly familiar with the Manual, and always by exercising extreme<br>caution to avoid hitting people or lose objects with the water (or other fluid) stream.                                                                                                    |
| WARNING | <b>BE SURE THAT THE ROBOTIC NOZZLE IS TIGHTLY AND PROPERLY SECURED</b><br><b>AT ALL TIMES DURING OPERATION!</b> Serious injury or death can occur if the robotic<br>nozzle is not fully and properly secured and supported. Be sure that the mounting pipe<br>for the FORCE 80 robotic nozzle is capable of withstanding a nozzle reaction force of<br>at least eight thousand (30,000) Newtons (3000 kgf). The FORCE 80 robotic nozzle<br>should not be used on a portable stand of any kind, as such use can be extremely dan-<br>gerous and can result in serious injury or death.                                                                                                    |

| WARNING | <b>The FORCE 80 IS HEAVY.</b> Use caution and assistance when installing and take care to avoid injury to your back. Seek assistance to help support and twist the robotic noz-<br>zle during installation and take care to avoid injury during handling and installation.                                                                                                    |
|---------|----------------------------------------------------------------------------------------------------|
| WARNING | <b>NEVER USE THE ROBOTIC NOZZLE AT PRESSURES HIGHER THAN 12 BARS</b><br>(175 PSI). The maximum operating pressure for the FORCE 80 robotic nozzle is 12 bars (175 psi). Use of the FORCE 80 at pressures higher than 12 bars is dangerous and can lead to serious injury or death or may damage the robotic nozzle. Moreover, the recommended operating pressure of the FORCE 80 is between 7 and 8 bars (100 and 115 psi), which also will provide optimal performance.                                                                                                    |
| WARNING | ONLY MOUNT THE FORCE ROBOTIC NOZZLE SO THAT ITS BASE IS PERPEN-<br>DICULAR TO THE GROUND. DO NOT install the robotic nozzle at an angle or up-<br>side-down without the specific prior written consent of Unifire AB. Doing so may cause<br>damage to the robotic nozzle gears and motors, which could lead to malfunction. If you<br>plan to install the robotic nozzle at an angle or upside-down, please consult UNIFIRE<br>when ordering. Special gear ratio and programming may be required.                                                                                                    |
| WARNING | FOLLOW ALL MAINTENANCE & INSPECTION PROCEDURES IN THIS MANUAL.<br>Failure to do so could result in the malfunction of this equipment.                                                                                                    |
| WARNING | Be sure to use the proper type and size of flange at the robotic nozzle base and also between the robotic nozzle and nozzle (if using a nozzle not supplied by Unifire specifically for use with this robotic nozzle). Use of the wrong type or size of threads will result in an improper connection which can cause leaking and also may cause the robotic nozzle and/or nozzle to dislodge under high pressure, possibly leading to serious injury or death to persons and/or serious damage to property. If you have any doubts as to the exact thread supplied by Unifire, contact Unifire for clarification prior to connecting the robotic nozzle and nozzle. |
| WARNING | <b>KEEP A SAFE DISTANCE DURING OPERATION AND MOVEMENT.</b> The FORCE 80 Robotic nozzle has moving parts. Be sure to keep a safe distance from the robotic nozzle as it moves and keep hands and fingers away from pinch points to avoid injury.                                                                                                    |
| WARNING | <b>AVOID RAPID CHARGING</b> . Rapid charging of the robotic nozzle is potentially danger-<br>ous and can cause serious injury to persons and/or property and may cause damage<br>to the robotic nozzle. Charge the robotic nozzle slowly to avoid creating a potentially<br>dangerous, high-pressure surge.                                                                                                    |

WARNINGS FORCE 80 REV. 1.3 2024-09-30 2-3

| WARNING | <b>USE ONLY UNIFIRE-APPROVED NOZZLES / NOZZLE TIPS.</b> The FORCE 80 was designed for use with the Unifire INTEG 80 and Unifire Smooth Bore and JETRANGE nozzle tips. Use of any nozzle other than a Unifire nozzle made for the FORCE 80 without specific, written approval in advance by Unifire AB constitutes misuse of the product and could affect the safety, performance and/or operation of the robotic nozzle. Such malfunctions could also result in the nozzle coming loose and being rapidly ejected with high force, which could cause serious injury or even death.                                                                                                    |
|---------|----------------------------------------------------------------------------------------------------|
| WARNING | <b>DO NOT OPERATE IN EXPLOSIVE ZONES OR ENVIRONMENTS!</b> The electric motors and other components are potential ignition sources and could spark ignition if used in explosive environments. The FORCE 80 is not approved for operation in explosive environments and therefore it should never be used in such environments.                                                                                                    |
| WARNING | <b>DO NOT IMMERSE EQUIPMENT IN WATER</b> . Do not immerse the robotic nozzle, its control box (the TARGA PLC or X-TARGA PLC) nor the joystick in water and be sure to keep water out of their interiors. Unifire's robotic nozzles, and joystick are designed to withstand moderate exposure to rain and water splashing during normal use of the robotic nozzle. Prolonged or extreme exposure to water, including submersion, however, will cause damage and could also cause electrical shock resulting in injury. The TARGA PLC must be installed so that it is protected from water and dust. Unifire also offers the TARGA PLC in optional IP66 (X-TARGA) and IP67 (X-TARGA-S) rated enclosures. |
| WARNING | Do not use the electrical controls during operation of the emergency manual override cranks as doing so could cause injury.                                                                                                    |
| WARNING | ONLY USE THE MANUAL OVERRIDE IN CASE OF TRUE EMERGENCY & POWER<br>FAILURE. The manual override controls on the FORCE 80 are not designed for normal<br>operation and should only be used in the case of extreme emergency and when the re-<br>mote control feature is not working sufficiently to control the robotic nozzle by means of<br>the electronic controls. In case of use in such an emergency, first disconnect the cables<br>from the motor connections. !!                                                                                                    |
| WARNING | DISCONNECT POWER PRIOR TO INSTALLATION, MAINTENANCE OR REPAIR.<br>Prior to installation, maintenance or repair be sure to disconnect power and disable<br>flow.                                                                                                    |

| WARNING | Be sure to use the proper type and size of threads (or flange, if applicable) at the robotic nozzle base and also between the robotic nozzle and nozzle (if using a nozzle not supplied by Unifire specifically for use with this robotic nozzle). Use of the wrong type or size of threads or flange will result in an improper connection which can cause leaking and also may cause the robotic nozzle and/or nozzle to dislodge under high pressure, possibly leading to serious injury or death to persons and/or serious damage to property. If you have any doubts as to the exact thread supplied by Unifire, contact Unifire for clarification prior to connecting the robotic nozzle and nozzle and nozzle. |
|---------|----------------------------------------------------------------------------------------------------|
| WARNING | <b>Consult a network professional to ensure any networked connection to the Uni-<br/>fire system is fully secure.</b> For systems connected to a network, it is important that<br>the network be highly secure and inaccessible to non-qualified persons, hackers or bad<br>actors, who may be able to activate and control the system, which could lead to serious<br>injury or death and/or damage to property.                                                                                                    |
| WARNING | <b>USE AN UNINTERRUPTIBLE POWER SOURCE (UPS):</b> It is strongly advised to use<br>an appropriate UPS to ensure that the TARGA PLC has power at all times. A power<br>failure of the PLC will cause the Force 80 system to be inoperable during power loss.<br>Moreover, after power returns, the PLC and any fire detecton system may take several<br>minutes to reboot, and it will be inoperable during that time. A UPS should be capable<br>of providing power for 2 hours of active operation, at least 250 W for 2 hours = 0,5 KWh                                                                                                    |

| TABLE OF CONTENTS                                                              |            |
|--------------------------------------------------------------------------------|------------|
| UNIFIRE FORCE 80 SYSTEM<br>UNIFIRE CONTACT DETAILS                             | 1-1<br>1-1 |
| INTRODUCTION TO THIS MANUAL<br>Acronym definitions                             | 1-2        |
| WARNINGS<br>Read the warnings                                                  | 2-1        |
| PLANNING - BEFORE INSTALLATION                                                 |            |
| About This Manual                                                              | 3-2        |
| Contacts                                                                       | 3-2        |
| Approvals and standards                                                        | 3-2        |
| Safety warnings                                                                | 3-2        |
| Authorized Personnel                                                           | 3-2        |
| Structural Alterations                                                         | 3-2        |
| System Limitations                                                             | 3-4        |
| Building Construction                                                          | 3-4        |
| Determining a Location                                                         | 3-4        |
| Water connection                                                               | 5-4        |
| MECHANICAL INSTALLATION                                                        |            |
| Installation geometry                                                          | 4-1        |
| Reaction forces                                                                | 4-1        |
| Installing The Robotic Nozzle                                                  | 4-3        |
| FLOW SETTINGS                                                                  |            |
| Nozzle Flow Setting                                                            | 5-1        |
| Flow chart                                                                     | 5-2        |
| Reach chart                                                                    | 5-3        |
| ELECTRICAL INSTALLATION                                                        |            |
| Generic System Overview                                                        | 6-1        |
| Connecting the FORCE 80 to the TARGA PLC                                       | 6-2        |
| TARGA PLC Generic Pin Specification                                            | 6-3        |
| TARGA PLC M12 - 12 Pin specification                                           | 6-4        |
| 12-Pin Extension Box Terminal Socket Specification                             | 6-5        |
| TARGA Robotic Nozzle PLC TERMINAL SOCKETS                                      | 6-6        |
| GENERIC TERMINAL SOCKET SPECIFICATION                                          | 6-6        |
| SOFTWARE & CALIBRATION                                                         |            |
| Calibrating the Robotic Nozzle's Operating Range                               | 7-1        |
| Ammolite Software Introduction                                                 | 7-3        |
| Connect Your Computer or TABLET                                                | 7-4        |
| MANUAL JOYSTICK OPERATION                                                      |            |
| The PI Canbus Joystick                                                         | 8-1        |
| How to operate                                                                 | 8-1        |
| UNIFIRE ONE App                                                                | 8-2        |
| MAINTENANCE, TESTING & INSPECTION SCHEDU<br>Quarterly maintence and inspection | 9-3        |

## **PLANNING - BEFORE INSTALLATION**

## About This Manual

This manual is a comprehensive guide that contains the information necessary to design, install, operate, and maintain the FORCE 80 Robotic Nozzle system.

Users of this manual are assumed to be competent fire engineers with a basic knowledge of such systems. Users who are not familiar with the equipment should first read the complete manual.

Only certified personal who have undergone UNIFIRE AB training are allowed to install this equipment.

#### Contacts

Should any part of this manual not be understood, or there are queries concerning the system, contact UNIFIRE AB Technical Support using the following details:

UNIFIRE AB, Bultgatan 40B 442 40 KUNGÄLV SWEDEN

Mail: support@unifire.com

www.unifire.com

#### Approvals and standards

See www.unifire.com for approvals and listing information for the various components.

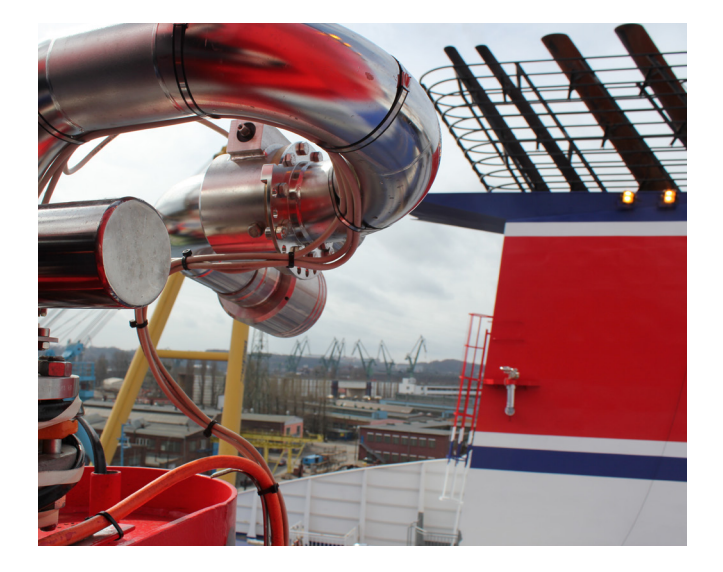

#### Safety warnings

A properly designed and installed FORCE 80 Robotic

Nozzle system should not present any significant health or safety problems. Take basic precautions to avoid accidents. The various aspects of the system's operation must be understood. Observe best practices.

## WARNING!

Do not operate this device without a full understanding and comprehension of this manual. Personnel responsible for the FORCE 80 system must be fully trained on the system components.

## WARNING!

The installer should pay specific attention to the danger, caution, WARNING, and notice statements in this manual. Failure to observe safety WARNINGs could cause serious injury, and potentially create liability.

## 

Do not direct the flow stream towards people as it could result in serious personal injury or death.

- Operate and maintain the FORCE 80 Robotic Nozzle system in compliance with this document and with applicable standards, in addition to the standards of any other authorities having jurisdiction (AHJ). Failure to do so impairs the proper operation and integrity of this device.
- The owner must maintain the fire protection unit or system and devices in proper operating conditions.
- Do not, under any circumstance, operate this system outside the water flow or pressure range indicated in this manual.
- The owner must ensure that an uninterrupted supply of water is maintained to the Robotic Nozzle.
- The owner must ensure that an uninterrupted supply of power to the TARGA PLC is maintained to the Robotic Nozzle.

#### **Authorized Personnel**

The FORCE 80 system shall be installed by authorized personnel trained and certified by UNIFIRE AB. Only use components and accessories authorized by UNIFIRE AB.

#### **Structural Alterations**

This installation manual details the suggested installation method. Any structural alteration necessary for installation must comply with local building code and fire code requirements.

## 🚹 DANGER

DO NOT PRESSURIZE THE UNIT until the flange has been properly tightened.

DO NOT PRESSURIZE THE UNIT until the electrical installation and software calibration procedure has been completed

DO NOT PRESSURIZE THE UNIT until the system commissioning has been completed by certified technicians, and a formal release note / approval has been issued.

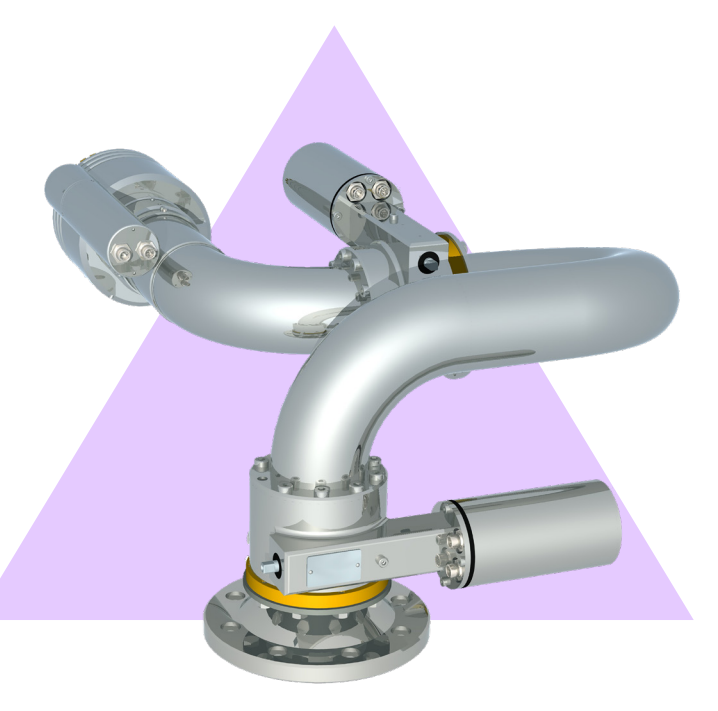

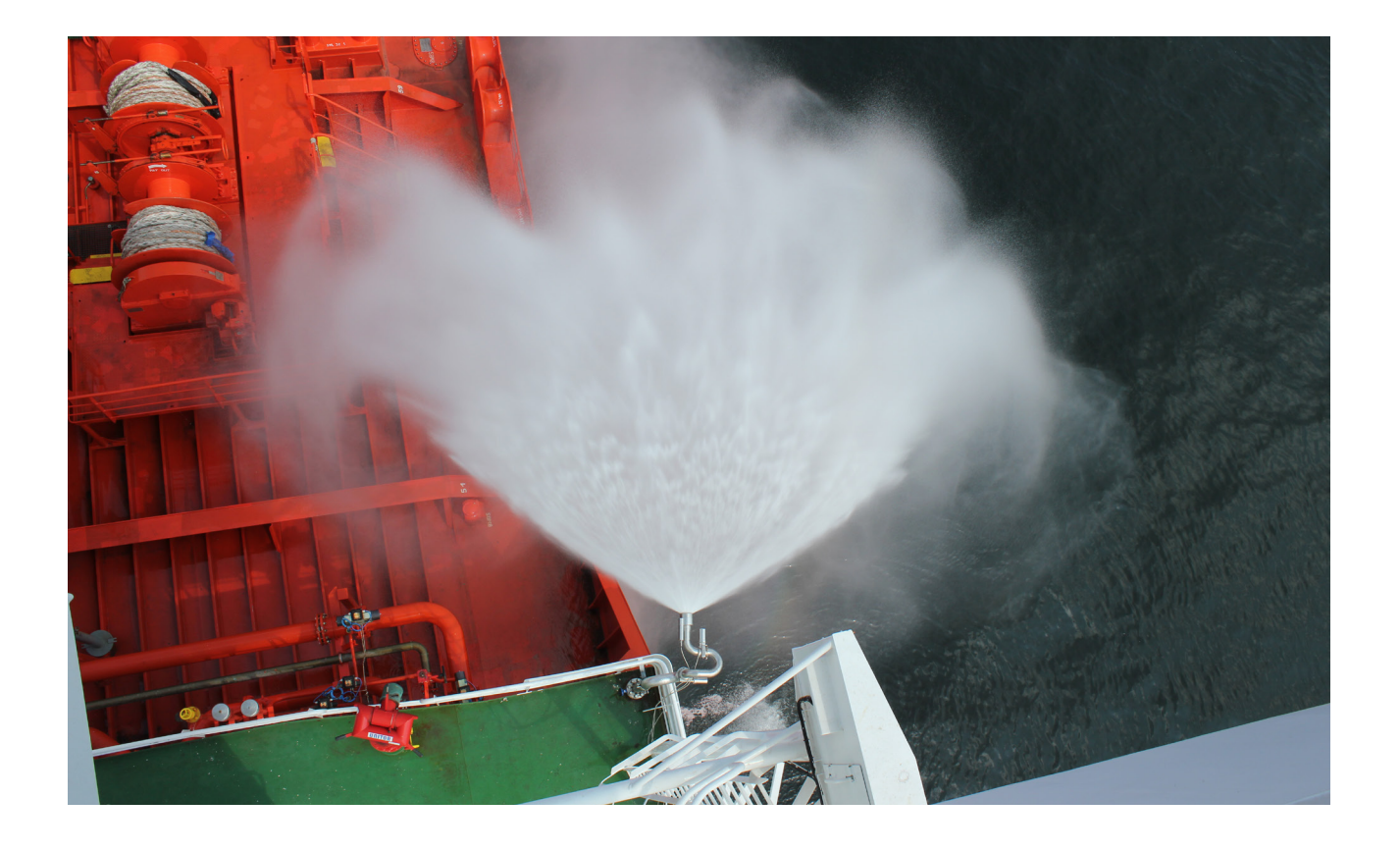

The system designer shall take into account the building construction or vehicle requirements, location, hydraulic design, coverage area, and number of systems required. If the limitations in these areas are not maintained, the system may not operate correctly.

## **Building Construction**

• Water demand: Evaluate the FORCE 80 water system demand as an independent addition to the existing building water supply. Conduct a hydraulic analysis to ensure that it does not affect the building's existing water system design criteria. It is possible to achieve this without significant system supply modifications. However, the system may require increased pump sizes, storage tank capacity, and pipe sizes.

## Determining a Location

Contact your local technical support team for assistance in determining the optimal location of the system components.

## Water connection

The FORCE 80 is normally delivered with a DN80/PN16 stainless steel flange.

Options include 3" male BSP thread, or JIS and ANSI flanges, and customer specific brackets.

Please discuss the connection with your sales representative and please specify the requested connection when ordering.

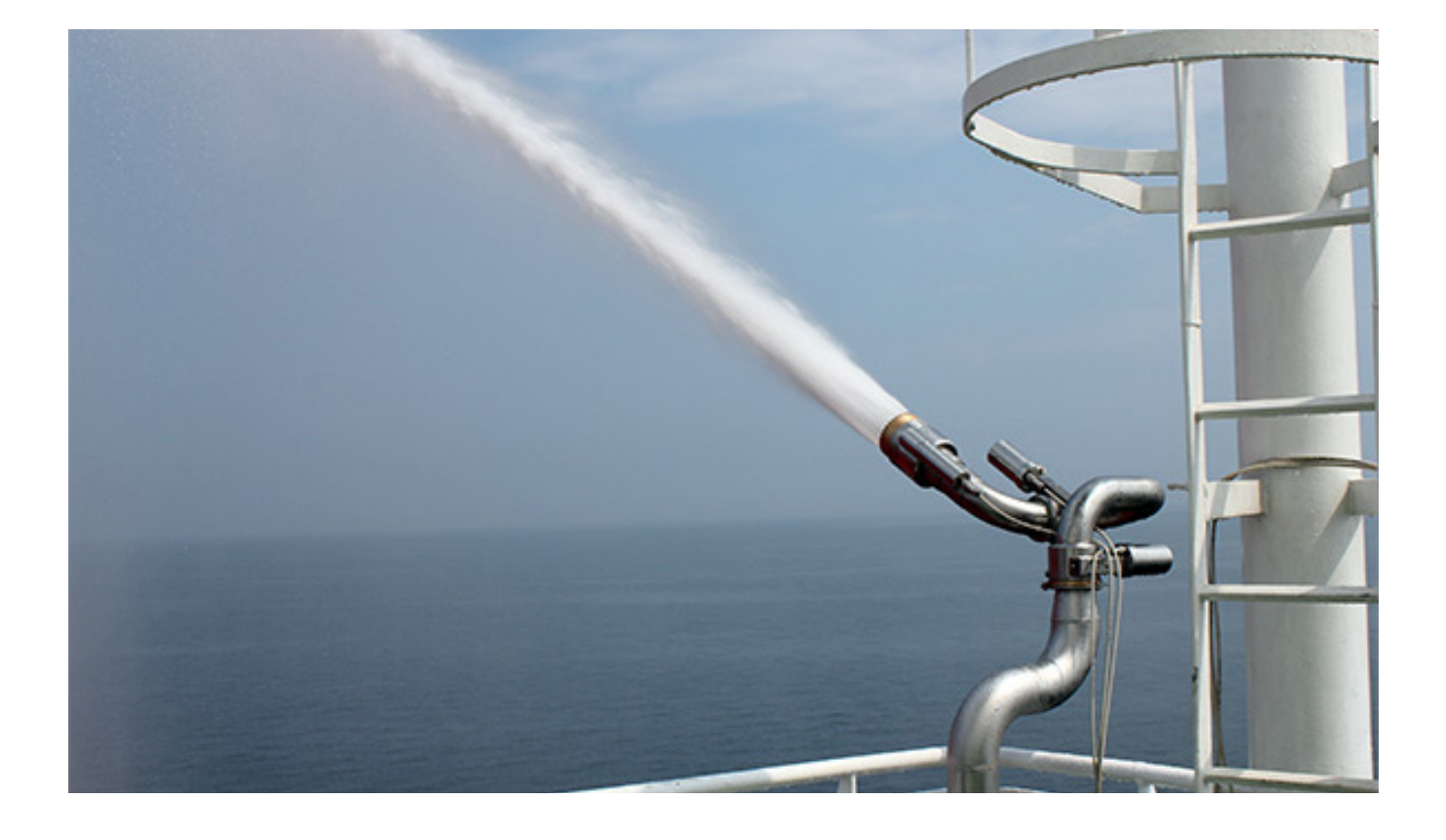

## MECHANICAL INSTALLATION

## Installation geometry

The FORCE 80 Robotic Nozzle may only be installed with Normal orientation, meaning the connection flange is facing directly to the ground, with the water supply coming from below.

This allows a maximum of up to  $360^{\circ}$  horizontal rotation and  $180^{\circ}$  (+/-  $90^{\circ}$ ) vertical movement.

The TARGA PLC cabinet should be installed next to the Robotic Nozzle, preferably so that the motor cables can be 5 meters long (the standard cable length).

The DN80/PN16 flange is installed with 8 x M16 bolts and nuts. The flange is sealed with a flat seal.

UNIFIRE can offer custom connection pipes and bracket. Please contact UNIFIRE if you have special requests.

#### **Reaction forces**

At 10 bar and 5000 liters per minute, the reaction force is 3600 N. However, the transient forces may by much greater due to water hammering.

Therefore, the installation and bracket must withstand at least a factor of 5 and expected force of 6000 N = minimum 30 000 N.

The DN80/PN16 flange will easily support this load.

The stand pipe should be at least 88,9 mm (3") and properly supported with pipe clamps.

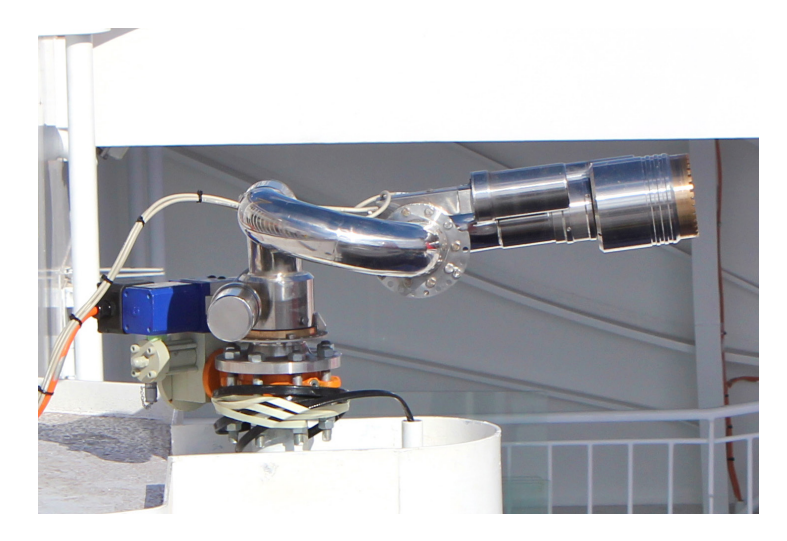

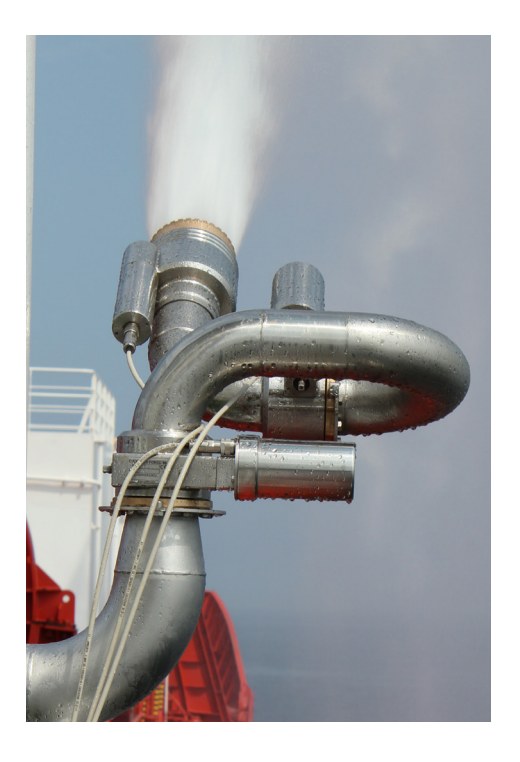

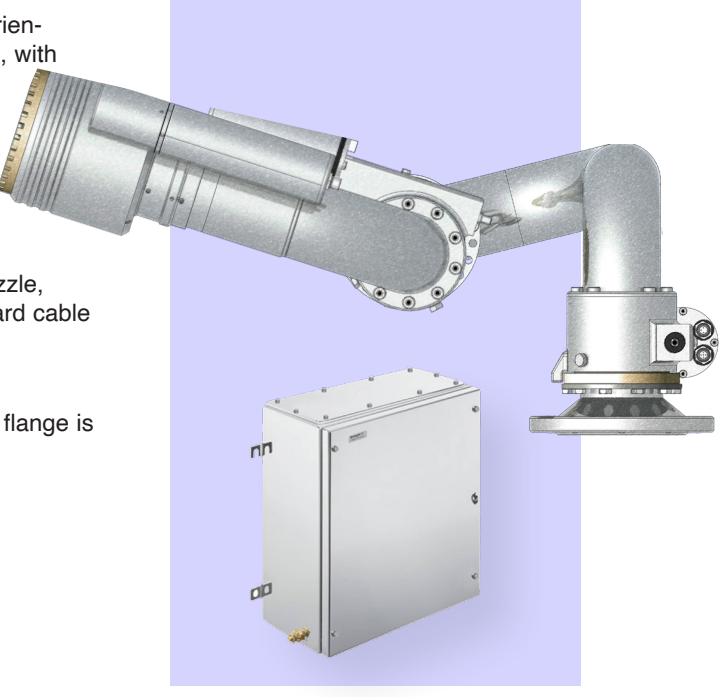

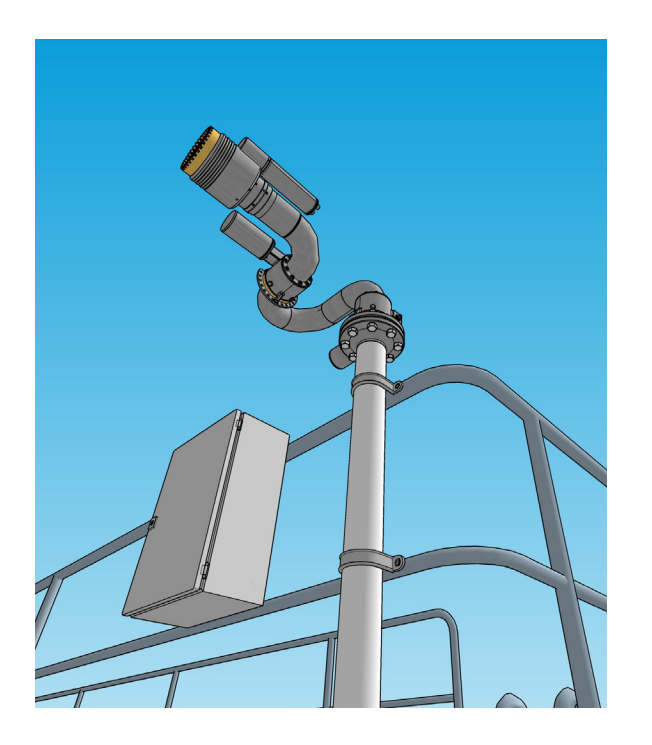

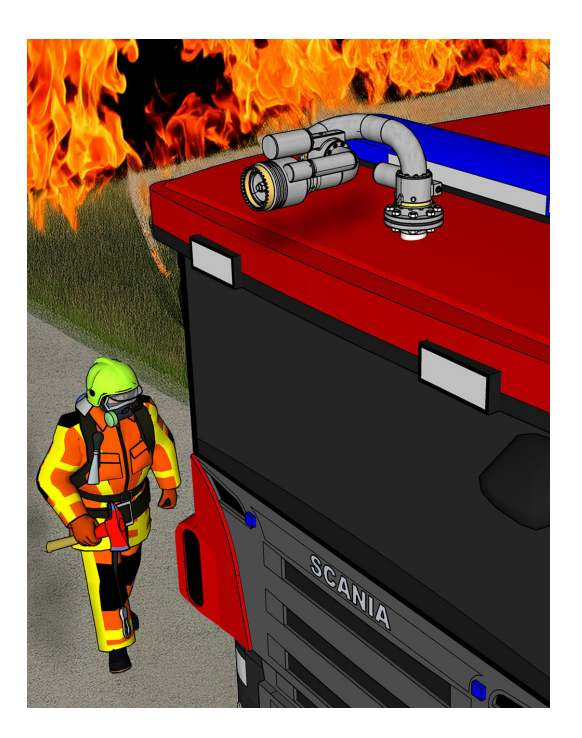

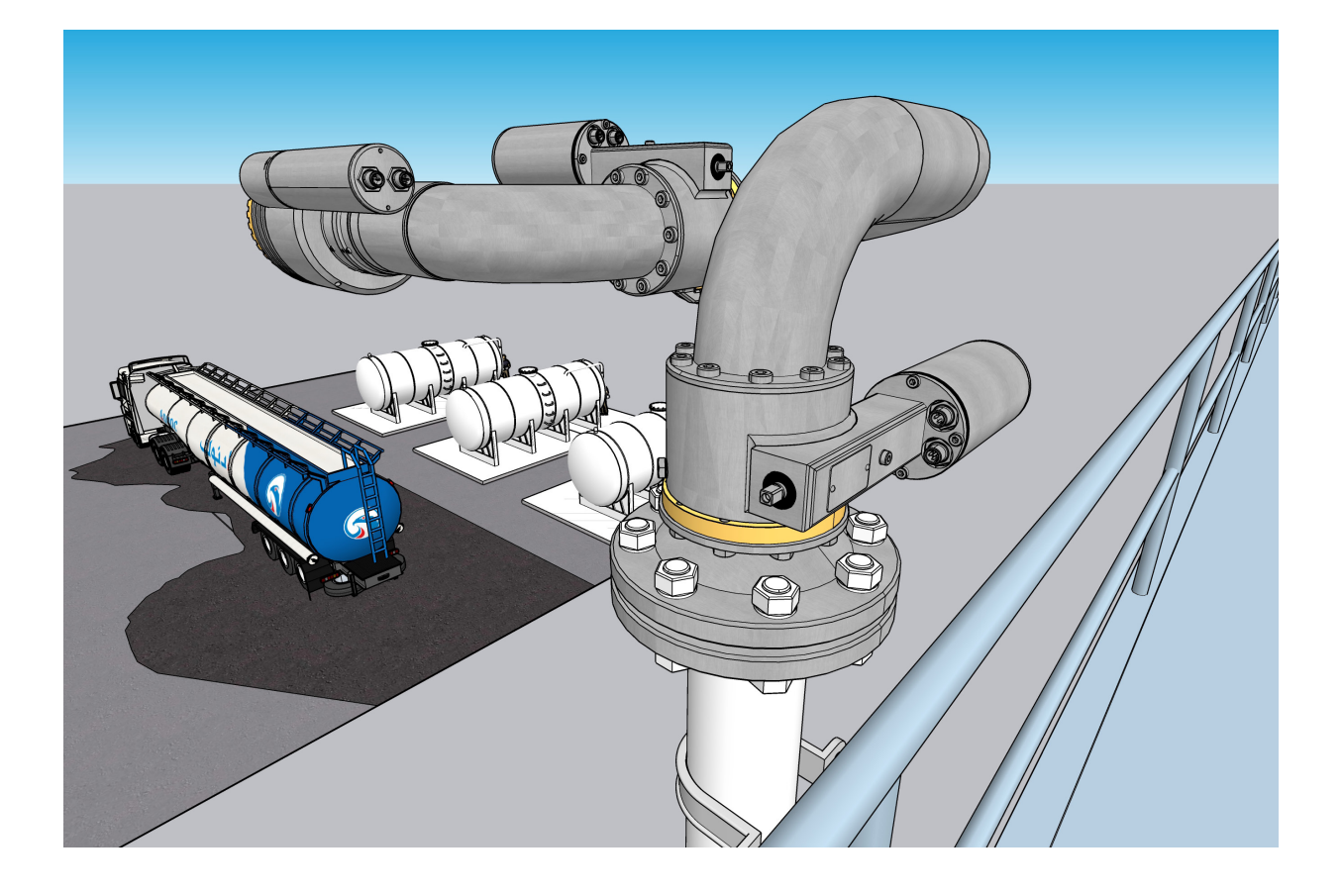

#### MECHANICAL INSTALLATION FORCE 80 REV. 1.3 2024-09-30 4-3

## Installing The Robotic Nozzle

The FORCE 80 Robotic Nozzle is fitted with a DN80/PN16 flange (or similar size 3" ANSI flange or JIS flange).

## WARNING!

The maximum reaction force at 5500 lit/min and 12 bar is 4500 N. The mounting pipe and bracket must withstand a minimum force of 30 000 N in order to provide a safe and stable base.

The flange itself provides the required support to hold the FORCE 80. Additional support and brackets must be applied to the feeding pipe to keep it stable under operation. This is especially important during fully automatic operation.

Use suitable M16 bolts and a flat seal to install the flange.

## **CAUTION!**

#### **Clearance!!**

Take special precaution to ensure the Robotic Nozzle can move and rotate freely in all directions of its operating range (max:  $360^{\circ}$  horizontally and +/-  $90^{\circ}$  vertically).

Make sure there are no obstructions with 700 mm from the centre of rotation.

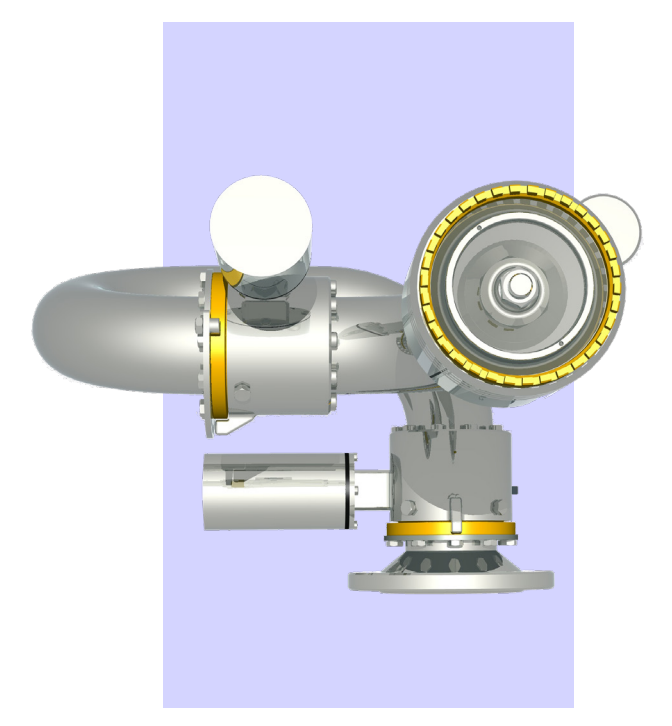

The FORCE 80 weighs 30 Kg, including flange and nozzle tip.

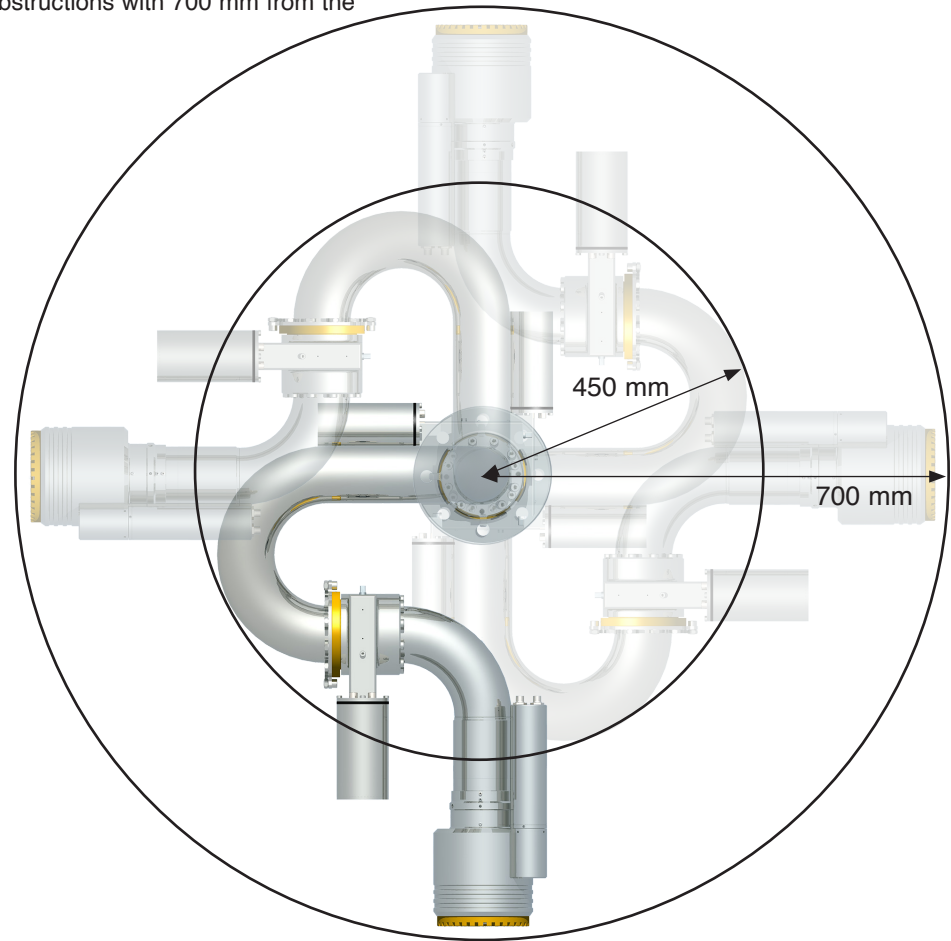

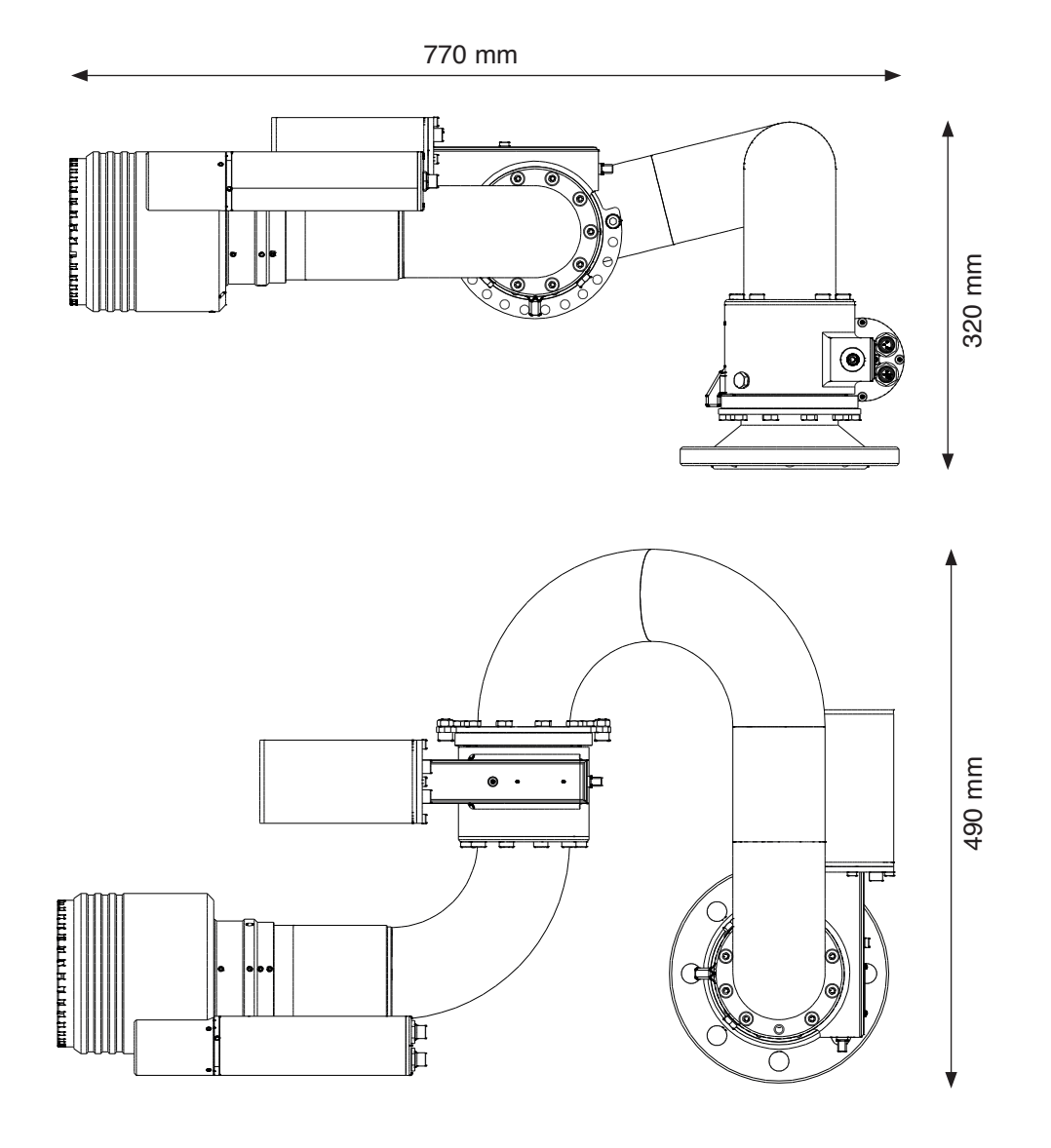

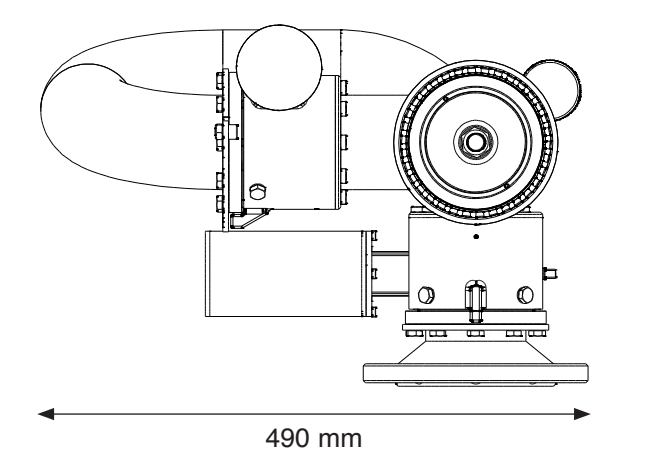

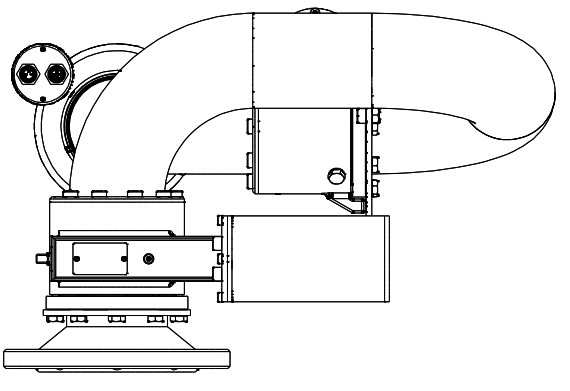

DN80/PN16 flange

FLOW AND REACH FORCE 80 REV. 1.3 2024-09-30 5-1

## **FLOW SETTINGS**

## **Nozzle Flow Setting**

The Nozzle flow can easily be adjustred by rotating the baffle, thereby adjusting the nozzle opening orifice.

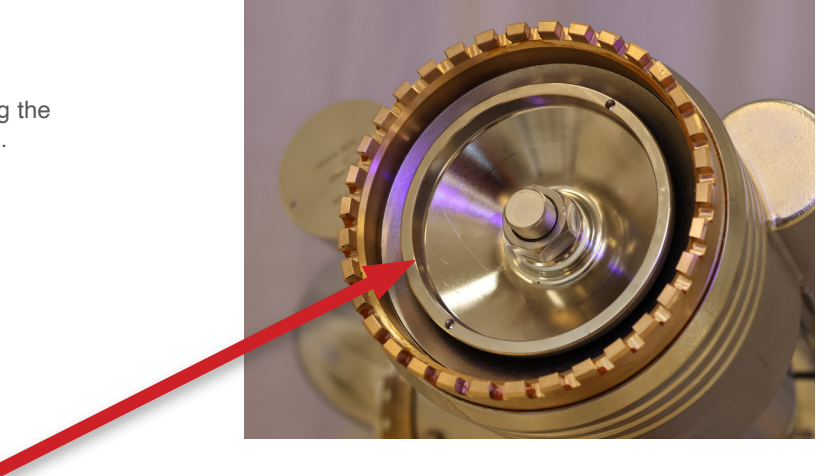

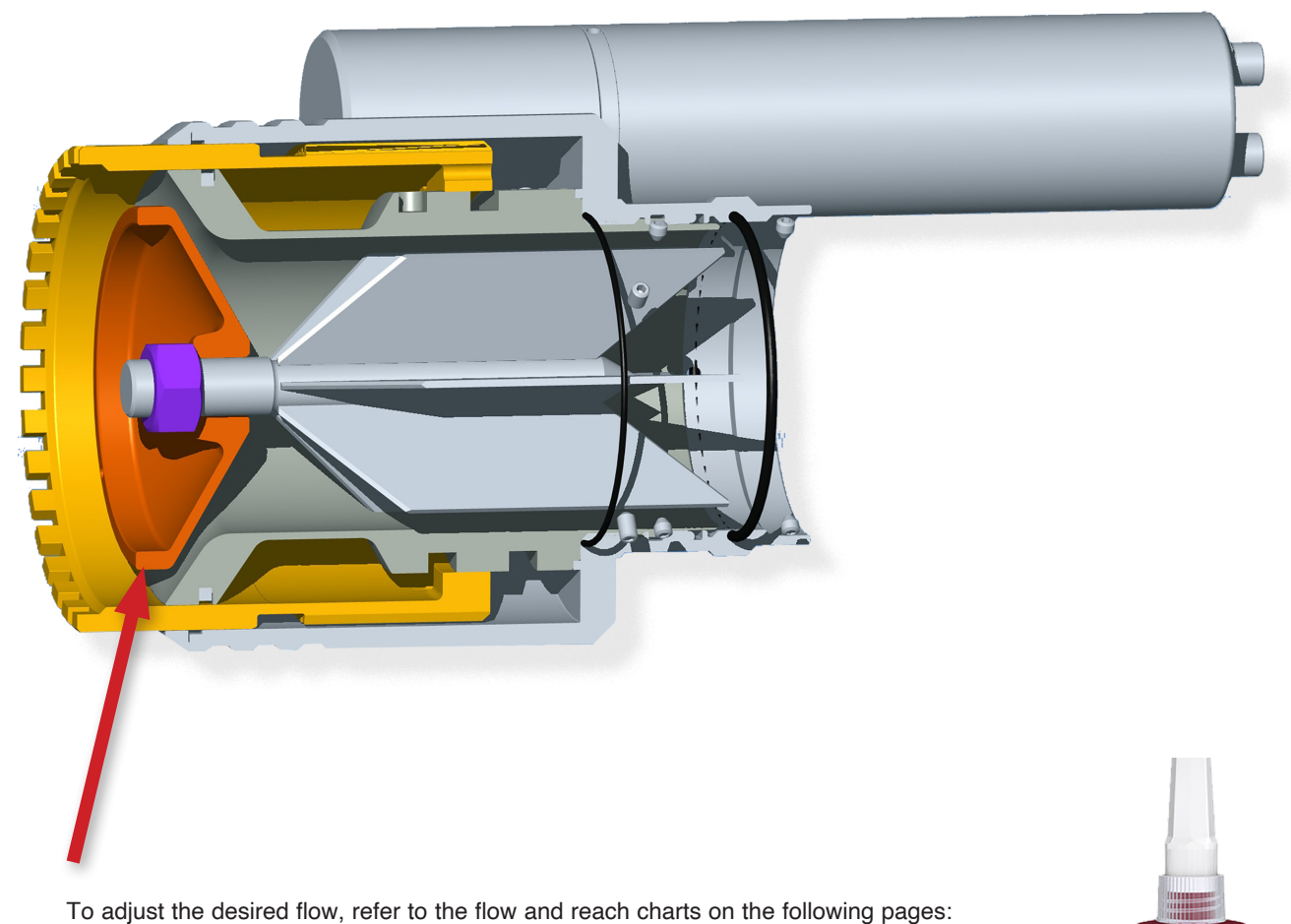

- •
- 1. Remove the counter nut.
- 2. Rotate the baffle clockwise, to a fully cloosed postion (reference or starting point)
- 3. Then rotate the baffle counter clockwise the indicated number of turns (0.5 to 3.5 turns); and
- 4. Refit and lock the counter nut, using locktite 577 or similar.

Flow chart

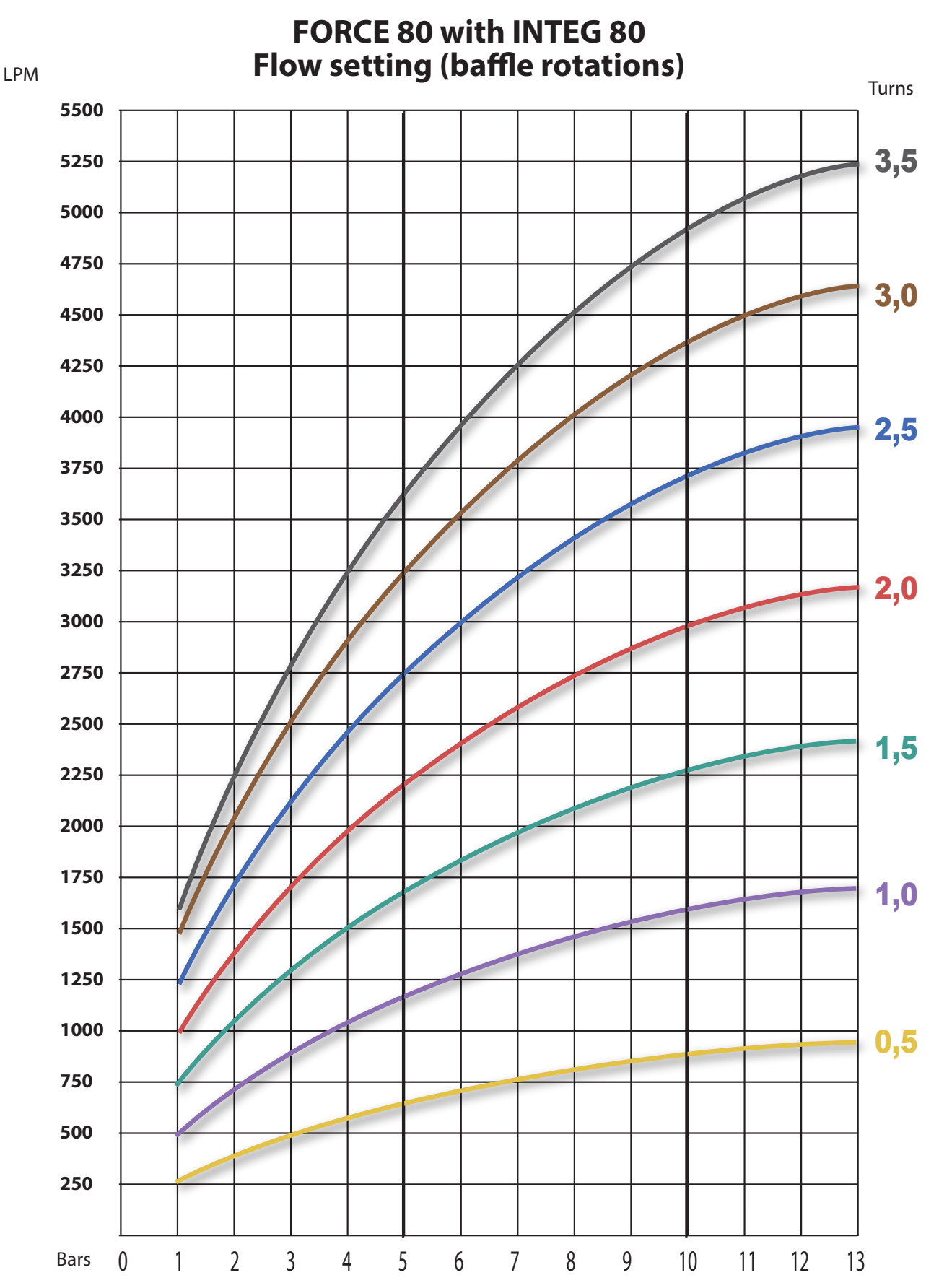

**FLOW AND REACH FORCE 80** REV. 1.3 2024-09-30 5-3

Reach chart

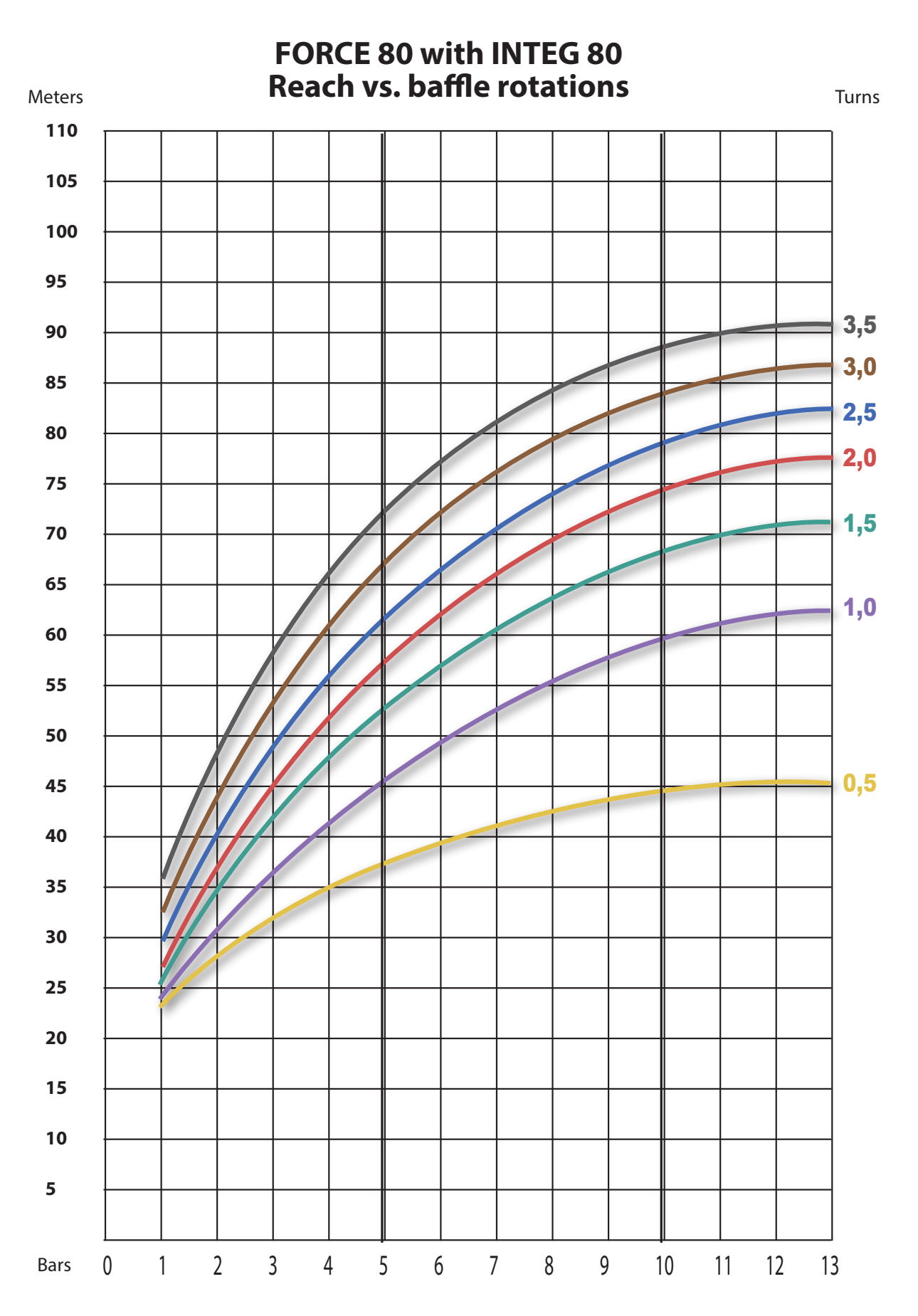

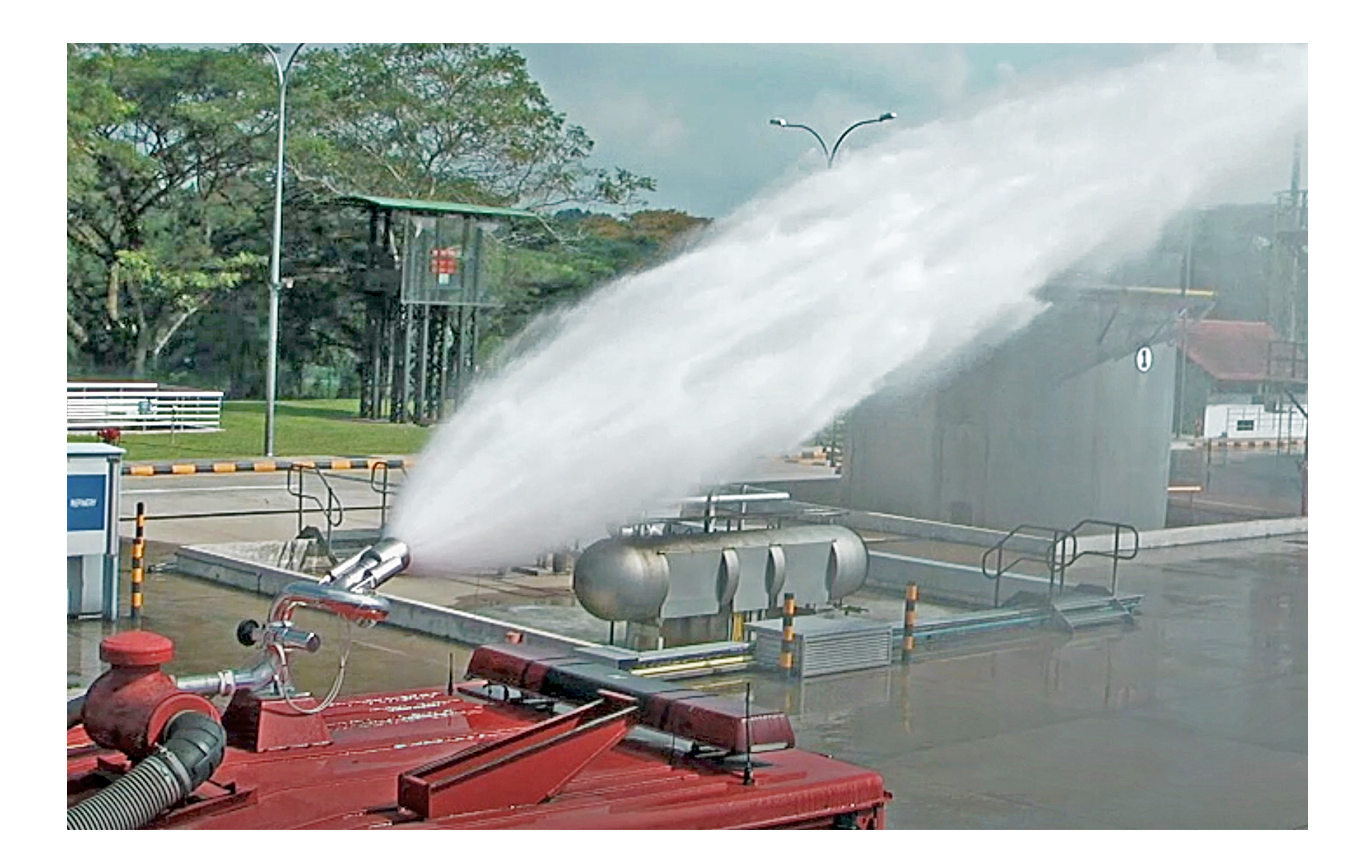

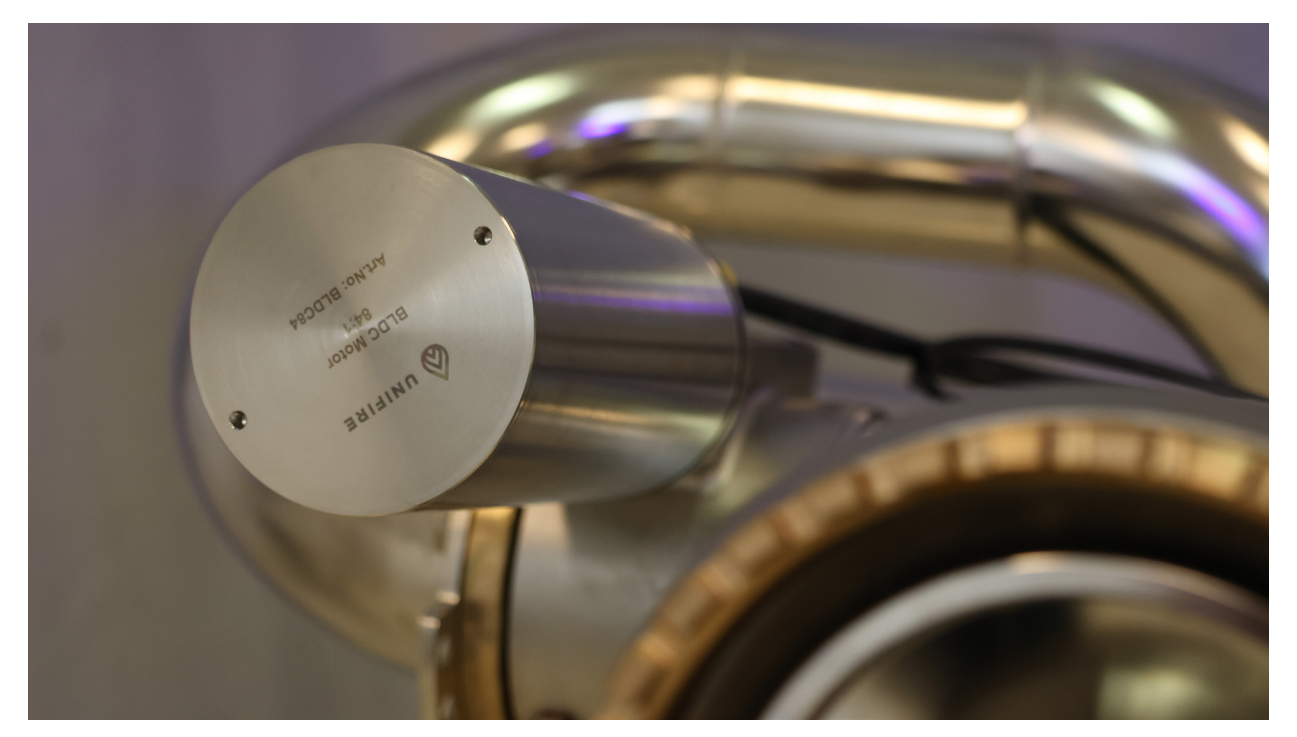

## **ELECTRICAL INSTALLATION**

## **Generic System Overview**

The TARGA Robotic Nozzle PLC is a highly capable programmable programmable logic controller ("PLC"), with support for up to 6 x BLDC motor drivers.

Communication Protocols: 2 x CAN 2.0 29-bit header (UniCAN) 125,250,500 kB/s, RS232, RS485 (Modbus, DMX, etc.)

Physical Layer Protocols: USB, Ethernet (TCP/IP, web socket), others available per customer requirements

6 BLDC Motor Driver Card Slots (optional: slots for DO or DI/AI expansion cards)

Inputs: 4 digital inputs (NPN) + 2 per installed motor driver card, 6 analogue inputs (4-20 mA or 0-5V), expandable & customizable to customer requirements

Outputs: 8 digital outputs, of which 4 can be set to PWM.

Below is a generic example of what a system can look like.

A DHCP Router is required to set up the system with the Ammolite GUI. This will also allow for the ONE App to be activated.

Over the web interface, the systems can be remote controlled and remotely configured and monitored, from anywhere in the world by means of a secure network connection.

A cabled Canbus Joystick can be connected for local control.

An industrial radio remote control (Hetronic ERGO-S) can also be locally connected.

Digital and analogue outputs are generic and can be used to operate valves, and send or receive status signals.

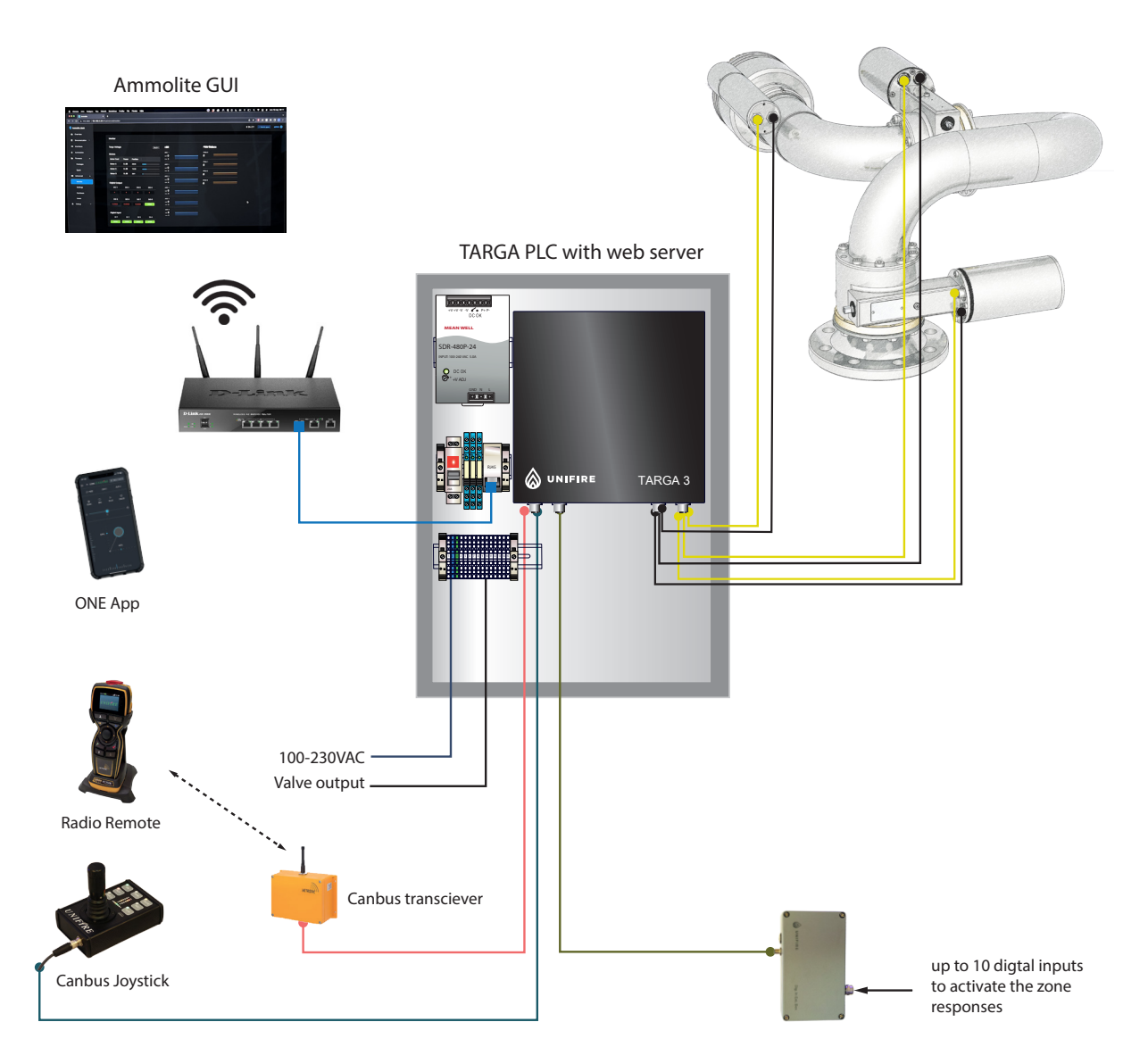

Digital input expansion box (option)

## Connecting the FORCE 80 to the TARGA PLC

The FORCE 80 system is fitted with M12 multi connector. The standard system is delivered with 5-meter M12 cables.

Connect the 6 x 5 meter M12 cables from the PLC to the Robotic Nozzle.

From left to right: Rotation, Vertical, Nozzle

Yellow A-coded connectors are for the BLDC Motor Sensors.

Black B-coded connectors are for the BLDC Motor Phases.

The key-coding makes it impossible to accidentally cross the cables.

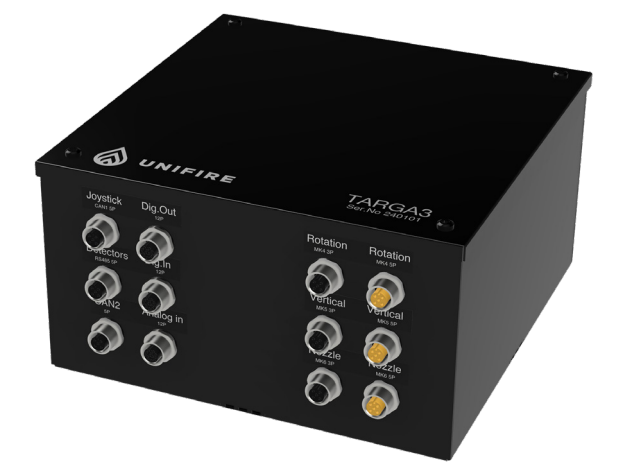

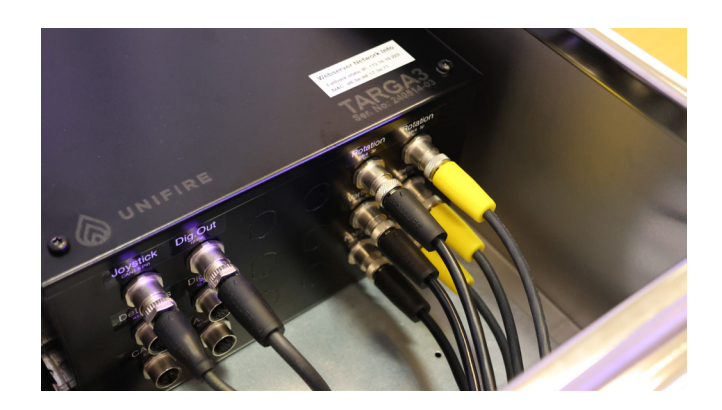

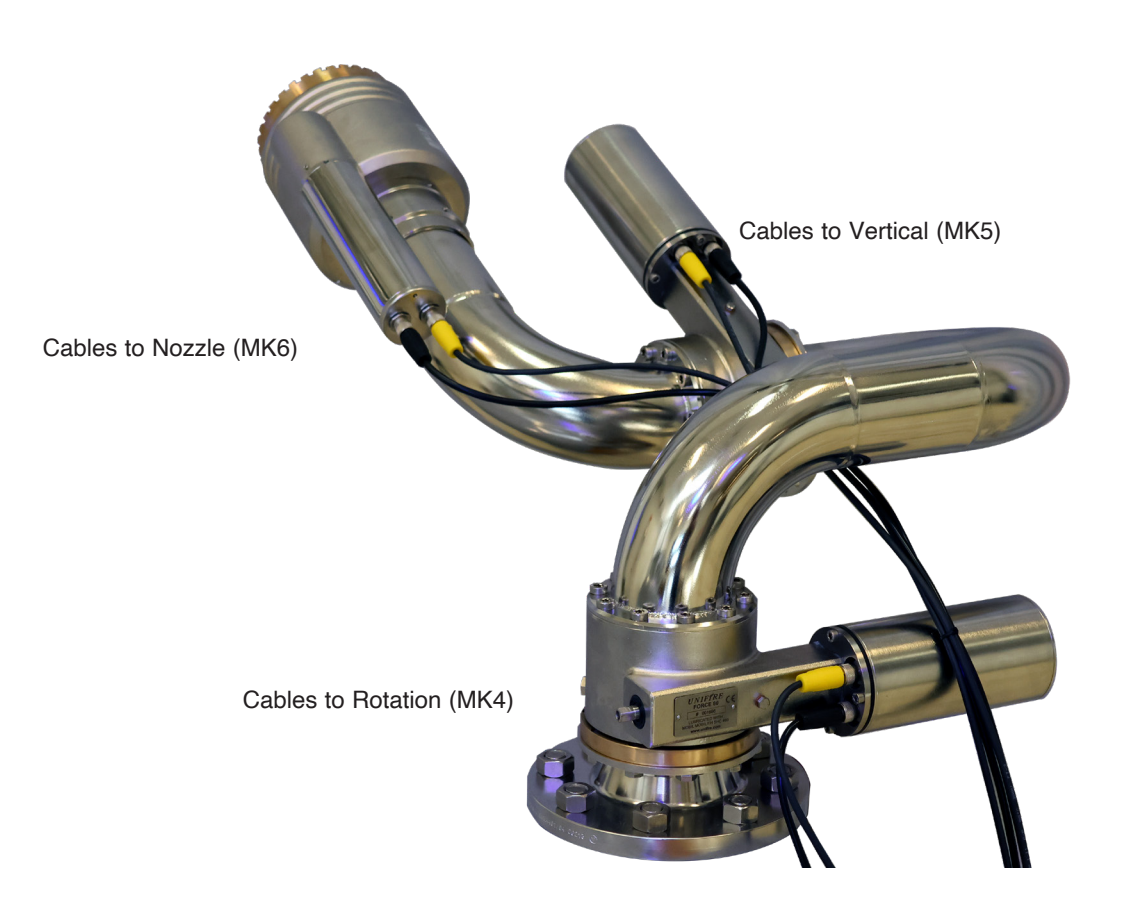

ELECTRICAL INSTALLATION FORCE 80 REV. 1.3 2024-09-30 6-3

## TARGA PLC Generic Pin Specification

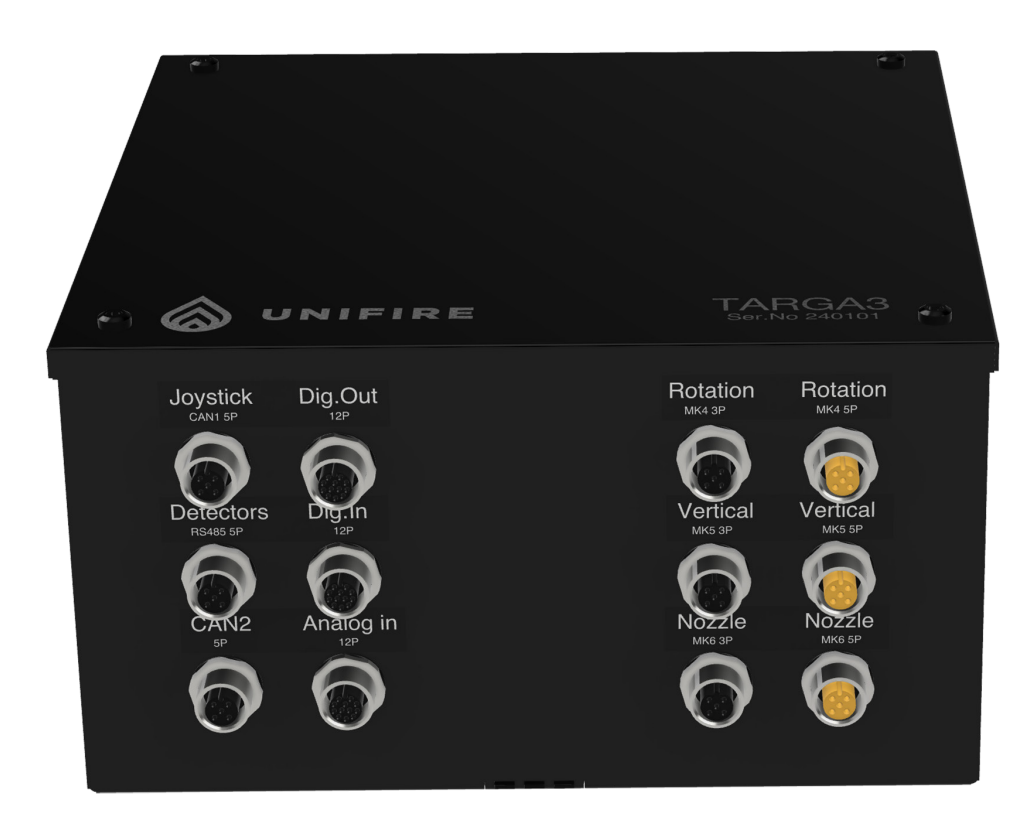

|                         | Joystick<br>5P Canbus |        | B  | LDC sensors M12 A-coded 5-pin<br>Rotation / Vertical / Nozzle |
|-------------------------|-----------------------|--------|----|---------------------------------------------------------------|
| 5-PIN A-coded (sensors) | P1                    | Shield | P1 | GND                                                           |
| 2-WHITE 12              | P2                    | 24 VDC | P2 | 5 VDC                                                         |
| 3-BLUE                  | P3                    | GND    | P3 | HALL 3                                                        |
| 4 - BLACK               | P4                    | CAN H  | P4 | HALL 2                                                        |
| 5-GREY 4 3              | P5                    | CAN L  | P5 | HALL 1                                                        |

|                      |       | M12<br>Dig In/Out |         |  | BLDC phases M12 B-coded 4-pin<br>Rotation / Vertical / Nozzle |               |  |  |
|----------------------|-------|-------------------|---------|--|---------------------------------------------------------------|---------------|--|--|
| 3-PIN B-coded        |       | P1                | generic |  | P1                                                            | PHASE 1       |  |  |
| (phases)             | 1 - 2 | P2                | generic |  | P2                                                            | not connected |  |  |
| 1 - BROWN<br>2 - n/a |       | P3                | generic |  | P3                                                            | PHASE 2       |  |  |
| 3 - BLUE             |       | P4                | generic |  | P4                                                            | PHASE 3       |  |  |
| 4 - BLACK            | 4 🖤 0 | P5                | generic |  | P5                                                            | not connected |  |  |
| 5 - n/a              |       |                   |         |  |                                                               |               |  |  |

## TARGA PLC M12 - 12 Pin specification

These are the default and generic specification for the 12-pin digital in- and outputs.

Please note your system may have special functions and therefore other pin distribution.

|       | brown     |
|-------|-----------|
| ! 1 > |           |
| 2 2   | blue      |
| 3 2   | white     |
| 4 2   | green     |
| 5     | pink      |
|       | yellow    |
| 7     | black     |
|       | gray      |
| 10    | red       |
| 9 > + |           |
| 10 -  | violet    |
| 11 2  | gray/pink |
| - n   |           |
| 12 -  | red/blue  |
|       |           |

Female

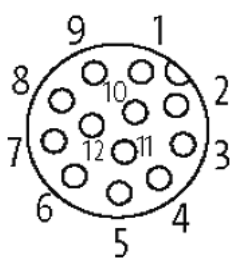

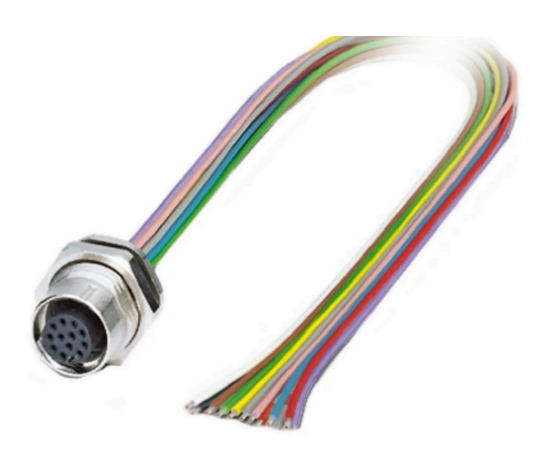

|    |           | Dig Out<br>12P |         | Dig Out<br>12P |           |                 |  |
|----|-----------|----------------|---------|----------------|-----------|-----------------|--|
| #  | Colour    | PCB connector  | Default | Colour         | PCB conn  | Default         |  |
| 1  | Brown     | MK1 DI1 J11:2  | -       | Brown          | DO1 J13:2 | -               |  |
| 2  | Blue      | MK2 DI1 J11:3  | -       | Blue           | DO2 J13:3 | -               |  |
| 3  | White     | MK3 DI1 J10:2  | -       | White          | GND J13:4 | GND             |  |
| 4  | Green     | MK4 DI1 J10:3  | -       | Green          | DO3 J14:2 | -               |  |
| 5  | Pink      | MK5 DI1 J10:4  | -       | Pink           | DO4 J14:3 | -               |  |
| 6  | Yellow    | MK6 DI1 J26:1  | -       | Yellow         | GND J14:4 | GND             |  |
| 7  | Black     | MK6 DI1 J26:1  | -       | Black          | DO5 J15:2 | Valve relay     |  |
| 8  | Grey      | MK6 DI1 J29:1  | -       | Grey           | DO6 J15:3 | Valve relay     |  |
| 9  | Red       | MK6 DI1 J29:2  | -       | Red            | GND J15:4 | GND             |  |
| 10 | Violet    | MK6 DI1 J32:3  | -       | Violet         | DO7 J16:2 | Sum alarm relay |  |
| 11 | Grey/Pink | MK6 DI1 J32:2  | GND     | Grey/Pink      | DO8 J16:3 | -               |  |
| 12 | Red/Blue  | MK6 DI1 J32:3  | GND     | Red/Blue       | GND J16:4 | GND             |  |

**ELECTRICAL INSTALLATION FORCE 80** REV. 1.3 2024-09-30 6-5

## 12-Pin Extension Box Terminal Socket Specification

This is the generic and default specification for the optional digital input extension box

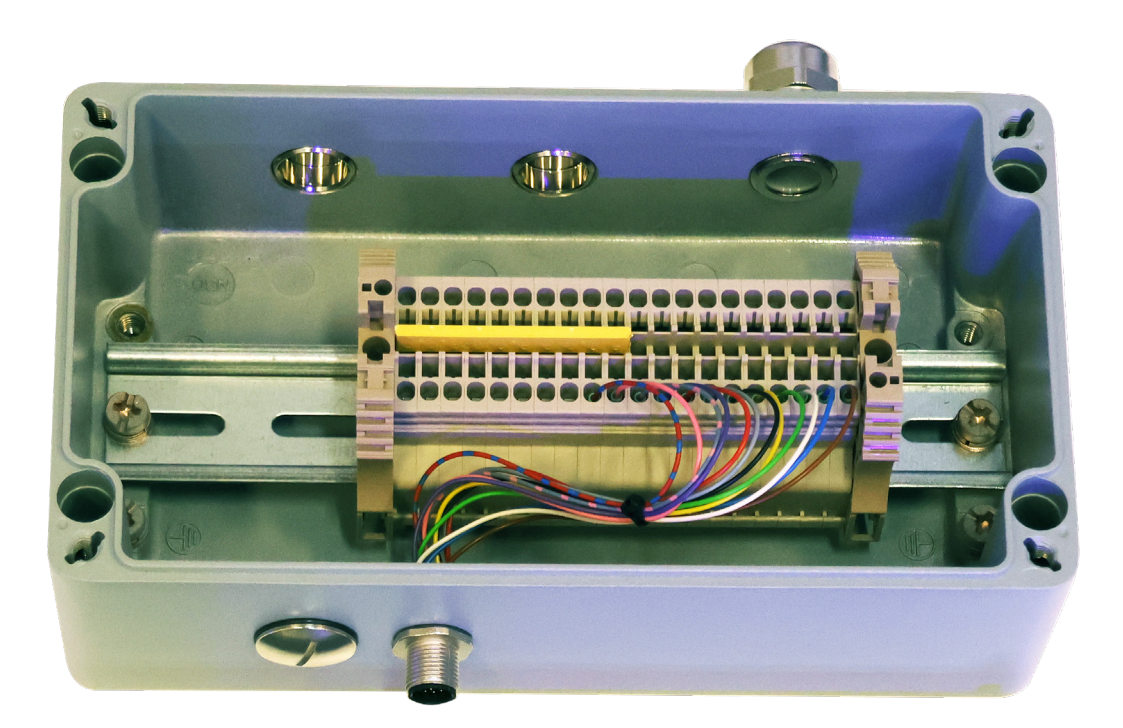

|    | BIOWE     | Ung in 1  | 11 | Pink     | GND |  |
|----|-----------|-----------|----|----------|-----|--|
| 2  | Blue      | Dig in 2  | 12 | Blue/Red | GND |  |
| 3  | White     | Dig in 3  | 13 |          | GND |  |
| 4  | Green     | Dig In 4  | 14 |          | GND |  |
| 5  | Yellow    | Dig in 5  | 15 |          |     |  |
| 6  | Black     | Dig in 6  | 18 |          | GND |  |
| 7  | Gray      | Dig in 7  | 17 |          | GND |  |
| 8  | Red       | Dig in 8  | 18 |          | GND |  |
| 9  | Purple    | Dig in 9  | 10 |          | GND |  |
| 10 | Grey/pink | Dig in 10 |    |          | GND |  |

### ELECTRICAL INSTALLATION FORCE 80 REV. 1.3 2024-09-30 6-6

## TARGA Robotic Nozzle PLC TERMINAL SOCKETS

This is the generic and default terminal socket specification for the X-TARGA PLC. Your system may have different terminal specifications.

Weidmüller IP67 Stainless Steel cabinet

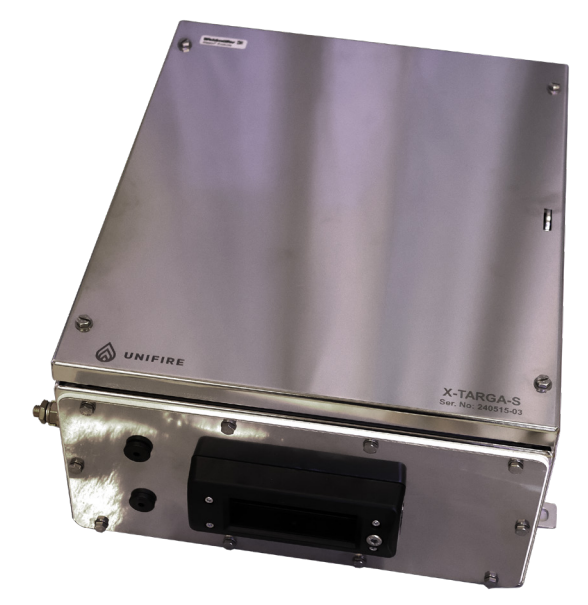

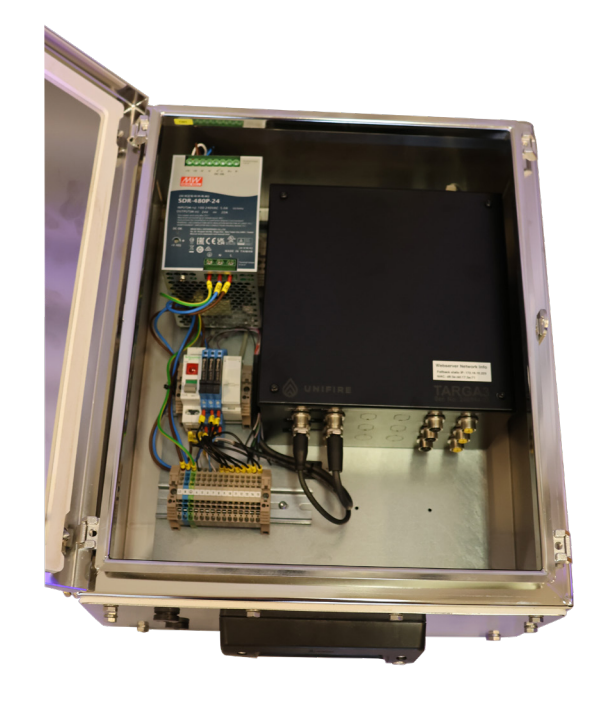

## **Terminal Spec**

| Terminal | Function | Internal connection | External connection     | Function | Cable<br>mark | Cable<br>dim.       | Color<br>marking |
|----------|----------|---------------------|-------------------------|----------|---------------|---------------------|------------------|
| 1        | L        | PSU (L)             | L                       | Power    | 1             | 1,5 mm <sup>2</sup> |                  |
| 2        | N        | PSU (N)             | Ν                       | Power    | 2             | 1,5 mm²             |                  |
| 3        | ≟        | PSU (≟)             | Ŧ                       | Power    | 3             | 1,5 mm²             |                  |
| 4        | CAN 1 H  | Main board          | Joystick Connection Box | CAN      |               | 0,3 mm²             | Black            |
| 5        | CAN 1 L  | Main board          | Joystick Connection Box | CAN      |               | 0,3 mm²             | G/Y or Grey      |
| 6        | GND      | Main board          | Joystick Connection Box | CAN      |               | 0,3 mm²             | Blue             |
| 7        | VCC      | Main board          | Joystick Connection Box | CAN      |               | 0,3 mm²             | White            |
| 8        | NC       | Relay 1 (DO5)       | Valve                   | Relay    | 8             | 0,5 mm²             |                  |
| 9        | СОМ      | Relay 1 (DO5)       | Valve                   | Relay    | 9             | 0,5 mm²             |                  |
| 10       | NO       | Relay 1 (DO5)       | Valve                   | Relay    | 10            | 0,5 mm²             |                  |
| 11       | NC       | Relay 2 (DO6)       | Valve                   | Relay    | 11            | 0,5 mm²             |                  |
| 12       | СОМ      | Relay 2 (DO6)       | Valve                   | Relay    | 12            | 0,5 mm²             |                  |
| 13       | NO       | Relay 2 (DO6)       | Valve                   | Relay    | 13            | 0,5 mm²             |                  |
| 14       | СОМ      | Relay 3             | Spare                   | Relay    | 14            | 0,5 mm²             |                  |
| 15       | NO       | Relay 3             | Spare                   | Relay    | 15            | 0,5 mm²             |                  |

## **SOFTWARE & CALIBRATION**

#### Calibrating the Robotic Nozzle's Operating Range

Before attempting to operate, the Robotic Nozzle must be calibrated, i.e., assigned an operating range.

The calibration is performed through the Ammolite user interface as described in this section.

There are two methods of calibrating; either the "Center" method or the "Min/Max" (minimum/maximum) method.

- The Center method is used for special applications when the operating range is preset in the software - typically to +/-90° exactly. (See: Example 1, steps 13-15, below.)
- The Min/Max method allows you to set the end positions freely. (See: Example 2:, steps 16-20, below.)

Calibrate the operating range by following steps 1-25 on the following pages.

**Note**: avoid setting the minimum and maximum values at the extreme mechanical limits. Rather, if you wish a complete minimum, set the limit to just before the monitor or nozzle reaches its mechanical stop. This avoids unnecessary mechanical wear and tear and will still provide the full range of motion.

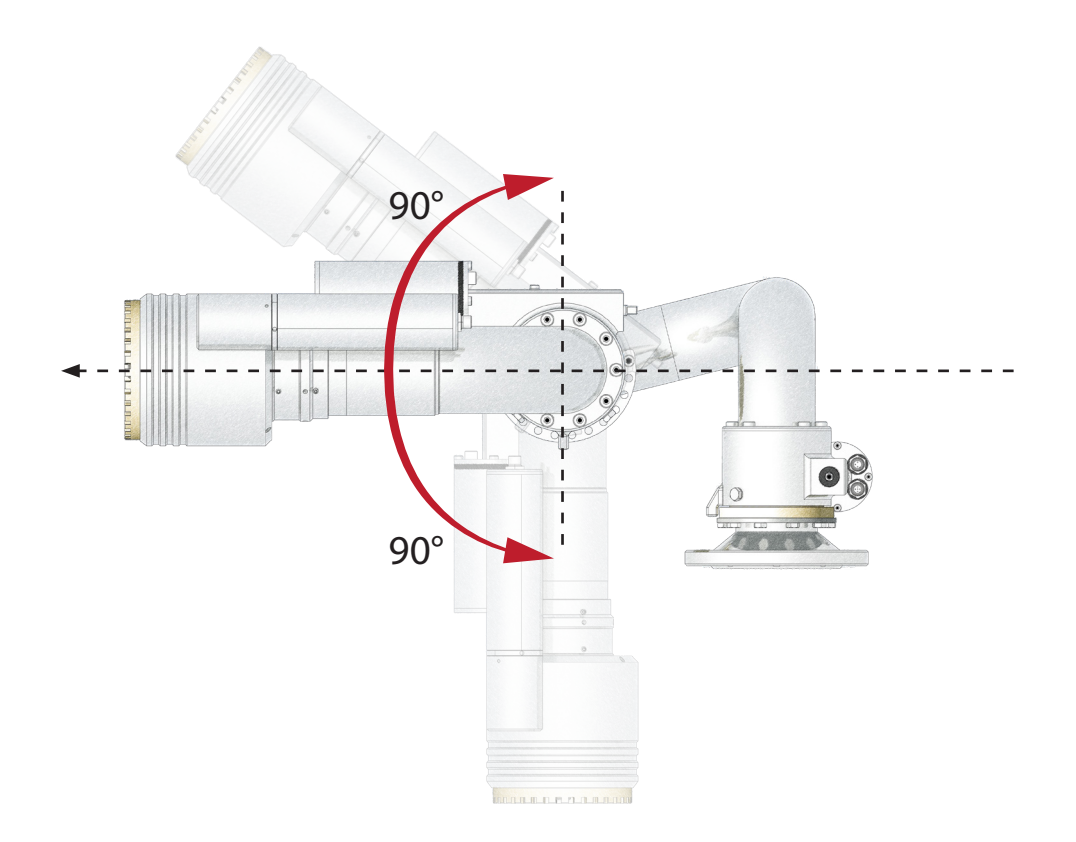

The maximum vertical range is +/-90° if there are no mechanical obstructions.

#### Wall Mounted Monitor

For a wall mounted system, the normal default position is that the nozzle is pointing center (with  $\pm$ /.90° horizontal movement), and level to the ground (with  $\pm$ /-90° vertical movement)

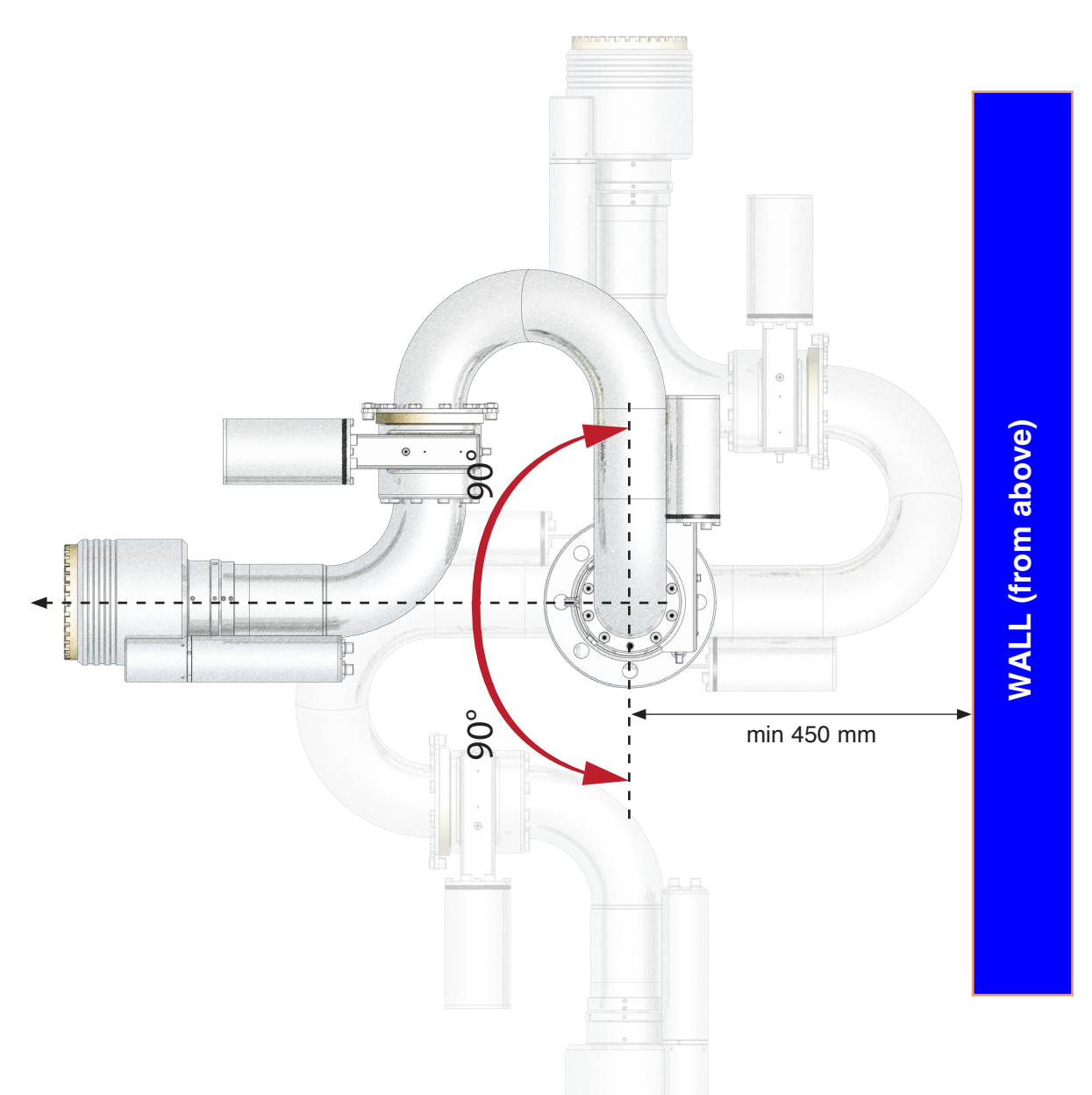

The maximum horizontal range is 360° if there are no mechanical obstructions.

......

## **Ammolite Software Introduction**

The set up of the Unifire FORCE 80 is achieved through Unifire's web browser-based graphical user interface (GUI), called "Ammolite™".

The Unifire TARGA ROBOTIC NOZZLE PLC connects to a standard TCP/IP based network. The built-in web server has been set up to be assigned an IP address by an external DHCP server. This can be a local router or a dedicated server in a larger network, administered by your IT department or similar.

To connect to the web-server, open a browser (Safari, Chrome, Firefox or other...) on your computer or tablet, and enter the IP address followed by :81 (e.g.: http://192.168.0.45:81, replace 192.168.0.45 with the actual IP).

Enter the username and password provided for your system to access the setup environment.

It is required that you make a note in the service log at login.

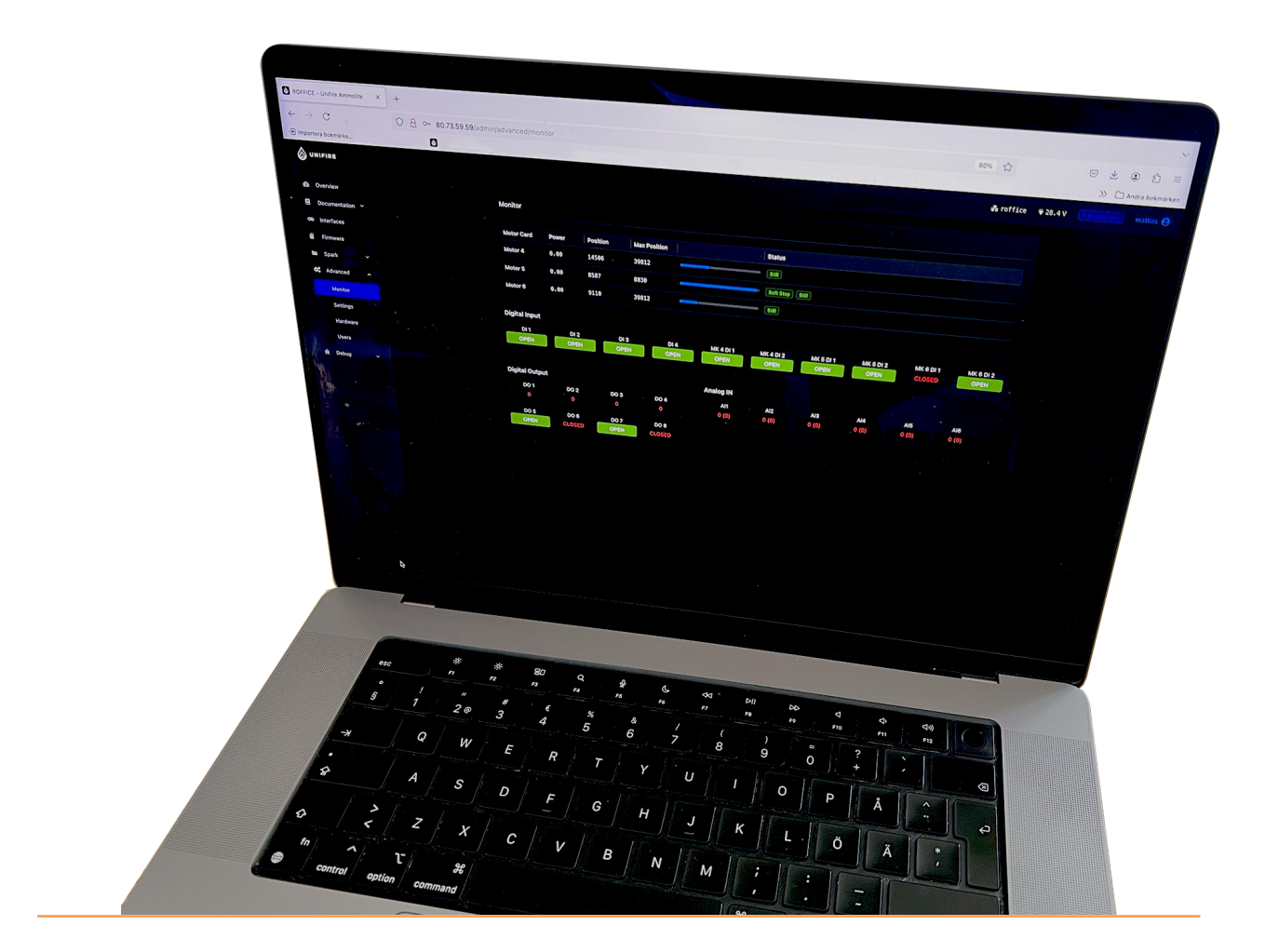

## **Connect Your Computer or TABLET**

1. Connect your computer or tablet by WiFi or network cable to the same network as the TARGA PLC.

2. Find the IP address of the TARGA PLC as automatically assigned by the DHCP server.

3. Enter the IP address, followed by :81 in the browser window (e.g., http://192.186.0.45**:81)** 

4. To calibrate, follow the instructions on the following pages.

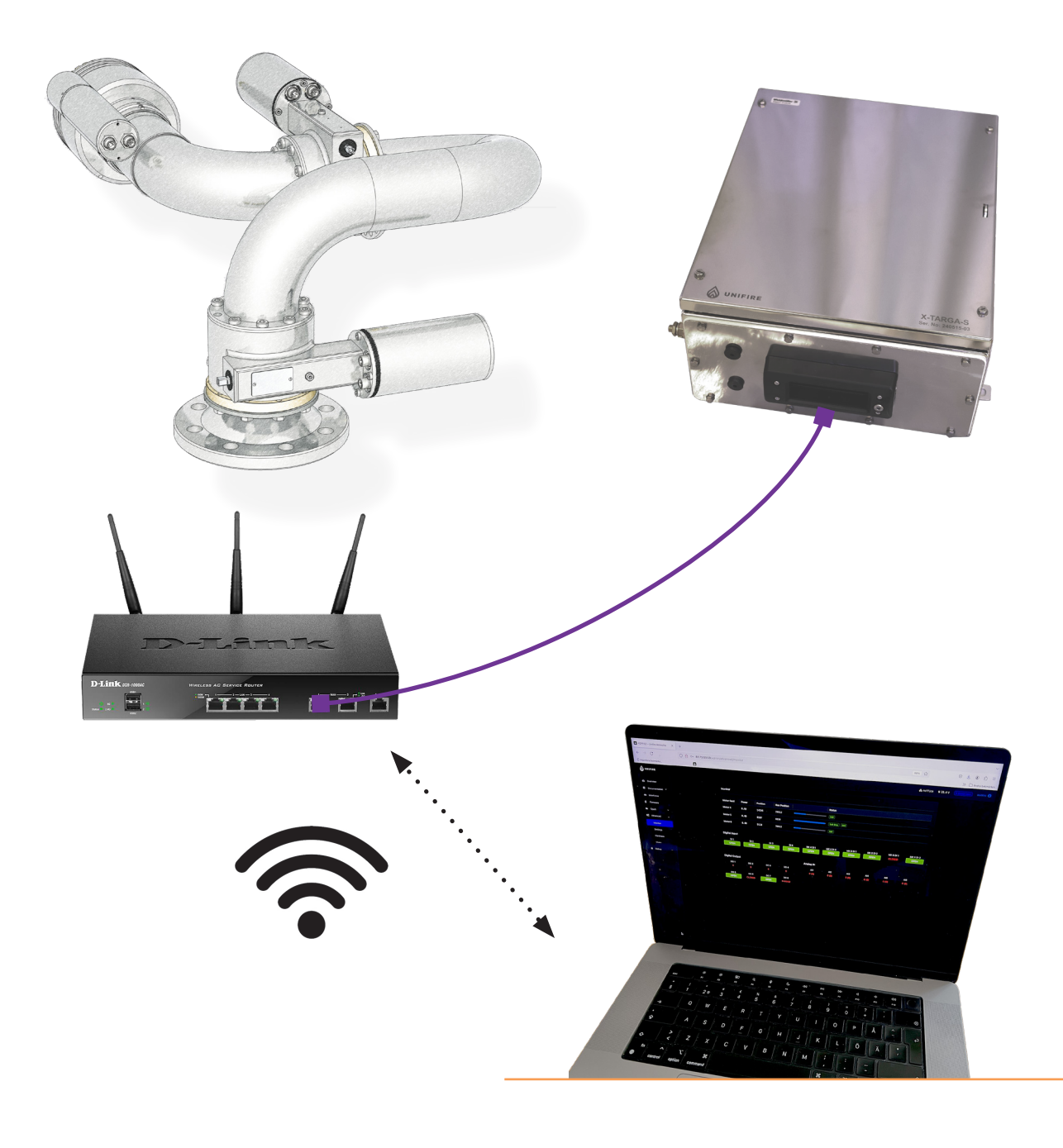

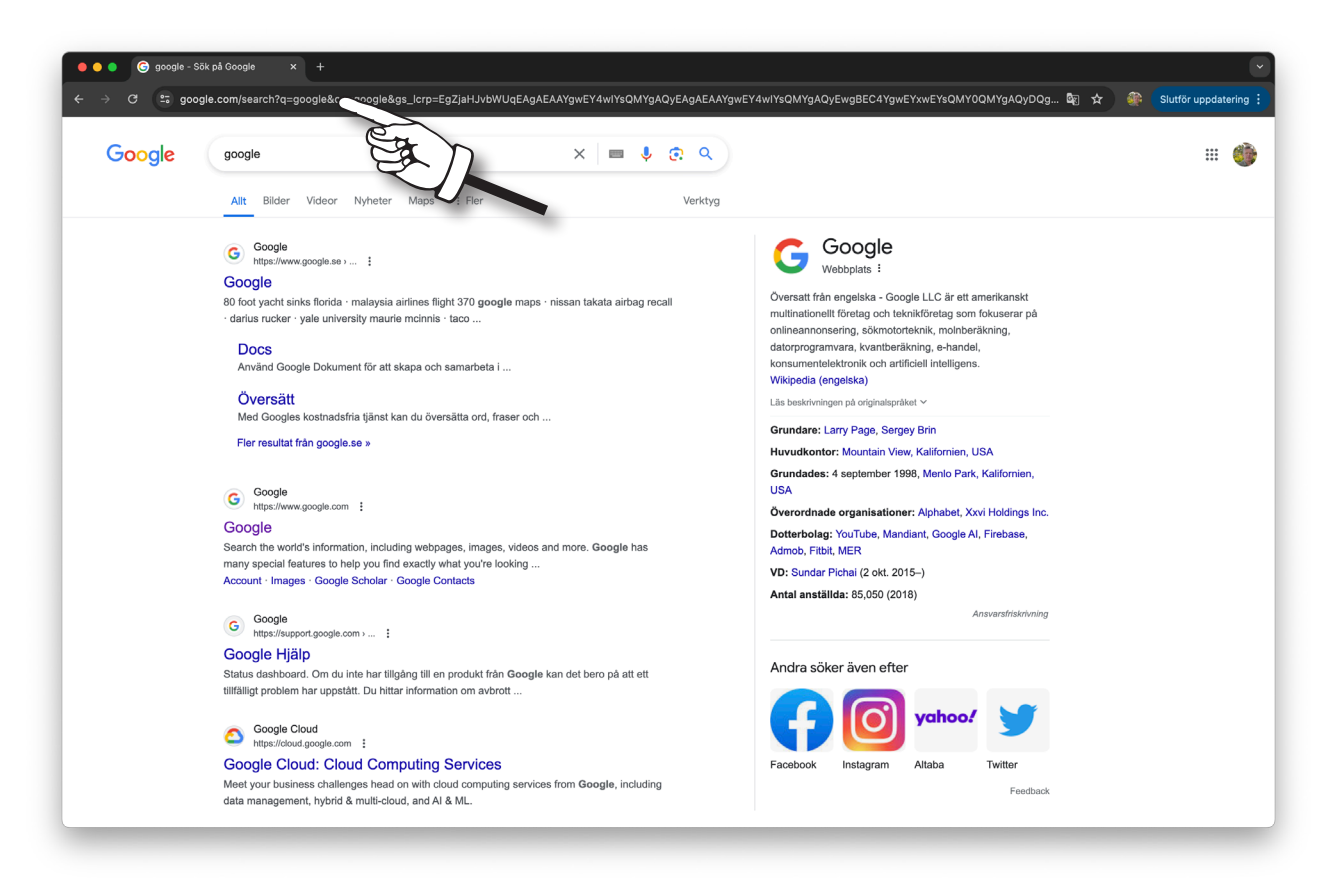

1) Open your web-browser (Safari, Chrome, Firefox or other...)

| STANDARD - L        | inifire Ammolite × +                |                                   |                    | ~ |
|---------------------|-------------------------------------|-----------------------------------|--------------------|---|
| $\langle \rangle$ e | A Inte säker   192.168.1.249/admin/ |                                   | <del>ራ</del> 🖞   😵 | ≡ |
|                     |                                     |                                   |                    |   |
|                     |                                     |                                   |                    |   |
|                     |                                     |                                   |                    |   |
|                     |                                     |                                   |                    |   |
|                     |                                     |                                   |                    |   |
|                     |                                     |                                   |                    |   |
|                     |                                     |                                   |                    |   |
|                     |                                     |                                   |                    |   |
|                     |                                     |                                   |                    |   |
|                     |                                     | Sign In                           |                    |   |
|                     |                                     | Please sign in to access Ammolite |                    |   |
|                     |                                     | service                           |                    |   |
|                     |                                     |                                   |                    |   |
|                     |                                     |                                   |                    |   |
|                     |                                     |                                   |                    |   |
|                     |                                     | Sign in                           |                    |   |
|                     |                                     |                                   |                    |   |
|                     |                                     |                                   |                    |   |
|                     |                                     |                                   |                    |   |
|                     |                                     |                                   |                    |   |
|                     |                                     |                                   |                    |   |
|                     |                                     |                                   |                    |   |
|                     |                                     |                                   |                    |   |
|                     |                                     |                                   |                    |   |
|                     |                                     |                                   |                    |   |

2) Enter the IP Address of the TARGA PLC, followed by :81 (for example http://192.168.0.217:81). Push Enter.

| × 0 | A lata säller   102 168 1 240/ | admint.                    |         | ~ ^ I # |  |
|-----|--------------------------------|----------------------------|---------|---------|--|
|     | Tinte saker   192.168.1.249/   | adminy                     |         | 5       |  |
|     |                                |                            |         |         |  |
|     |                                |                            |         |         |  |
|     |                                |                            |         |         |  |
|     |                                |                            |         |         |  |
|     |                                |                            |         |         |  |
|     |                                |                            |         |         |  |
|     |                                |                            |         |         |  |
|     |                                |                            |         |         |  |
|     |                                |                            |         |         |  |
|     |                                |                            |         |         |  |
|     |                                |                            |         |         |  |
|     |                                |                            |         |         |  |
|     |                                | Sign In                    |         |         |  |
|     |                                | Please sign in to access A | mmolite |         |  |
|     |                                |                            |         |         |  |
|     |                                | service                    |         |         |  |
|     |                                |                            |         |         |  |
|     |                                |                            |         |         |  |
|     |                                |                            |         |         |  |
|     |                                |                            |         |         |  |
|     |                                | Si                         | gn in   |         |  |
|     |                                |                            |         |         |  |
|     |                                |                            |         |         |  |
|     |                                |                            |         |         |  |
|     |                                |                            |         |         |  |
|     |                                |                            |         |         |  |
|     |                                |                            |         |         |  |
|     |                                |                            |         |         |  |
|     |                                |                            |         |         |  |
|     |                                |                            |         |         |  |
|     |                                |                            |         |         |  |
|     |                                |                            |         |         |  |
|     |                                |                            |         |         |  |

3) Enter the username and password provided with your delivery.

| 🔴 🔴 🌒 💩 STANDARI | D - Unifire Ammolite × +            |                                   |    |         | ~   |
|------------------|-------------------------------------|-----------------------------------|----|---------|-----|
| < > 0            | ▲ Inte säker   192.168.1.249/admin/ |                                   |    | 어 🖞   😨 | ] = |
|                  |                                     |                                   |    |         |     |
|                  |                                     |                                   |    |         |     |
|                  |                                     |                                   |    |         |     |
|                  |                                     |                                   |    |         |     |
|                  |                                     |                                   |    |         |     |
|                  |                                     |                                   |    |         |     |
|                  |                                     |                                   |    |         |     |
|                  |                                     |                                   |    |         |     |
|                  |                                     | Sign In                           |    |         |     |
|                  |                                     | Please sign in to access Ammolite |    |         |     |
|                  |                                     | convico                           |    |         |     |
|                  |                                     | Service                           |    |         |     |
|                  |                                     |                                   |    |         |     |
|                  |                                     |                                   |    |         |     |
|                  |                                     | Sign in                           |    |         |     |
|                  |                                     |                                   | B) |         |     |
|                  |                                     |                                   |    |         |     |
|                  |                                     |                                   |    |         |     |
|                  |                                     |                                   |    |         |     |
|                  |                                     |                                   |    |         |     |
|                  |                                     |                                   |    |         |     |
|                  |                                     |                                   |    |         |     |
|                  |                                     |                                   |    |         |     |
|                  |                                     |                                   |    |         |     |

4) In this example it is "service" and "service". Click Login.

| UNIFIRE         |              |                 |           |  |
|-----------------|--------------|-----------------|-----------|--|
|                 | Service Book |                 |           |  |
| Documentation ^ |              | New Service Log |           |  |
|                 |              |                 |           |  |
| Service Book    |              |                 |           |  |
| Firmware        |              | Log             |           |  |
| ■ Spark Y       |              |                 |           |  |
|                 |              |                 | Cancel OK |  |
|                 |              |                 |           |  |
|                 |              |                 |           |  |
|                 |              |                 |           |  |
|                 |              |                 |           |  |
|                 |              |                 |           |  |
|                 |              |                 |           |  |
|                 |              |                 |           |  |
|                 |              |                 |           |  |
|                 |              |                 |           |  |

5) You are now required to make a note in the service log.

| → C ▲ Inte säker 80 | 0.73.59.59/admin/documentation/servicebook |                              | 🖈 🔗 Slutför uppdateri                                                                                                    |
|---------------------|--------------------------------------------|------------------------------|----------------------------------------------------------------------------------------------------|
| UNIFIRE             |                                            |                              |                                                                                                    |
| 😰 Overview          | Service Book                               | New Service Log              |                                                                                                    |
| Documentation ^     |                                            | Title                        |                                                                                                    |
|                     |                                            | Johnny Service               |                                                                                                    |
|                     |                                            | Log                          |                                                                                                    |
| Firmware            |                                            | Calibrating operating ranges |                                                                                                    |
| Spark 🗸             |                                            | Cancel                       |                                                                                                    |
| Monitor             |                                            |                              | A CONTRACT OF THE OWNER OF THE OWNER OWNER OWNER OF THE OWNER OWNER OWNER OWNER OWNER OWNER OWNER OWNER OWNER OWNER OWNER OWNER OWNER OWNER OWNER OWNER OWNER OWNER OWNER OWNER OWNER OWNER OWNER OWNER OWNE |
|                     |                                            |                              |                                                                                                    |
|                     |                                            |                              |                                                                                                    |
|                     |                                            |                              |                                                                                                    |
|                     |                                            |                              |                                                                                                    |
|                     |                                            |                              |                                                                                                    |
|                     |                                            |                              |                                                                                                    |
|                     |                                            |                              |                                                                                                    |
|                     |                                            |                              |                                                                                                    |

6) In this example, we write, "Johnny Service, "Calibrating operting ranges".... Any text can be entered. Click OK.

7-8

| $\leftrightarrow$ $\rightarrow$ $\bigcirc$ $\triangle$ Inte säker 80.73.59.59/admin/                                                                                          | ) © 🏶 : |
|----------------------------------------------------------------------------------------------------|---------|
| Sunifire # 28.4 V * Sockat open                                                                                                    |         |
| Overview     Overview     Overview                                                                                                    |         |
| Interfaces     Hostname     Version     Nodeconf     Nodeconf.sub     Appconf     Appconf.sub       Firmware     roffice     v. 309     v. 1001     v. 1     v. 1001     v. 1 |         |
| System info Packages                                                                                                    |         |
| Monitor Hostname roffice 1001_01_2JOY_FOR00207                                                                                                    |         |
| Settings Uptime a month 8483 <u>8</u> 6                                                                                                    |         |
| Hardware Ammolite UI 403.8.6 9317_21                                                                                                    |         |
| Users Ammolite API 403.7.10 Posco_rec_play_nopark_9267_10                                                                                                    |         |
| الله Debug کې Spark 5.1.30 Posco_zones_park_9267_20                                                                                                    |         |
| Operating system Linux test                                                                                                    |         |
| OS Version 5.10.103-v71+ test-anton                                                                                                    |         |
| PHP Version 8.2.14 xone                                                                                                    |         |
| Processor ARMv7 Processor rev 3 (v7l)<br>Disks                                                                                                    |         |
| Processor cores 4                                                                                                    | 20%     |
| Processor type armv7L                                                                                                    | 2078    |
| /dev/mmcbik0p1                                                                                                    | 20%     |

7) This opens up the start page of Ammolite. To see the system status, click Monitor

| → C A         | inte säker 80.73.59.59/ | /admin/advanced/hardware |           |            |           |                     |                     | 🖈 🕑 🎒             |
|---------------|-------------------------|--------------------------|-----------|------------|-----------|---------------------|---------------------|-------------------|
| Test Hardw    | are                     |                          |           |            |           |                     |                     |                   |
|               |                         |                          |           |            |           |                     |                     |                   |
| Motors        |                         |                          |           |            |           |                     |                     | mited not-limited |
| Card          | Position                | Max Position             | Current   |            |           | Status              |                     | Keyp              |
| 🖌 МК 4        | 24693                   | 65012                    | 0.00      |            |           |                     |                     | Left Right        |
| 🖌 МК 5        | 14230                   | 24815                    | 0.00      |            |           |                     |                     | Left Right        |
| 🖌 мк б        | 17445                   | 26378                    | 0.00      |            |           |                     |                     | Left Right        |
| ◀ Backward I  | Stop Forward ▶          |                          |           |            |           | Fixpos 1 Fixpos 2   | 2 Fixpos 3 Fixpos 4 | Release fixpos    |
|               |                         |                          |           |            |           |                     |                     |                   |
| Analog In     |                         |                          |           | PWM output | Digital 🔘 | limited not-limited | Digital output      |                   |
| 🗘 Label       | 🗘 Raw value             | Calibrated value         | Calibrate | D01        |           | Min Max             | D05                 | _                 |
| 2 AI1         |                         |                          | Min Max   |            |           |                     |                     |                   |
| 3 AI2         |                         |                          | Min Max   | DO2        |           | Min Max             | D06                 |                   |
| 4 AI3         |                         |                          | Min Max   | D02        |           | Min May             | <b>D</b> 07         |                   |
| 5 AI4         |                         |                          | Min Max   | 003        |           | Will Max            |                     |                   |
| 0 AI5         |                         |                          | Min Max   | DO4        |           | Min Max             | DO8                 |                   |
| I AI6         |                         |                          | Min Max   |            |           |                     |                     |                   |
| Digital Input |                         |                          |           |            |           |                     |                     |                   |
|               |                         |                          |           |            |           |                     |                     |                   |
| DI 1          | DI 2                    | DI 3                     | DI 4      | MK 4 DI 1  | MK 4 DI 2 | MK 5 DI 1 MK 5 DI 2 | 2 MK 6 DI 1         | MK 6 DI 2         |

8) This opens up the system overview page. Here, you can read the position of the motors, calibrated max, see the actual real time current draw (A), and the motor status. You can also see the status of the generic digital and analog inputs and outputs. (MK4 is usually horizontal, MK5 usually vertical, and MK6 usually nozzle jet/spray.)

| 🛑 😑 🍵 🦁 Nyheter                                                           | ×      ROFFICE - Unifire Ammolite × +   |               |                                            |
|---------------------------------------------------------------------------|-----------------------------------------|---------------|--------------------------------------------|
| $\leftarrow$ $ ightarrow$ $C$ $ ightarrow$ Inte säker                     | 80.73.59.59/admin/documentation/manuals |               | ☆ Ø 🏶 :                                    |
| <b>WNIFIRE</b>                                                            |                                         |               | ♣ roffice ¥ 28.4 V 💽 Socket open mattias 😫 |
| ፼2 Overview<br>■ Documentation ~<br>☞ Interfaces                          | Documentation manuals<br>Filename       | Last Modified | C Upload file                              |
| <ul> <li>■ Firmware</li> <li>■ Spark ~</li> <li>★\$ Advanced ^</li> </ul> |                                         |               |                                            |
| Monitor<br>Settings<br>Hardware                                           | J.                                      |               |                                            |
| Users                                                                     |                                         |               |                                            |
|                                                                           |                                         |               |                                            |

9) To open the calibration window, click "Advanced"...

| 🗕 🌢 🌒 🦁 Nyheter                                                                 | × 💩 ROFFICE - Unifire            | Ammolite × + |              |             |                                         |
|---------------------------------------------------------------------------------|----------------------------------|--------------|--------------|-------------|-----------------------------------------|
| $\leftarrow$ $ ightarrow$ $oldsymbol{C}$ $igstarrow$ Inte säker                 | 80.73.59.59/admin/advanced/hardw | are          |              |             | ∞☆ Ø 🏶 :                                |
| <b>WNIFIRE</b>                                                                  |                                  |              |              | <b>ය</b> ro | ffice # 28.4 V • Socket open mattias •  |
| <ul> <li>B Overview</li> <li>■ Documentation ~</li> <li>∞ Interfaces</li> </ul> | Hardware<br>Motor Cards          |              |              |             | Test hardware                           |
| Firmware                                                                        | Card                             | Position     | Max Position |             |                                         |
| 🖿 Spark 🗸                                                                       |                                  |              |              |             |                                         |
| 😂 Advanced 🖍                                                                    |                                  |              |              |             |                                         |
| Settings                                                                        |                                  |              |              |             |                                         |
| Hardware                                                                        | Card 4                           | 15445        | 39812        | (Horizont   | al) Calibrate work are Calibrate Fixpos |
| Users •<br>#n€ Debug ~                                                          | Jard 5                           | 8452         | 8830         | (Vertic     | al) Calibrate work area                 |
|                                                                                 | Card 6                           | 10457        | 39812        | (Jet/Spra   | y) Calibrate work area Calibrate Fixpos |
|                                                                                 |                                  |              |              |             |                                         |

10) ....and then Hardware..., and then select a BLDC motor driver to calibrate. In this example, we start with Card 4, the horizontal motor with normal orientation.

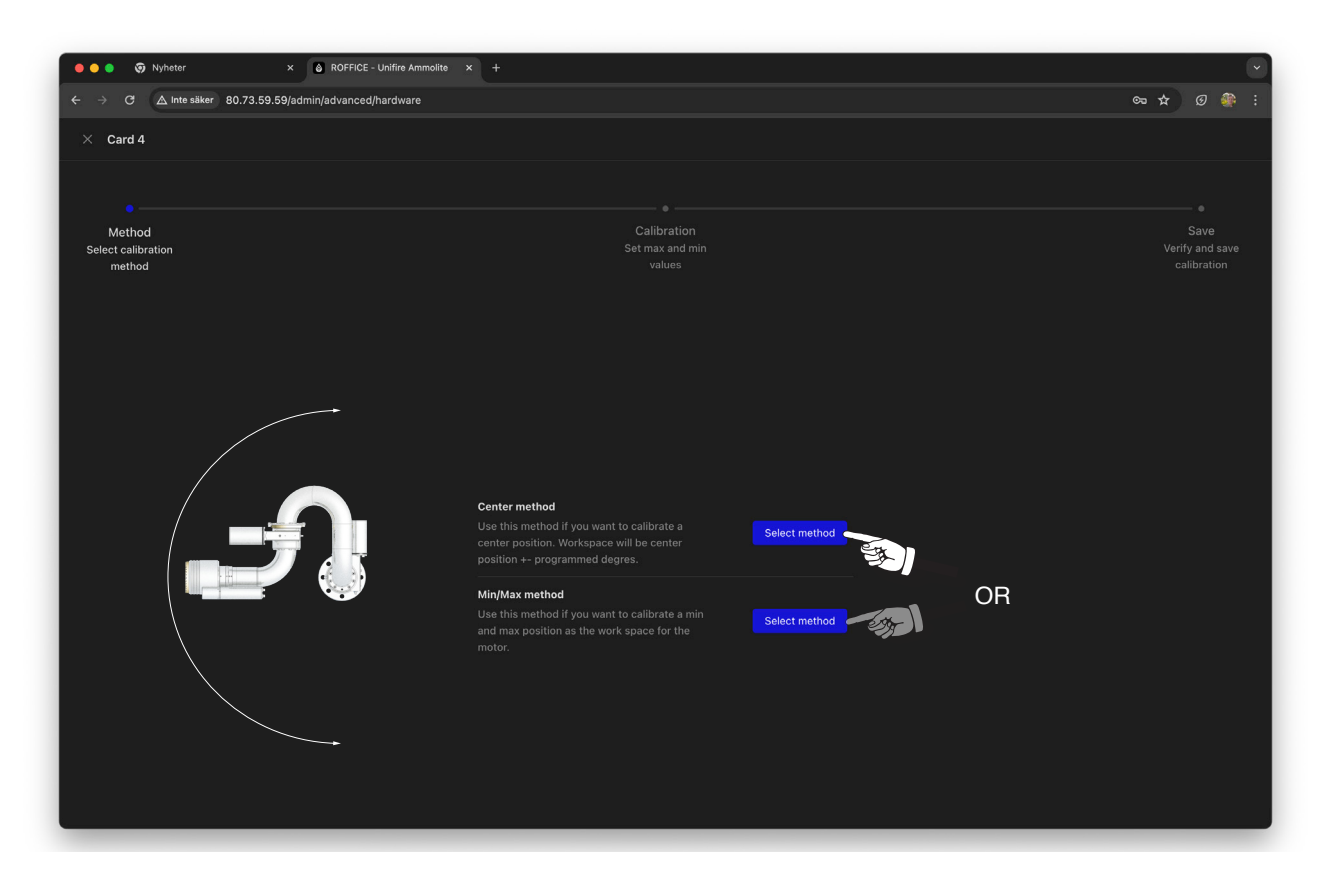

11) Now choose Center method or Min/Max method. Center method is used for special applications when the operating range is preset in the software - typically to +/-90° exactly. Min/Max allows you to set the end positions freely. In Example 1 (steps 13-15, below), we use the Center method; in Example 2 (steps 16-20), the MIN/MAX method.

| ← → C ▲ Inte säker 80.73.59.59/admin/ad | /anced/hardware |                                | © ☆ @ 🎆 :                             |
|-----------------------------------------|-----------------|--------------------------------|---------------------------------------|
| × Card 4                                |                 |                                |                                       |
|                                         |                 |                                |                                       |
|                                         |                 |                                | •                                     |
| Method<br>Select calibration            |                 | Calibration<br>Set max and min | Save<br>Verify and save               |
|                                         |                 | values                         | calibration                           |
|                                         |                 |                                |                                       |
|                                         |                 |                                |                                       |
|                                         |                 |                                |                                       |
|                                         |                 |                                |                                       |
|                                         |                 |                                |                                       |
|                                         |                 |                                |                                       |
|                                         |                 | Calibrated center value        |                                       |
|                                         | 15 445          |                                |                                       |
|                                         |                 | Set center value               |                                       |
|                                         |                 |                                |                                       |
|                                         | 75%             |                                | 1 1 1 1 1 1 1 1 1 1 1 1 1 1 1 1 1 1 1 |
|                                         | Back Forward    | Next                           |                                       |
|                                         | Stop            |                                |                                       |
|                                         |                 |                                |                                       |
|                                         |                 |                                |                                       |
|                                         |                 |                                |                                       |
|                                         |                 |                                |                                       |
|                                         |                 |                                |                                       |

or use the Arrow keys on your computer.

| O FFICE - Unifire Ammolite                             | × +          |                               | G           |
|--------------------------------------------------------|--------------|-------------------------------|-------------|
| ← → C 🛆 Inte säker 80.73.59.59/admin/advanced/hardware |              |                               | ∞ ★ Ø 🏶 i   |
| imes Card 4                                            |              |                               |             |
|                                                        |              |                               |             |
| •                                                      |              |                               | •           |
| Method                                                 |              | Calibration                   | Save        |
| method                                                 | Se           | t max and min<br>values       | calibration |
|                                                        |              |                               |             |
|                                                        |              |                               |             |
|                                                        |              |                               |             |
|                                                        |              |                               |             |
|                                                        |              |                               |             |
|                                                        |              |                               |             |
|                                                        | Card 4       |                               |             |
|                                                        | 16 254       | Calibrated center value 8 127 |             |
|                                                        |              |                               |             |
|                                                        |              | Change method                 |             |
|                                                        | 75%          |                               |             |
|                                                        | Back Forward | Next                          |             |
|                                                        | Stop         |                               |             |
|                                                        |              |                               |             |
|                                                        |              |                               |             |
|                                                        |              |                               |             |
|                                                        |              |                               |             |

13) **Example 1, Center Method**: When you have moved the robotic nozzle to the required center position, click "Set center value". (Typically, the calibrated total range will be exactly twice the calibrated center value.)

| O S Nyheter × O ROFFICE - Unifire Ammolite             | × +                                                                 |                                        |
|--------------------------------------------------------|---------------------------------------------------------------------|----------------------------------------|
| ← → C ▲ Inte säker 80.73.59.59/admin/advanced/hardware |                                                                     | ∞ ☆ Ø 🏶 i                              |
| × Card 4                                               |                                                                     |                                        |
| •                                                      |                                                                     | •                                      |
| Method<br>Select calibration<br>method                 | Calibration<br>Set max and min<br>values                            | Save<br>Verify and save<br>calibration |
|                                                        |                                                                     |                                        |
|                                                        |                                                                     |                                        |
|                                                        |                                                                     |                                        |
|                                                        |                                                                     |                                        |
|                                                        | Current Position     Calibrated center value       16 254     8 127 |                                        |
|                                                        | Motor Speed Change method                                           |                                        |
|                                                        | 75%<br>Back Forward Next                                            |                                        |
|                                                        | Stop                                                                |                                        |
|                                                        |                                                                     |                                        |
|                                                        |                                                                     |                                        |

14) Click Next to exit the calibration.

| • • • • Nyheter × • ROFFICE - Ur                                                       | nifire Ammolite × +           |                                |
|----------------------------------------------------------------------------------------|-------------------------------|--------------------------------|
| $\leftrightarrow$ $\rightarrow$ C $\triangle$ Inte säker 80.73.59.59/admin/advanced/ha | ardware                       | ∞ ★ Ø 🏶 :                      |
| × Card 4                                                                               |                               |                                |
|                                                                                        |                               |                                |
| •                                                                                      |                               |                                |
| Method                                                                                 | Calibration                   | Save                           |
| Select calibration<br>method                                                           | Set max and min<br>values     | Verify and save<br>calibration |
|                                                                                        |                               |                                |
|                                                                                        |                               |                                |
|                                                                                        |                               |                                |
|                                                                                        |                               |                                |
|                                                                                        |                               |                                |
|                                                                                        |                               |                                |
|                                                                                        |                               |                                |
|                                                                                        |                               |                                |
|                                                                                        |                               |                                |
|                                                                                        | Successfully calibrated motor |                                |
|                                                                                        | Calibrate motor 5             |                                |
|                                                                                        |                               |                                |
|                                                                                        |                               |                                |
|                                                                                        |                               |                                |
|                                                                                        |                               |                                |
|                                                                                        |                               |                                |
|                                                                                        |                               |                                |

15) When you have successfully calibrated motor 4, you may want to continue with motor 5 (and repeat steps 12-14), or exit calibration. (Be sure that all connected motors are calibrated prior to operating the system.)

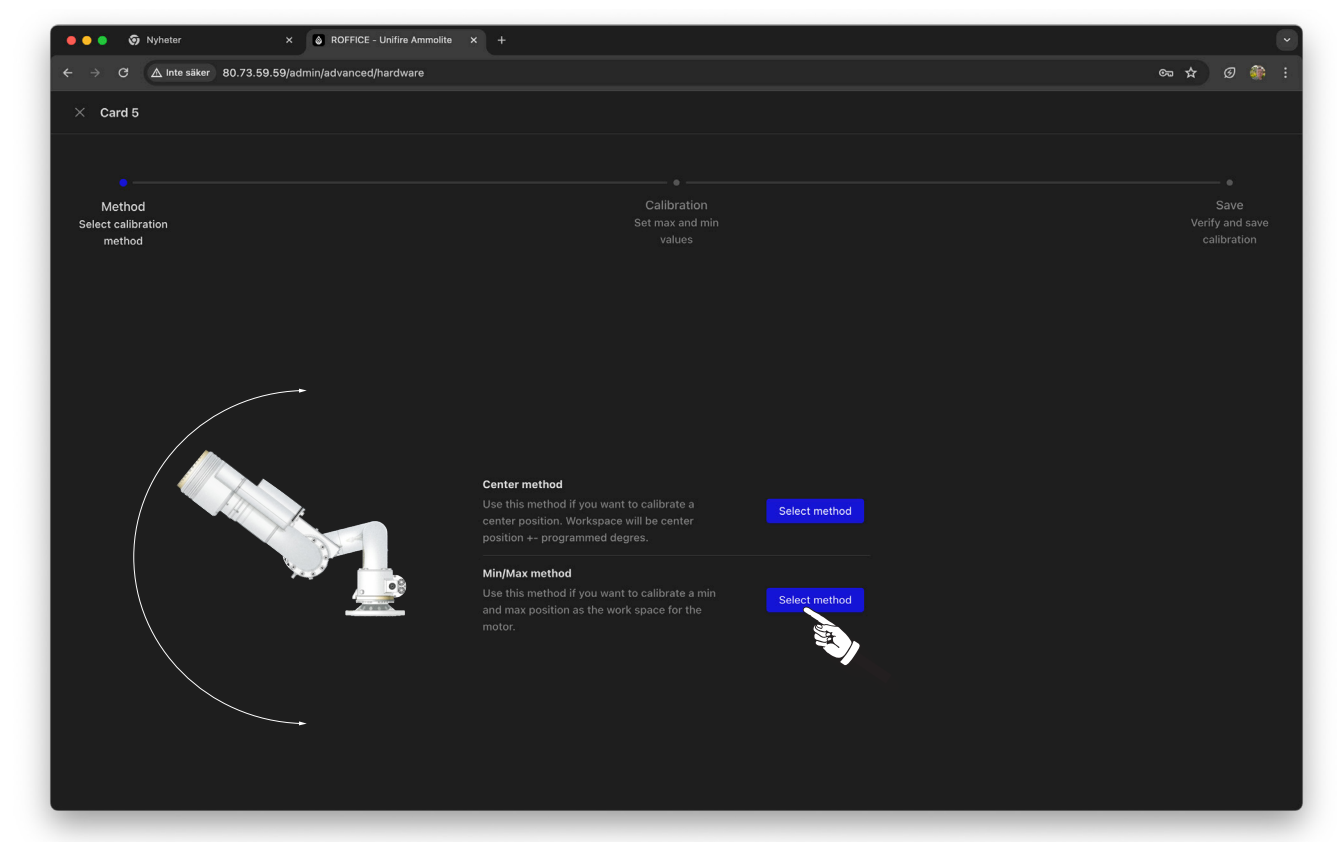

16) Example 2, Min/Max method: Click "Select method" next to Min/Max to proceed.

| → C ▲ Inte säker 80.73.59.59/admin<br>Card 5 | n/advanced/hardware        |                                          | ∞ ★ Ø 🏶 i                                   |
|----------------------------------------------|----------------------------|------------------------------------------|---------------------------------------------|
|                                              |                            |                                          |                                             |
| • Method<br>alect calibration<br>method      |                            | Calibration<br>Set max and min<br>values | ●<br>Save<br>Verify and save<br>calibration |
|                                              |                            |                                          |                                             |
|                                              |                            |                                          |                                             |
|                                              |                            |                                          |                                             |
|                                              | Current Position<br>32 506 | Calibrated value                         |                                             |
|                                              |                            | - no value - Set Min                     |                                             |
|                                              | 75%                        |                                          | T T                                         |
|                                              | Back Forward               | d Next                                   |                                             |
|                                              | Stop                       |                                          | → + →                                       |
|                                              |                            |                                          |                                             |
|                                              |                            |                                          |                                             |

17) To run the motors please use the Back or Forward buttons - or use the Arrow keys on your computer. Move the robotic nozzle to the required minimum position.

| • • • • Vyheter × • ROFFICE - Unifire Ammolite × +                                                                                                    |                                          |                                        |
|----------------------------------------------------------------------------------------------------|------------------------------------------|----------------------------------------|
| ← → C ▲ Inte säker 80.73.59.59/admin/advanced/hardware                                                                                                    |                                          | ∞ ☆ Ø 🏶 i                              |
| × Card 5                                                                                                    |                                          |                                        |
| Card 5          Method         Select calibration         method         Current Position         0         Motor Speed         75%         Back         Stop | Calibration<br>Bet max and min<br>values | Save<br>Verify and save<br>calibration |

18) Now save and set the minimum value (it will be zero (0))/

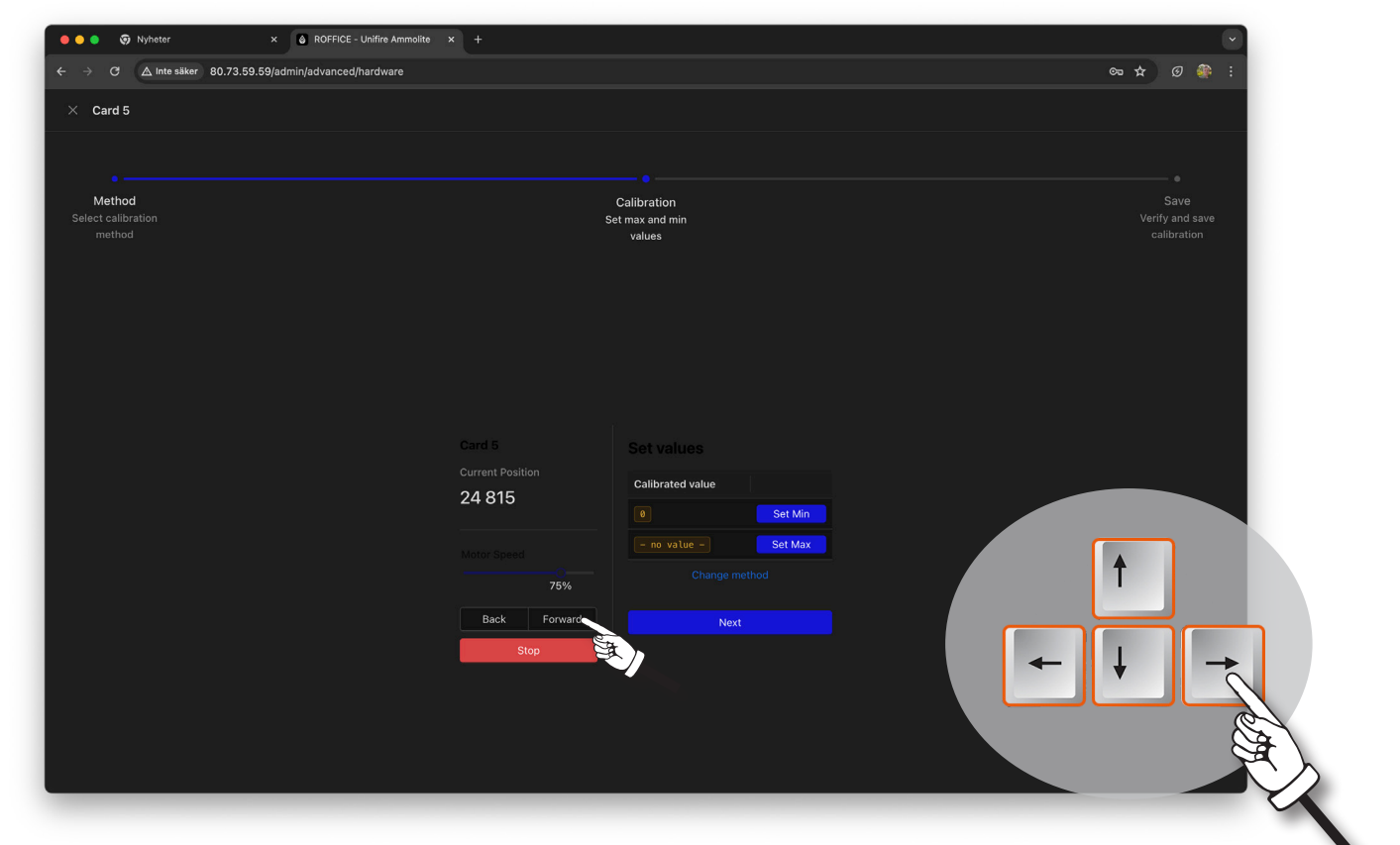

19) Next, move the robotic nozzle to the desired maximum range.

| ● ● 💿 Nyheter × 🌢                    | ROFFICE - Unifire Ammolite × +    |                                |
|--------------------------------------|-----------------------------------|--------------------------------|
| → C ▲ Inte säker 80.73.59.59/admin/a | dvanced/hardware                  | 🏶 D 🛧 🕫                        |
| × Card 5                             |                                   |                                |
|                                      |                                   |                                |
|                                      |                                   |                                |
| Method                               | Calibration                       |                                |
| method                               | Set max and min<br>values         | verity and save<br>calibration |
|                                      |                                   |                                |
|                                      |                                   |                                |
|                                      |                                   |                                |
|                                      |                                   |                                |
|                                      |                                   |                                |
|                                      |                                   |                                |
|                                      |                                   |                                |
|                                      | Current Position Calibrated value |                                |
|                                      | 24 815                            |                                |
|                                      | 24815 Set Max                     |                                |
|                                      | Change method                     |                                |
|                                      | 75%                               |                                |
|                                      | Back Forward Next                 |                                |
|                                      | Stop                              |                                |
|                                      |                                   |                                |
|                                      |                                   |                                |
|                                      |                                   |                                |
|                                      |                                   |                                |

20) Click Set Max. Set Max calibrated value and the Current Postion will read the same value. Click Next to exit.

| • • • • Vyheter × • ROFFICE                   | - Unifire Ammolite x +        |                                |
|-----------------------------------------------|-------------------------------|--------------------------------|
| ← → C ▲ Inte säker 80.73.59.59/admin/advanced | j/hardware                    | ∞ ★ Ø 🏶 i                      |
| imes Card 5                                   |                               |                                |
|                                               |                               |                                |
|                                               |                               |                                |
| Method                                        | Calibration                   | Save                           |
| Select calibration<br>method                  |                               | Verify and save<br>calibration |
|                                               |                               | Culbraton                      |
|                                               |                               |                                |
|                                               |                               |                                |
|                                               |                               |                                |
|                                               |                               |                                |
|                                               |                               |                                |
|                                               |                               |                                |
|                                               |                               |                                |
|                                               |                               |                                |
|                                               | Successfully calibrated motor |                                |
|                                               | Calibrate mater 6             |                                |
|                                               |                               |                                |
|                                               |                               |                                |
|                                               | <b>~</b>                      |                                |
|                                               |                               |                                |
|                                               |                               |                                |
|                                               |                               |                                |
|                                               |                               |                                |

21) INTEG Nozzle Tip Calibration: Next, calibrate the INTEG jet/spray nozzle motor (typically, motor 6).

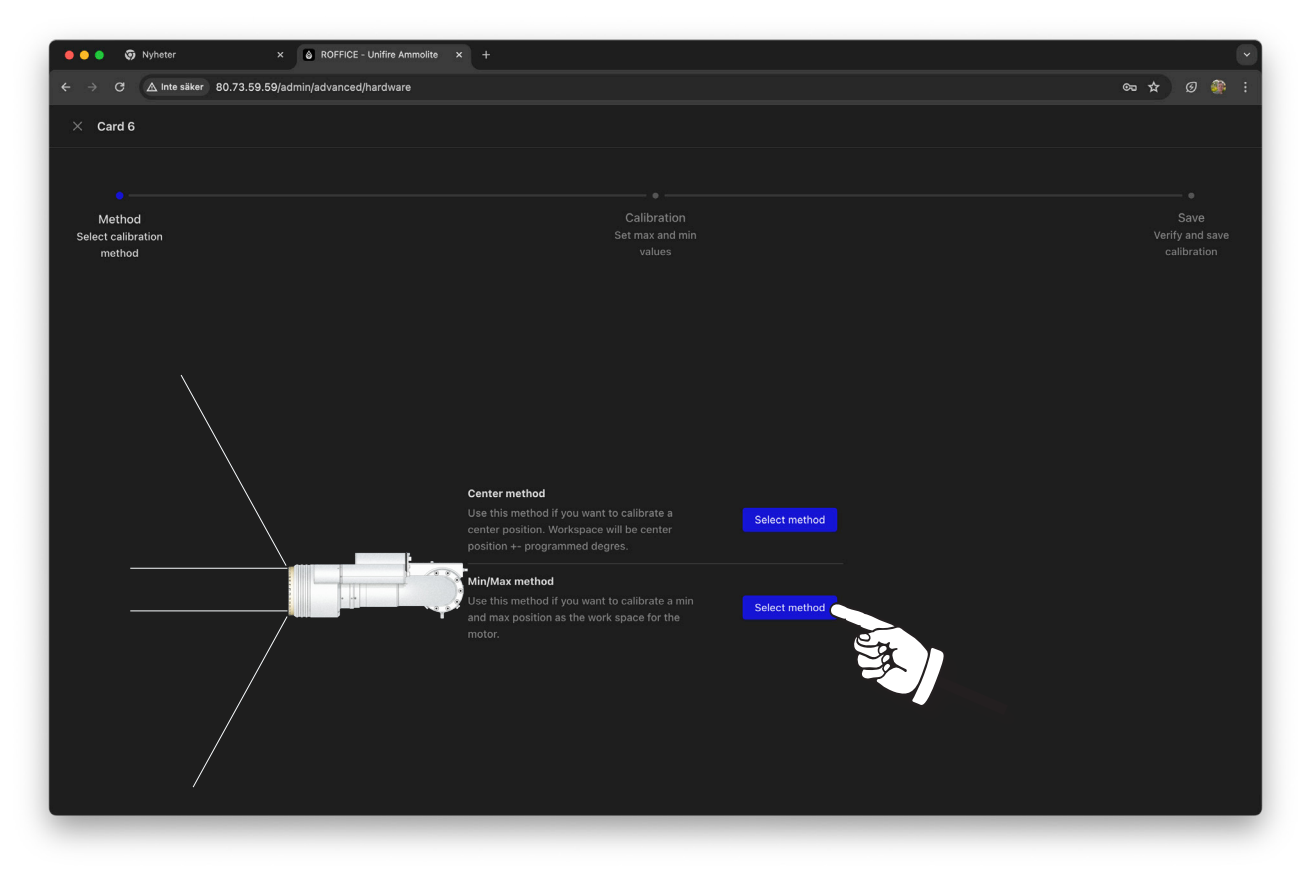

22) The INTEG nozzle motor is always calibrated using the Min/Max method (not the Center method).

| Nyheter x                        | ROFFICE - Unifire Ammolite × + |                               |                                         |
|----------------------------------|--------------------------------|-------------------------------|-----------------------------------------|
| → G A inte saker 80.73.59.59/adm | naovanced/naroware             |                               | ₩ ÷                                     |
| × Card 6                         |                                |                               |                                         |
|                                  |                                |                               |                                         |
| •                                |                                |                               | •                                       |
| Select calibration               | S                              | Calibration<br>et max and min | Save<br>Verify and save                 |
|                                  |                                | values                        | calibration                             |
|                                  |                                |                               |                                         |
|                                  |                                |                               |                                         |
|                                  |                                |                               |                                         |
|                                  |                                |                               |                                         |
|                                  |                                |                               |                                         |
|                                  |                                |                               |                                         |
|                                  |                                |                               |                                         |
|                                  | 0                              |                               |                                         |
|                                  |                                | 24915 Set May                 |                                         |
|                                  |                                |                               |                                         |
|                                  | 75%                            |                               |                                         |
|                                  | Back Forward                   | Next                          |                                         |
|                                  | Stop                           |                               |                                         |
|                                  | •                              |                               |                                         |
|                                  |                                |                               |                                         |
|                                  |                                |                               |                                         |
|                                  |                                |                               |                                         |
|                                  |                                |                               | ~~~~~~~~~~~~~~~~~~~~~~~~~~~~~~~~~~~~~~~ |

23) Run the motor to the Min (minimum) position, which is fully retracted and provides the widest spray angle). Click Set Min.

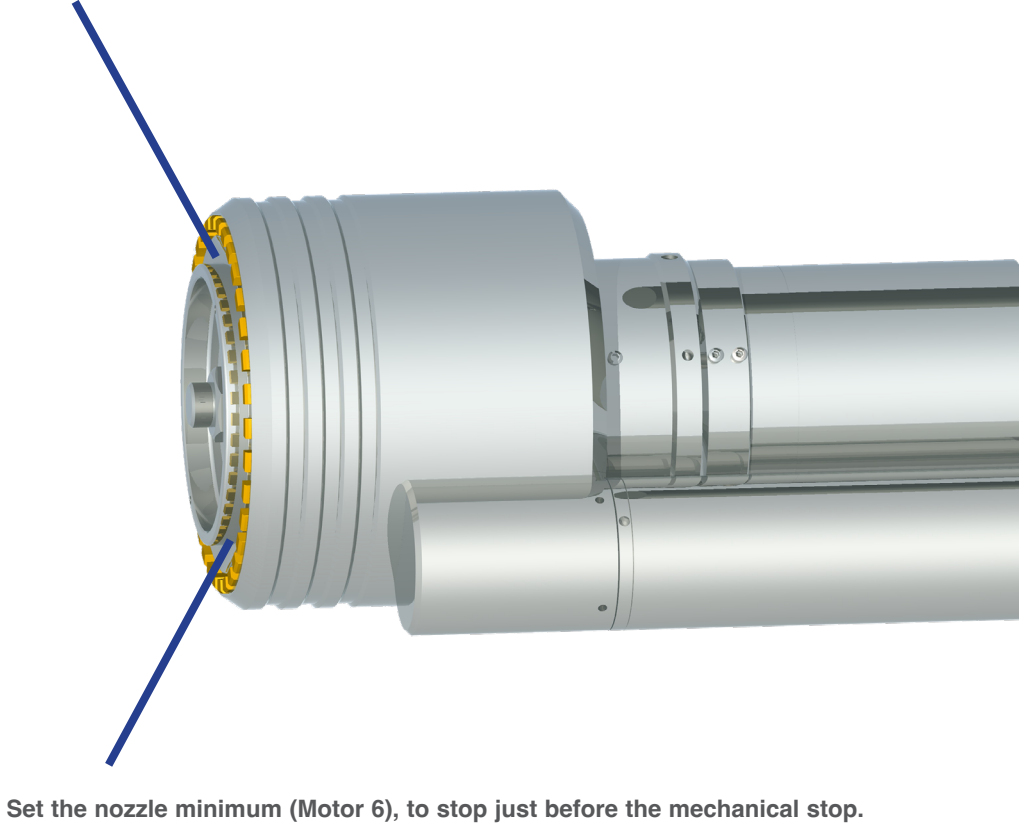

This is effectively selecting the widest/maximum spray angle, and here you can limit the maximum spray allowed, as appropriate.

| ● ● ● ♥ Nyheter × ●<br>← → ♂ △ Inte säker 80.73.59.59/admin/a | ROFFICE - Unifire Ammolite × +<br>dvanced/hardware |                                                           | ♥<br>♥ ★ Ø ♣ :                        |
|---------------------------------------------------------------|----------------------------------------------------|-----------------------------------------------------------|---------------------------------------|
| × Card 6                                                      |                                                    |                                                           |                                       |
|                                                               |                                                    |                                                           |                                       |
| Method<br>Select calibration<br>method                        |                                                    | Calibration<br>Set max and min<br>values                  | Save<br>Verfy and save<br>calibration |
|                                                               |                                                    |                                                           |                                       |
|                                                               |                                                    |                                                           |                                       |
|                                                               |                                                    |                                                           |                                       |
|                                                               | 26 378                                             | Calibrated value           Image: Set Min                 |                                       |
|                                                               | Motor Speed                                        | Z6378         Set Max           Change method         (1) | f l                                   |
|                                                               | Back Forward                                       | Next                                                      |                                       |
|                                                               | Stop                                               |                                                           | $\leftarrow \downarrow \neq$          |
|                                                               |                                                    |                                                           |                                       |
|                                                               |                                                    |                                                           |                                       |

24) Run the motor to the Max (maximum) position desired. In the fully extended position, the nozzle tip provides the narrowest jet stream. **Note**: as with the other motors, if you intend to set the position to the fully minimum or maximum position, do not set the Min or Max position to the very end of the mechanical stop; rather slightly retract it from the extreme mechanical stop, in order to avoid mechanical wear and tear. When satisfied with the Max setting, click Set Max. Exit by clicking Next.

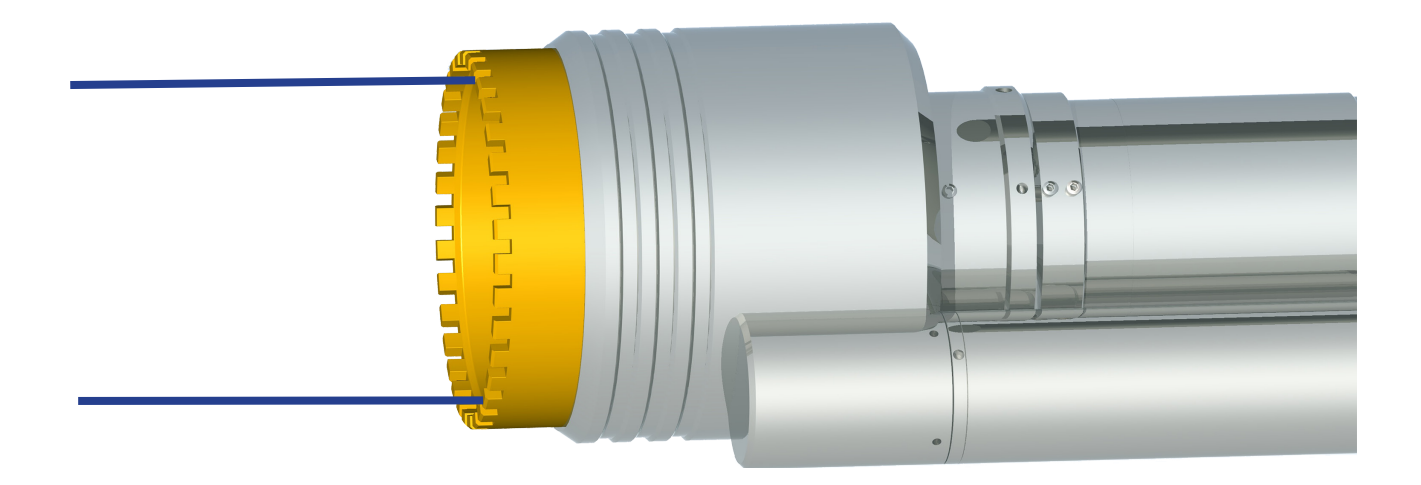

## Set nozzle maximum (Motor 6), just before mechanical stop.

This is effectively selecting the straight stream.

Here you can block the straight stream by setting the

Maximum to, for example, 10° spray, and thereby fully avoid using a straight steam.

This is useful when the required reach is short, and you want to avoid a hard-hitting straight steam all together.

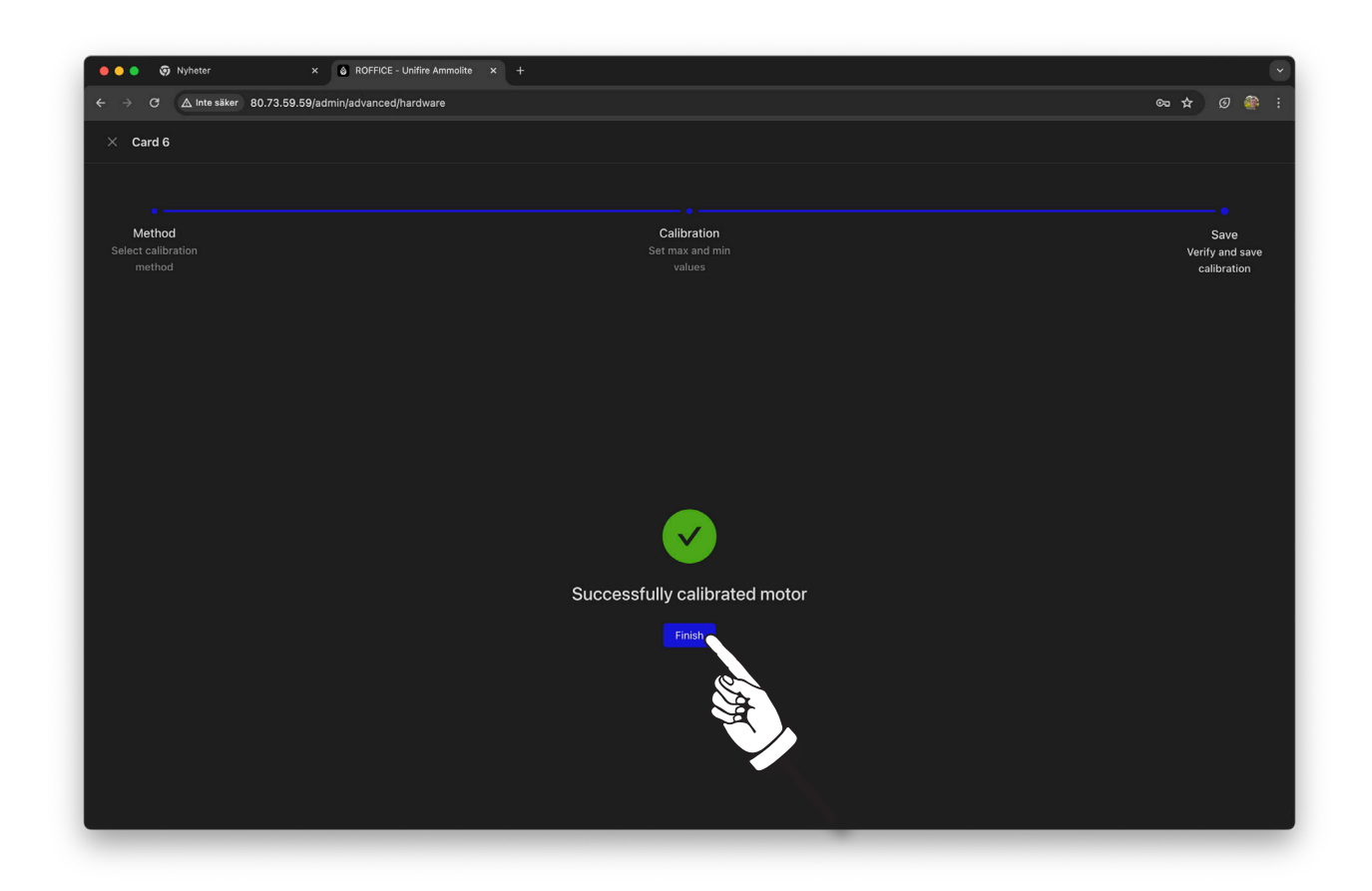

25) Now when you have successfully calibrated all three motors, please click Finish to Exit.

| O A Inte säker 80                                    | ×  © ROFFICE - Unifin           | e Ammolite × + |              | ۲)<br>مربع هر ا                                                           |
|------------------------------------------------------|---------------------------------|----------------|--------------|---------------------------------------------------------------------------|
|                                                      |                                 |                |              | a roffice ₩28.4V (* Socket open) mattias                                  |
| Overview     Documentation      Model     Interfaces | Hardware<br>Motor Cards<br>Card | Position       | Max Position | Test hardware                                                             |
| <ul> <li>Firmware</li> <li>Spark ×</li> </ul>        |                                 |                |              | Calibrate work area Calibrate Fixpos                                      |
| C Advanced A Monitor                                 |                                 |                |              | Calibrate work area Calibrate Fixpos Calibrate work area Calibrate Fixpos |
| Hardware                                             | Card 4                          | 32506          | 65012        | Calibrate work area Calibrate Fixpos                                      |
| m≩ Debug Ƴ                                           | Card 5                          | 24815          | 24815        | Calibrate work area Calibrate Fixpos                                      |
|                                                      |                                 |                |              |                                                                           |
|                                                      |                                 |                |              |                                                                           |
|                                                      |                                 |                |              |                                                                           |

24) Next you can test the motors and the calibrated range directly form your PC. From the Hardware tab, please click Test Hardware. Please note that "Test Hardware" blocks any other Joystick or controller connected to the system. Hence, you must remeber to exit this view when done.

|             | est Hardv   |                 |                  |           |            |           |                     |                   |                   |
|-------------|-------------|-----------------|------------------|-----------|------------|-----------|---------------------|-------------------|-------------------|
| Mo          | tors        |                 |                  |           |            |           |                     |                   | mited not-limited |
|             | Card        | Position        | Max Position     | Current   |            |           | Status              |                   | Keypa             |
|             | MK4         | 29176           | 65012            | 0.00      |            |           |                     |                   | Left Right 🗸      |
|             | мк 5        | 18504           | 24815            | 0.00      |            |           |                     |                   | Left Right 🗸      |
|             | MK          | 22259           | 26378            | 0.00      |            |           |                     |                   | Left Right V      |
|             | Backward    | Stop Forward >> |                  |           |            |           | Fixpos 1 Fixpos 2   | Fixpos 3 Fixpos 4 | Release fixpos    |
|             |             |                 |                  |           |            |           |                     |                   |                   |
| An          | alog In     |                 |                  |           | PWM output | Digital 🕥 | limited not-limited | Digital output    |                   |
| <b>i</b> \$ | Label       | Raw value       | Calibrated value | Calibrate | DO1        |           | Min Max             | D05               | _                 |
|             | AI1         |                 |                  | Min Max   |            |           |                     |                   |                   |
|             | AI2         |                 |                  | Min Max   | DO2        |           | Min Max             | D06               | •                 |
|             | AI3         |                 |                  | Min Max   |            |           |                     |                   |                   |
|             | AI4         |                 |                  | Min Max   | DO3        |           | Min Max             | D07               |                   |
|             | AI5         |                 |                  | Min Max   | DO4        |           | Min Max             | DO8               |                   |
|             | A16         |                 |                  | Min Max   |            |           |                     |                   |                   |
| Dic         | iital Input |                 |                  |           |            |           |                     |                   |                   |
|             |             |                 |                  |           |            |           |                     |                   |                   |

25) Check the boxes for each motor you want to run. Select one or several motors.

| Motors     |                |            |              |           |            |           |                     |                     | imited not-limited |
|------------|----------------|------------|--------------|-----------|------------|-----------|---------------------|---------------------|--------------------|
| Card       | i Po           | sition     | Max Position | Current   |            |           | Status              |                     | Keypair            |
| 🖌 МК 4     | 4 24           | 693        | 65012        | 0.00      |            |           |                     |                     | Left Pight V       |
| 🖌 МК Б     | 5 14           | 230        | 24815        | 0.00      |            |           |                     |                     | Left Right         |
| 💌 мк е     |                | 445        | 26378        | 0.00      |            |           |                     |                     | Left Right V       |
| H Backw    | vard 🔳 Stop Fo | rward 🍽    |              |           |            |           | Fixpos 1 Fixpos     | 2 Fixpos 3 Fixpos 4 | Release fixpos     |
|            |                |            |              |           |            |           |                     |                     |                    |
| Analog I   | In             |            |              |           | PWM output | Digital 🔘 | limited not-limited | Digital output      |                    |
| id 🗘 Labe  | el 🗘 Raw va    | alue Calib | prated value | Calibrate | DO1        |           | Min Max             | D05                 |                    |
| 2 Al1      |                |            |              | Min Max   |            |           |                     |                     |                    |
| 3 AI2      |                |            |              | Min Max   | DO2        |           | Min Max             | DO6                 |                    |
| 4 AI3      |                |            |              | Min Max   |            |           |                     |                     |                    |
| 5 AI4      |                |            |              | Min Max   | DO3        |           | Min Max             | D07                 |                    |
| 0 AI5      |                |            |              | Min Max   | D04        |           | Min Max             | D08                 |                    |
| 1 AI6      |                |            |              | Min Max   | 504        |           | Will Max            |                     |                    |
| Digital Ir | nput           |            |              |           |            |           |                     |                     |                    |
|            | 11             | DI 2       | DI 3         | DI 4      | MK 4 DI 1  | MK 4 DI 2 | MK 5 DI 1 MK 5 DI   |                     | A A                |

26) Now you can run the motor with the selected key pair. The Left/Right arrows on your keypad are set as the default.

|               | te saker 80.73.59.59/a | dmin/advanced/hardware |           |            |             |                     |                     | ¥ *               |
|---------------|------------------------|------------------------|-----------|------------|-------------|---------------------|---------------------|-------------------|
| Test Hardwa   | re                     |                        |           |            |             |                     |                     |                   |
| Motors        |                        |                        |           |            |             |                     |                     | nited not-limited |
| Card          | Position               | Max Position           | Current   |            |             | Status              |                     | Keypair           |
| MK 4          | 32506                  | 65012                  | 0.00      |            | _           |                     |                     | Leiter            |
| MK 5          | 14230                  | 24815                  | 0.00      |            |             |                     |                     | Arrow             |
| МК 6          | 17445                  | 26378                  | 0.00      |            |             |                     |                     | Left              |
| Backward      | Stop Forward >>        |                        |           |            |             | Fixpos 1 Fixpos 2   | 2 Fixpos 3 Fixpos 4 | R                 |
|               |                        |                        |           |            |             |                     |                     |                   |
| Analog In     |                        |                        |           | PWM output | Digital 🔵   | limited not-limited | Digital output      |                   |
| 🗘 Label       | 🗘 Raw value            | Calibrated value       | Calibrate | DO1        |             | Min Max             | DO5                 |                   |
| 2 AI1         |                        |                        | Min Max   |            |             |                     |                     |                   |
| 3 AI2         |                        |                        | Min Max   | DO2        |             | Min Max             | DO6                 |                   |
| 4 AI3         |                        |                        | Min Max   |            |             |                     | Lana .              | -                 |
| 5 AI4         |                        |                        | Min Max   | DO3        |             | Min Max             | D07                 |                   |
| 0 AI5         |                        |                        | Min Max   | DO4        |             | Min Max             | DO8                 |                   |
| 1 AI6         |                        |                        | Min Max   |            |             |                     |                     |                   |
| Digital Input |                        |                        |           |            |             |                     |                     |                   |
| DI 1          | DI 2                   | DI 3                   | DI 4      | MK4DI1 N   | 1K 4 DI 2 M | MK 5 DI 1 MK 5 DI : | 2 MK 6 DI 1         | MK 6 DI 2         |
| OPEN          | OPEN                   | OPEN                   | OPEN      | OPEN       | OPEN        | OPEN OPEN           | CLOSED              | OPEN              |

27) .... but you can choose a different Key-pair for each motor

|             | C A In     | te säker 80.73.59.5 | 9/admin/advanced/hardware |           |                                         |           |                     |                     | * @ 🏶               |
|-------------|------------|---------------------|---------------------------|-----------|-----------------------------------------|-----------|---------------------|---------------------|---------------------|
| τ           | est Hardwa | re                  |                           |           |                                         |           |                     |                     |                     |
|             |            |                     |                           |           |                                         |           |                     |                     |                     |
| Mo          | tors       |                     |                           |           | 穷 — — — — — — — — — — — — — — — — — — — | 15TH      |                     |                     | limited not-limited |
|             | Card       | Position            | Max Position              | Current   |                                         |           | Status              |                     | Кеура               |
|             | MK 4       | 29176               | 65012                     | 0.00      |                                         |           |                     |                     | Left Right 🖂        |
|             | МК 5       | 18504               | 24815                     | 0.00      |                                         |           |                     |                     | Left Right ∨        |
|             | MK         | 22259               | 26378                     | 0.00      |                                         |           |                     |                     | Left Right V        |
| <b>44</b> E | Backward 🚽 | Stop Forward >>     |                           |           |                                         |           | Fixpos 1 Fixpos 2   | 2 Fixpos 3 Fixpos 4 | Release fixpos      |
|             |            |                     |                           |           |                                         |           |                     |                     |                     |
| Ana         | alog In    |                     |                           |           | PWM output                              | Digital 🔘 | limited not-limited | Digital output      |                     |
| <b>i</b> \$ | Label      | 🗧 Raw value         | Calibrated value          | Calibrate | DO1                                     |           | Min Max             | D05                 | _                   |
|             | AI1        |                     |                           | Min Max   |                                         |           |                     |                     |                     |
|             | AI2        |                     |                           | Min Max   | DO2                                     |           | Min Max             | DO6                 |                     |
|             | AI3        |                     |                           | Min Max   |                                         |           |                     |                     |                     |
|             | A14        |                     |                           | Min Max   | DO3                                     |           | Min Max             | D07                 | <b></b>             |
|             | A15        |                     |                           | Min Max   |                                         |           |                     |                     | -                   |
|             | A16        |                     |                           | Min Max   | DO4                                     |           | Min Max             | DO8                 |                     |
|             |            |                     |                           |           |                                         |           |                     |                     |                     |
| Dig         | ital Input |                     |                           |           |                                         |           |                     |                     |                     |
|             | DI 1       | DI 2                | DI 3                      | DI 4      | MK 4 DI 1                               | MK 4 DI 2 | MK 5 DI 1 MK 5 DI   | 2 MK 6 DI 1         | MK 6 DI 2           |
|             | OPEN       | OPEN                | OPEN                      | OPEN      | OPEN                                    | OPEN      | OPEN OPEN           | CLOSED              | OPEN                |

25) When you run the motors, you can read the absolute positon on pulse-level, and you can see the real time current draw for each motor. The blue bars show the current real time position in relation to the calibrated range.

The other information dispalyed in this view is regarding the status of the analogue inputs, PWM outputs, Digital outputs and digital inputs. The TARGA PLC is a generic piece of hardware that is highy capable of supporting auxilliary componenets and devices. It can be an analogue joystick, a level gauge or pressure gauge, or any other analogue signal connected to the TARGA PLC.

Connet push-buttons or relays to activate zoned resposnes, control valves and/or get postion feedback from potentiometers and limit switches.

You can read the status of the PWM outputs, the digital outputs, and, at the bottom, you see status of the digital inputs.

The TARGA PLC is a very capable PLC, with plenty of generic functionallity making it suitable for custom system designs, projects and solutions. The TARGA PLC electronic hardware and software have been developed by Unifire for industrial robotic nozzle systems for use on vehicles, in fixed industrial applications, and on ships and other marine and off-shore applications.

Please contact Unifire for more in-depth information and training.

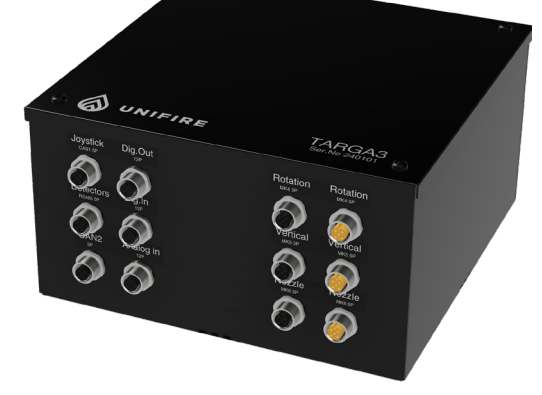

7-22

| ••• • 🔊 Nyheter                                        | × 🙆 ROFFICE - Unifire An | nmolite × +       |                       |                 |                      |                           |                            | Č                |
|--------------------------------------------------------|--------------------------|-------------------|-----------------------|-----------------|----------------------|---------------------------|----------------------------|------------------|
| $\leftrightarrow$ $ ightarrow$ $ ightarrow$ Inte säker | r 80.73.59.59/admin/     |                   |                       |                 |                      |                           | (                          | ≫ ☆ <i>©</i> 🐏 : |
| <b>WNIFIRE</b>                                         |                          |                   |                       |                 |                      | 器 roffic                  | :e ₩28.4V 💽 Sock           |                  |
| Overview     Documentation ×                           | Overview                 |                   |                       |                 |                      |                           |                            |                  |
| Interfaces     Firmware                                | Hostname<br>roffice      | Version<br>v. 309 | Nodeconf<br>v. 1001   | No<br><b>V.</b> | deconf.sub<br>1      | Appconf<br><b>v. 1001</b> | Appconf.sub<br><b>v. 1</b> |                  |
| ► Spark ~                                              | System info              |                   |                       |                 | Packages             |                           |                            |                  |
| Monitor                                                | Hostname                 |                   | re                    | ffice           | 1001_01_2JOY_FOR00   | 207                       |                            |                  |
| Settings                                               | Uptime                   |                   |                       | month           | 8483_8_6             |                           |                            |                  |
| Hardware                                               | Ammolite UI              |                   | 40                    | 3.8.6           | 9317_21              |                           |                            |                  |
| Users                                                  | Ammolite API             |                   | 403                   | .7.10           | Posco_rec_play_nopar | k_9267_10                 |                            |                  |
| π̂t Debug Υ                                            | Spark                    |                   | 1                     | .1.30           | Posco_zones_park_92  | 67_20                     |                            |                  |
|                                                        | Operating system         |                   |                       | Linux           | test                 |                           |                            |                  |
|                                                        | OS Version               |                   | 5.10.10               | -v7l+           | test-anton           |                           |                            |                  |
|                                                        | PHP Version              |                   | 1                     | .2.14           | xone                 |                           |                            |                  |
|                                                        | Processor                |                   | ARMv7 Processor rev 3 | (v7l)           | Dista                |                           |                            |                  |
|                                                        | Processor cores          |                   |                       |                 | DISKS                |                           |                            |                  |
|                                                        | Processor type           |                   |                       | rmv7l           | /dev/root            |                           |                            | 20%              |
|                                                        |                          |                   |                       |                 | /dev/mmcblk0p1       |                           | -                          | 20%              |
|                                                        |                          |                   |                       |                 |                      |                           |                            |                  |

26) Calibration is now complete and you can exit Test Hardware and Ammolite.

\*REMEMBER to check that you have exited the "Test Hardware" view, as described in step 24, above.

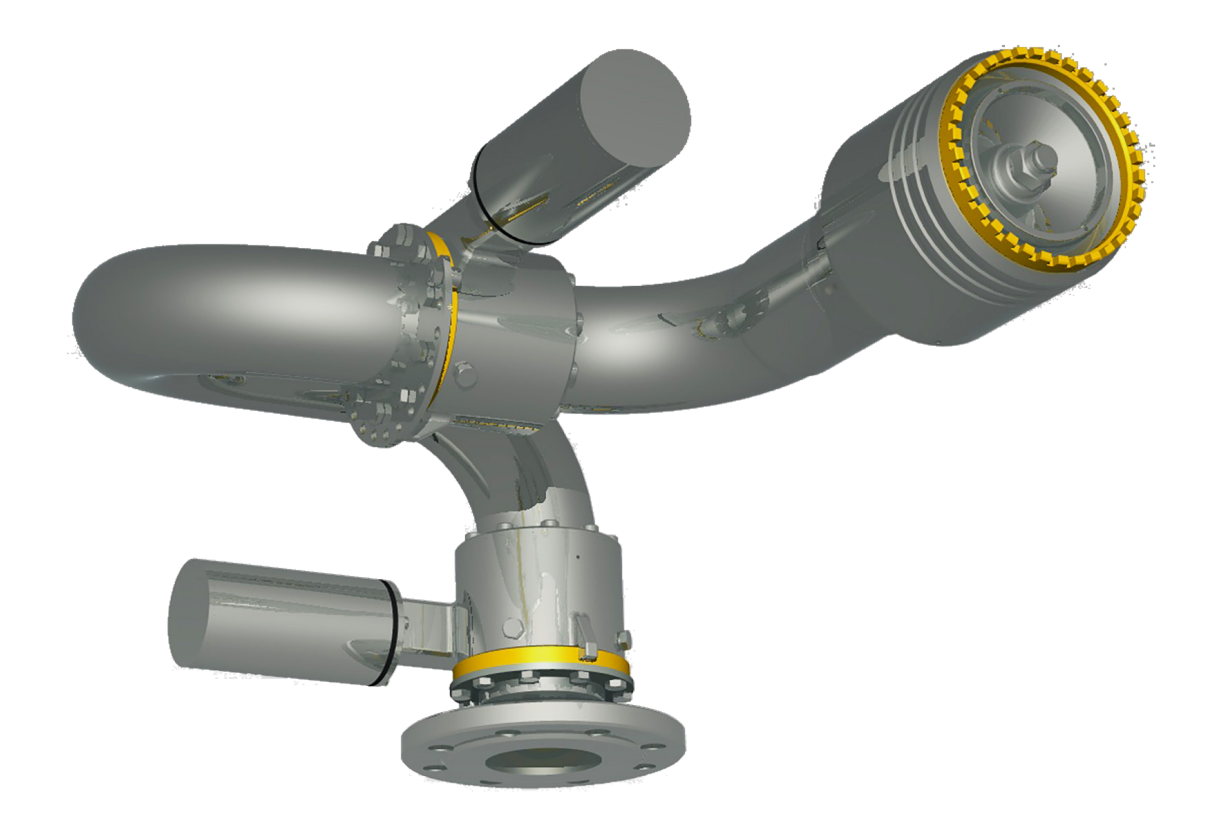

#### OPERATING THE JOYSTICK AND ONE APP FORCE 80 REV. 1.3 2024-09-30 8-1

## Manual Joystick operation

The FORCE 80 robotic nozzle can be manually operated in various ways:

- With a cable connected Canbus Joystick
- · With the Unifire ONE App on a smartphone or Tablet
- With the Unifire ONE Web / PC
- · With the ONE-DIRECT floor plan graphical aiming

• From a hand-held industrial remote control (Hetronic ERGO-S or similar)

## The PI Canbus Joystick

is a convenient fully self contained device that can be hand. held or be installed in a dashboard or control room.

## How to operate

Push the ON button to activate the Joystick - this will take over control from any other manual or autonomus system currently in control.

Move the Joystick in the desired direction to manually operate. The speed is proportional to the angle.

Rotate the tip of the joystick grip to control the nozzle spray pattern.

The LED's indicate the position of the Robotic Nozzle relative to the calibrated operating range.

VALVE will open/close the valve (if connected)

**PARK** will send the Robotic Nozzle to it's predefined parking position

AUX 1 is a generic button for custom fuctions

AUX 2 is a generic button for custom fuctions

**REC** - push REC to start recording a sequece - including velocity changes, pauses, nozzle spray pattern for up to 3 minutes. Save by pushing REC again.

**PLAY** - push PLAY to run the recorded sequence. Abort playback by simply taking over with the Joystick manually (or pusch PLAY again)

## Setting a new PARK position

With the Pi Joystick, move the robotic nozzle to the desired PARK position. Turn the Joystick OFF (= green LED goes out). Press and hold the PARK button, while turning the Joystick back on. A new PARK postion has now been set.

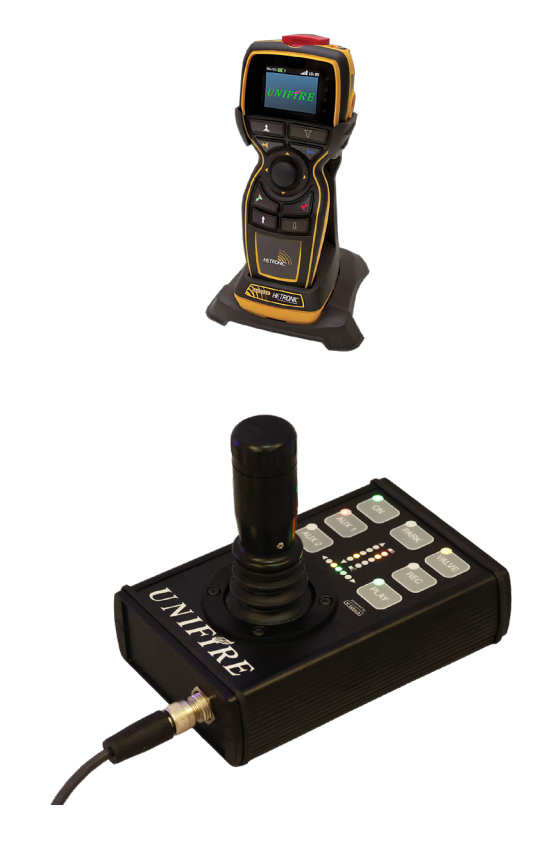

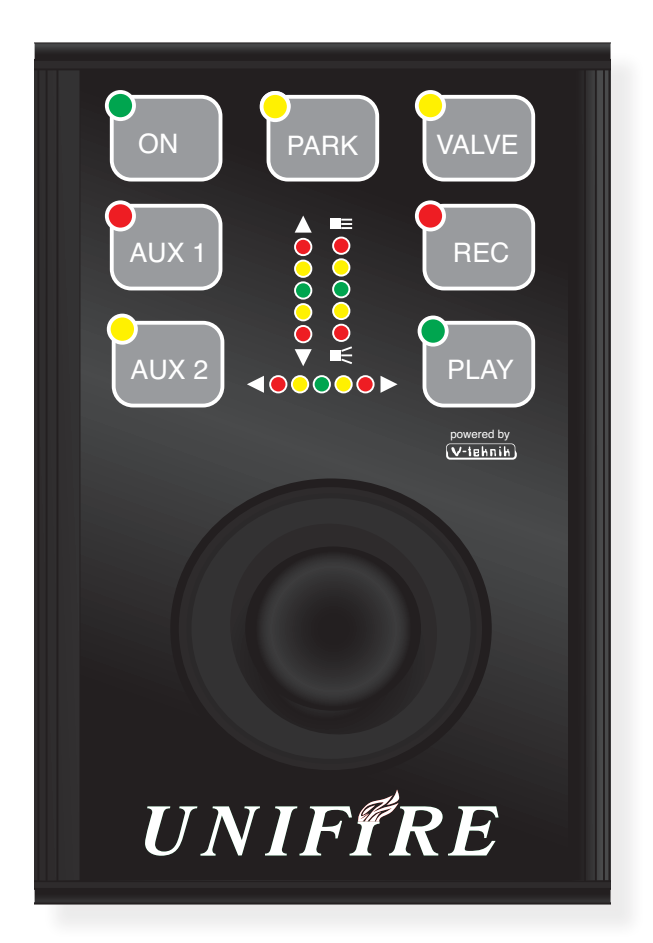

### **UNIFIRE ONE App**

The ONE App provides exactly the same functions as the PI Joystick. With the added conveneince of being wireless, and the controller is always in your pocket, always ready.

Several ONE Apps can be assigned to the same system, allowing multiple operators to have the ability to take control instantly.

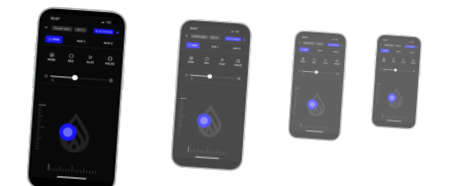

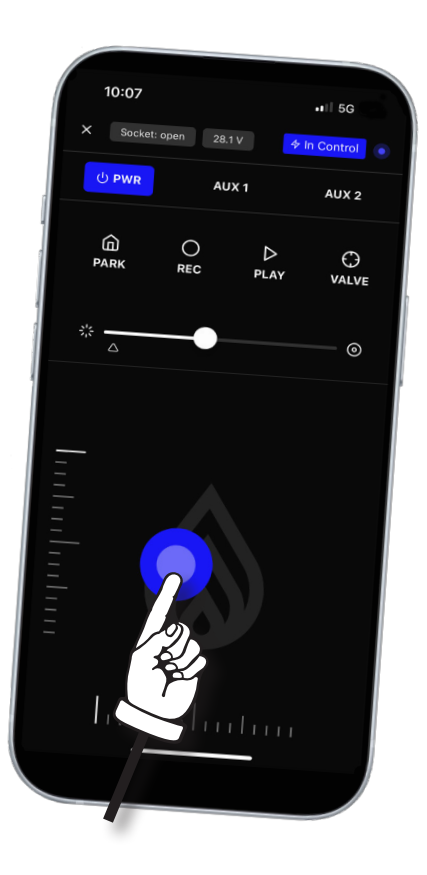

### To get started:

Download the UNIFIRE ONE app from App Store or Google Play

Open the App. Click the add connection icon.

Enter the TARGA IP address or URL.

You can add several systems to your ONE App, alowing the control of a large number of systems directly from your phone.

You can assign nicknames to each unit

Click to choose which system to control. Click PWR to activate the ONE App. The "In control" button is used to take control, if another App, Joystick or high level system is currently in control (for exaple an autonomous Flameranger system)

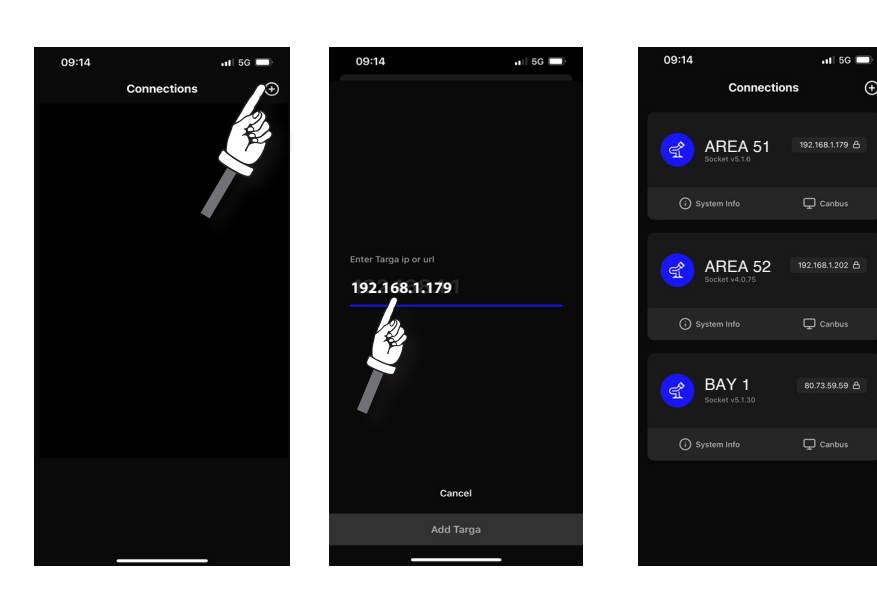

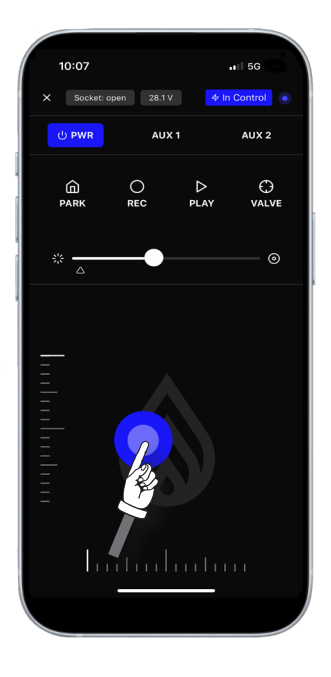

## Maintenance, Testing & Inspection Schedule

The following are Unifire's minimum recommendations for the proper maintenance, testing and inspection of Unifire's Force robotic nozzle systems and FlameRanger autonomous robotic fire suppression systems.

It is important to note that some components delivered by Unifire are manufactured by third parties, and those components should be maintained, tested and inspected according to the respective manufacturer's recommendations. Moreover, the proper function of Unifire's equipment depends on the proper functioning of other third-party systems and components, such as valves, pumps, piping, foam proportioning systems, continuous and proper electrical supply to all system components, etc. Due to the importance of properly-functioning fire safety equipment, Unifire strongly advises strict adherence to the recommendations below, as well as the proper maintenance, testing and inspection of all other components of the fire fighting system, of which Unifire's equipment is only a part. In that regard, please refer and strictly adhere not only to Unifire's recommendations set out below, but also to the recommendations of third-party manufacturers' components delivered by Unifire, as well as to all relevant local and international requirements (including, when used on ships, MSC.1/Circ. 1432 and MSC.1/Circ. 1516, as amended; see also: LASH FIRE D10.3 Report starting at page 89).

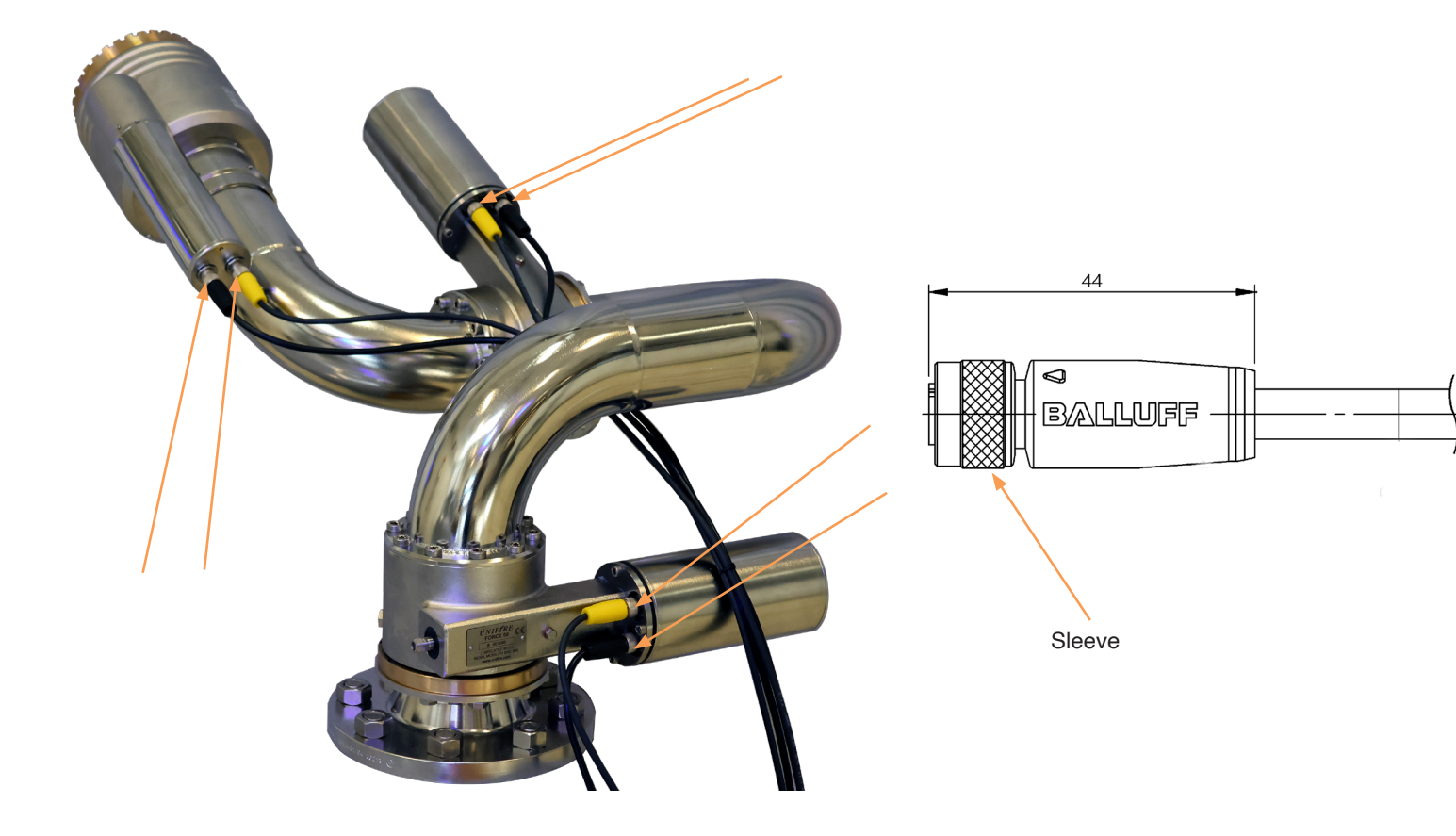

## PLEASE NOTE

It is very inportatat that the M12 connectors be properly tightend **by hand**; do <u>not</u> use any tools to tighten them. The M12 connector is fitted with an O-ring to provide a perfect seal when properly installed.

If the sleeve is left loose, water will enter the connector and cause corrosion.

If over-tightend, such as with a pair of pliers, the sleeve may easily break.

## It is recommended that every three (3) months (quarterly):

- · Inspect the connectors. A drop of WD40 can be applied to the pins to ensure longevity.
- · Inspect the cables for any mechanical damage.

| Time Interval | Type of System                           | Action                                                                                                    |  |  |  |
|---------------|------------------------------------------|----------------------------------------------------------------------------------------------------|--|--|--|
| Monthly       | Force remote control fire monitor system | Briefly run the Force remote controlled fire monitor in all axes (directions) and adjust the spray pattern several times to "exercise" the gears to prevent gear locking. This should be done without the use of water.                                                                                                    |  |  |  |
|               |                                          | Ensure the proper function of all system joysticks and controllers, including all functions thereof.                                                                                                    |  |  |  |
| Quarterly     | Force remote control fire monitor system | Visually inspect the monitors' motors, motor cables and<br>connectors to ensure they are in good condition.<br>Open the motor cover to make check for moisture. Dry clean<br>and spray with some WD40 or similar if required.<br>(See pages below and see: <u>https://youtu.</u><br><u>be/3CIE1Zt-pZE?si=ZxJnojPk2r29gJMu</u> )<br>Inspect exterior and interior of X-TARGA PLC; ensure that the<br>interior is dry and clean and all electrical contacts are properly |  |  |  |
| Annually      | Force remote control fire                | connected and that the seal is in good condition.<br>Verify the proper operation of the Force fire monitor system                                                                                                    |  |  |  |
|               | monitor system                           | by flowing water and confirming full coverage of the area it<br>is intended to protect. Ensure all piping is thoroughly flushed<br>with fresh water after service.<br>Visually inspect all accessible components for proper                                                                                                    |  |  |  |
|               |                                          | condition.                                                                                                    |  |  |  |
|               |                                          | Verify all pump relief valves, if provided, are properly set.                                                                                                    |  |  |  |
|               |                                          | Examine all system filters/strainers to verify that they are free of debris and contamination.                                                                                                    |  |  |  |
|               |                                          | Clean surfaces of the monitor, nozzle tip and cable connections.                                                                                                    |  |  |  |
|               |                                          | Test emergency power supply switchover, where applicable.<br>Check for any changes that may affect the system such as<br>obstructions.                                                                                                    |  |  |  |
| 5-year        | Force remote control fire monitor system | Perform internal inspection of all control/section valves and all fire monitors.<br>Replace all system M12 motor cables and joystick M12 cable with new cables supplied by Unifire AB.                                                                                                    |  |  |  |
| 10-year       | Force remote control fire monitor system | These systems should be inspected and tested by a competent person as per the manufacturer's instructions, and as a minimum should include a hydrostatic test and internal examination for gas and water pressure cylinders according to EN 1968:2002.                                                                                                    |  |  |  |

# PERIODIC MAINTENANCE FORCE 80 REV. 1.3 2024-09-30 9-3

Quarterly maintence and inspection please watch the full instruction video here:

## https://youtu.be/3CIE1Zt-pZE?si=U2nxWuOnWIGXGt3e

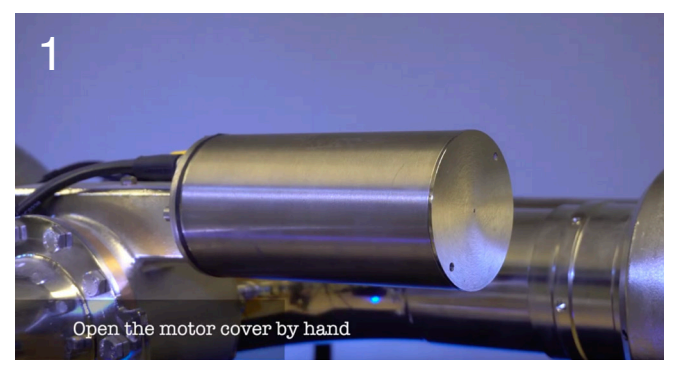

Open the moter cover for the vertical motor.

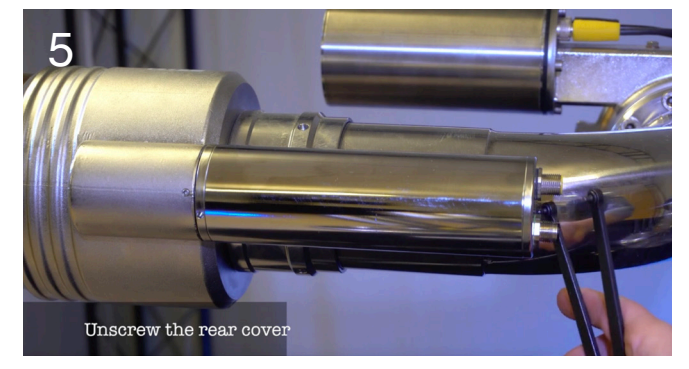

Loosen the cover with a wrench.

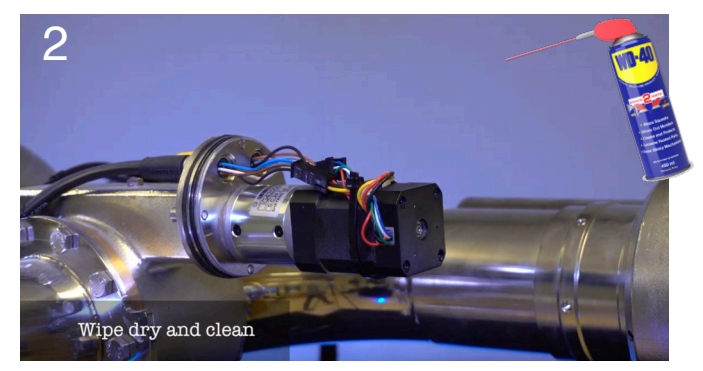

Wipe off any moisture, visually inspect, and then cover the motor with some WD40 before reassembly.

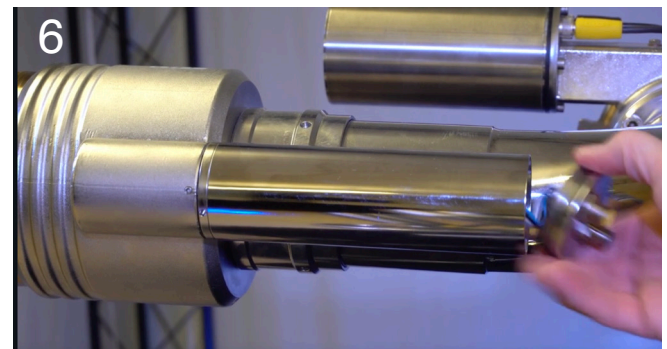

Unscrew the end-cap by hand.

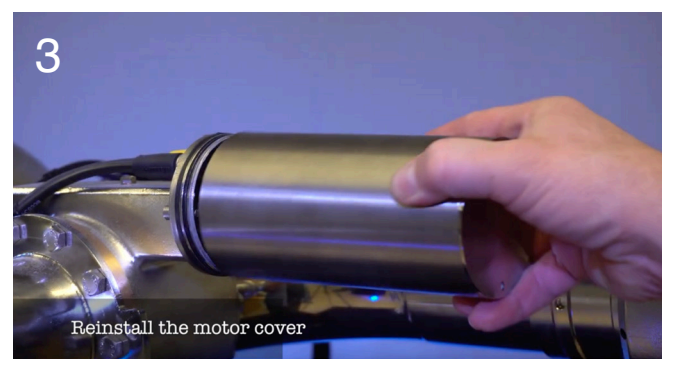

Repeat 1-3 for the horizontal motor.

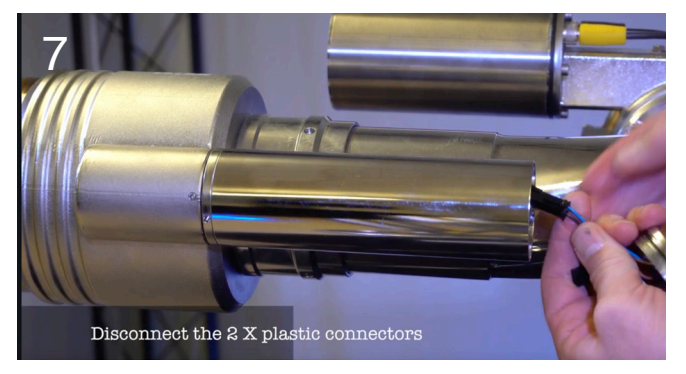

Disconnec the connectors.

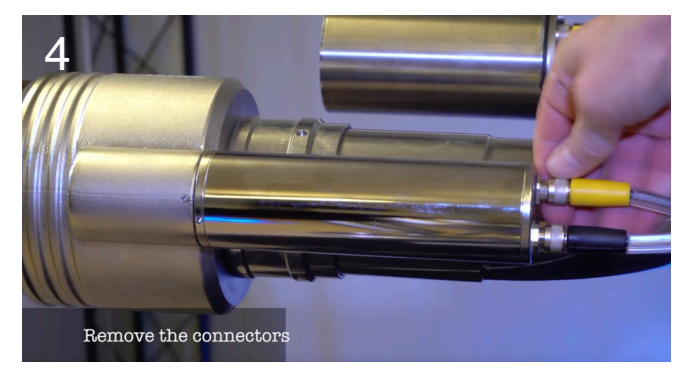

To inspect the nozzle motor, first remove the connectors.

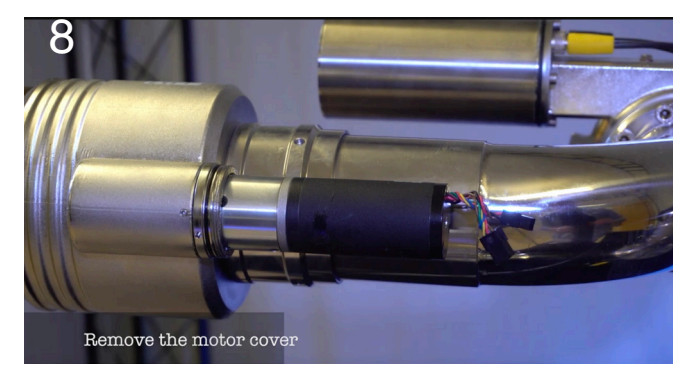

Unscrew the cover by hand.

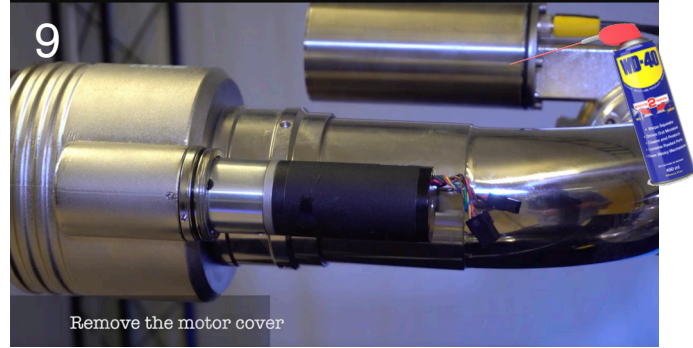

Wipe off any moisture, inspect, and cover the motor with some WD40 before reassembly.

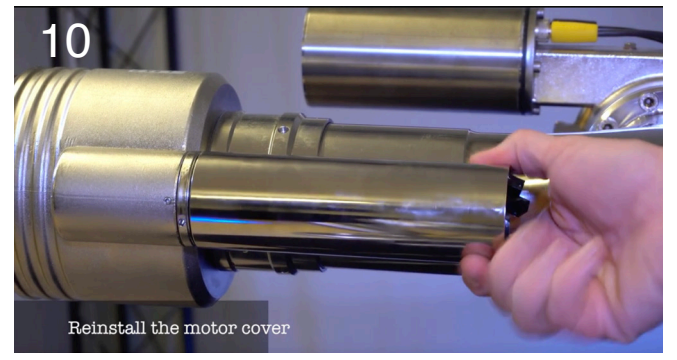

Reinstall the motor cover by hand.

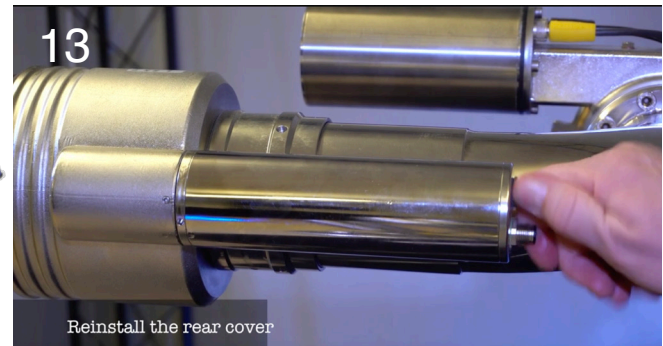

Reasemble by hand.

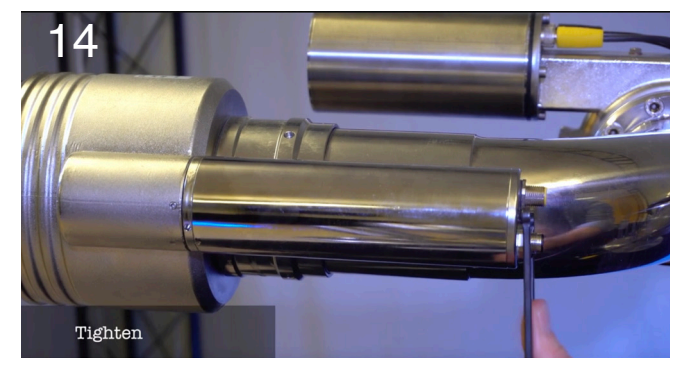

Tighten.

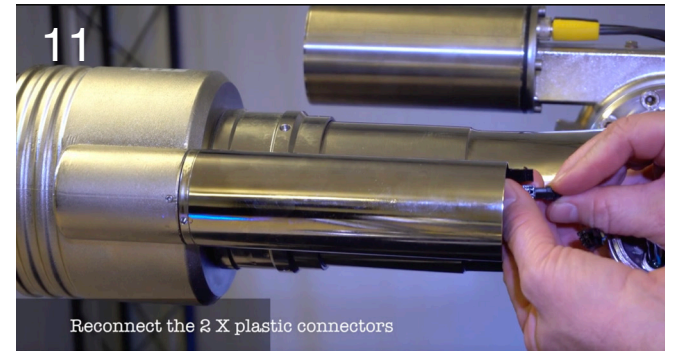

Reconnect the 2 x plastic connectors.

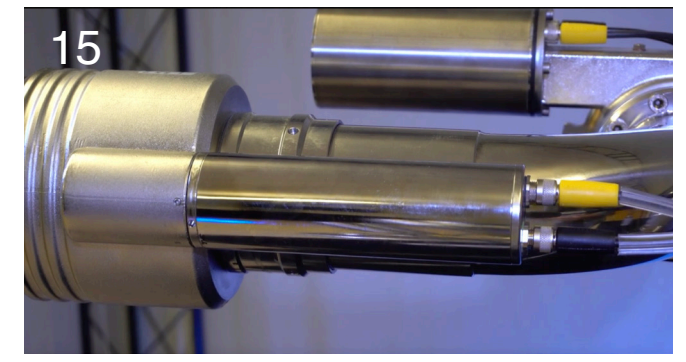

Install the connectors. Make sure to tighten the M12 connector by hand (do not use any tools).

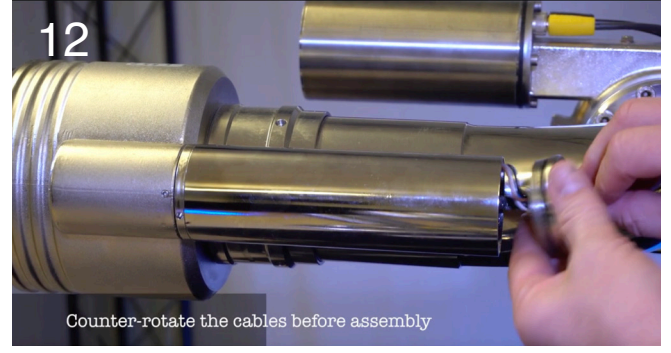

Counter-rotate the wires at the end of the end-cap  $720^\circ$  before assembly.

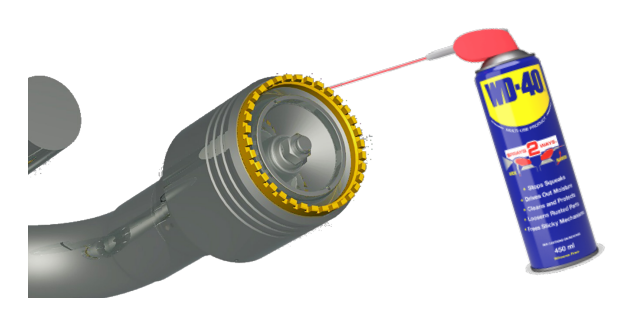

Wiping off and putting a few drops of DW40 on the stream shaper prevents the build up of grime and goo. Please perform when required.